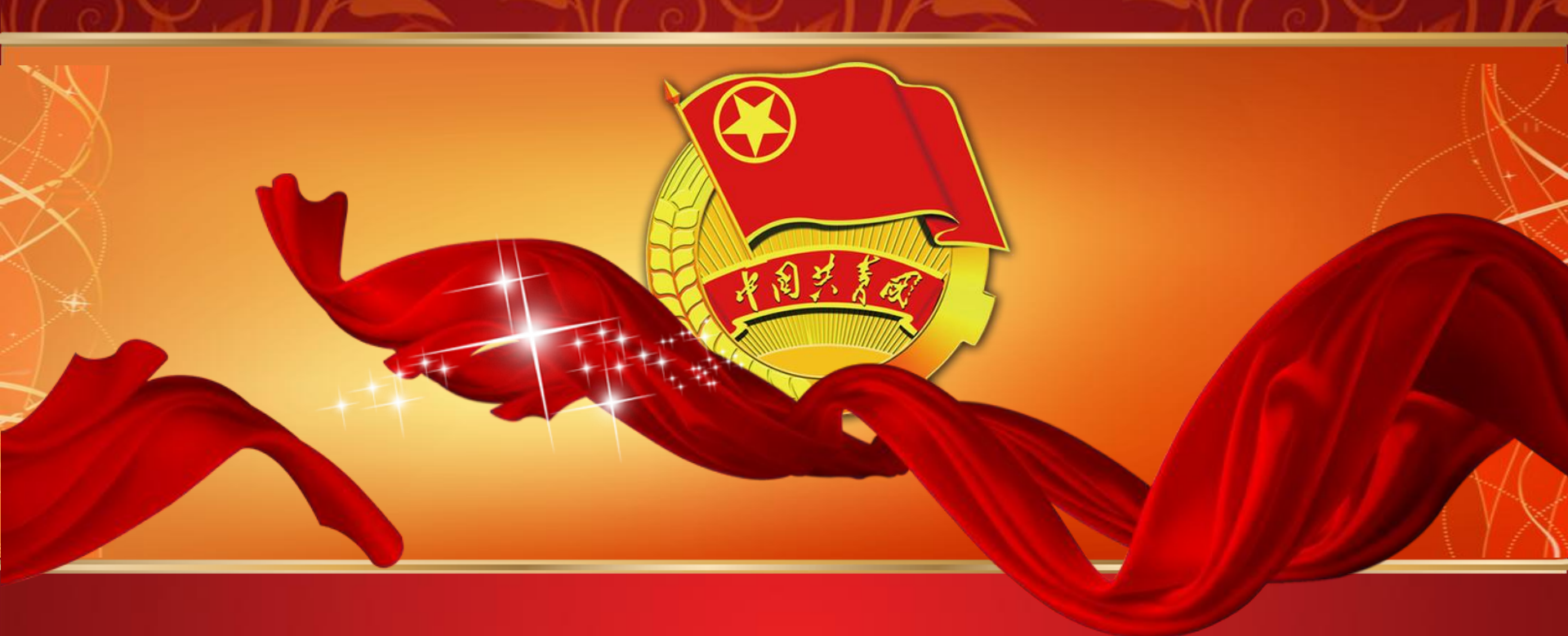

### "智慧团建"系统一期使用说明 (系统介绍)

2018年11月

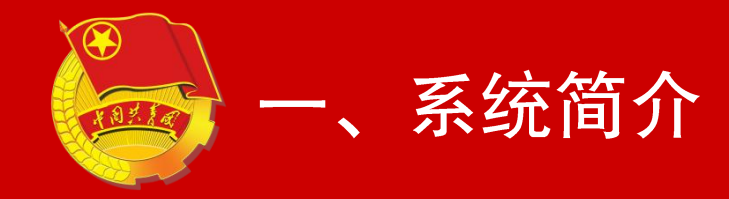

#### 网上共青団・智慧団建

| 问答窗口     | 参会成员列表(11) |
|----------|------------|
|          |            |
|          |            |
|          |            |
|          |            |
|          |            |
|          |            |
|          |            |
| I        |            |
|          |            |
|          |            |
| 02:18:15 | 发送         |

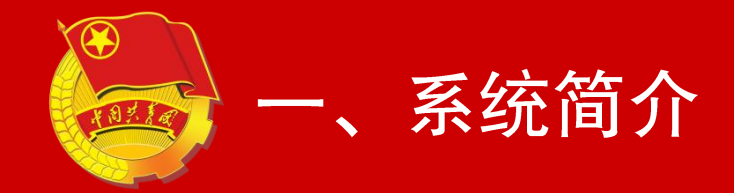

### 使用环境

网址: https://zhtj.youth.cn/zhtj

7E10及以上版本的7E浏览器 Edge、Chrome、Firefox、Safari 360、QQ浏览器必须选择极速模式

电脑操作系统要求为 Windows 7、Windows 8、Windows 10或MacOS

目前"智慧团建"系统暂不支持手机端

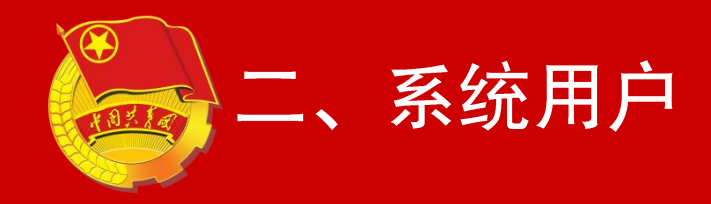

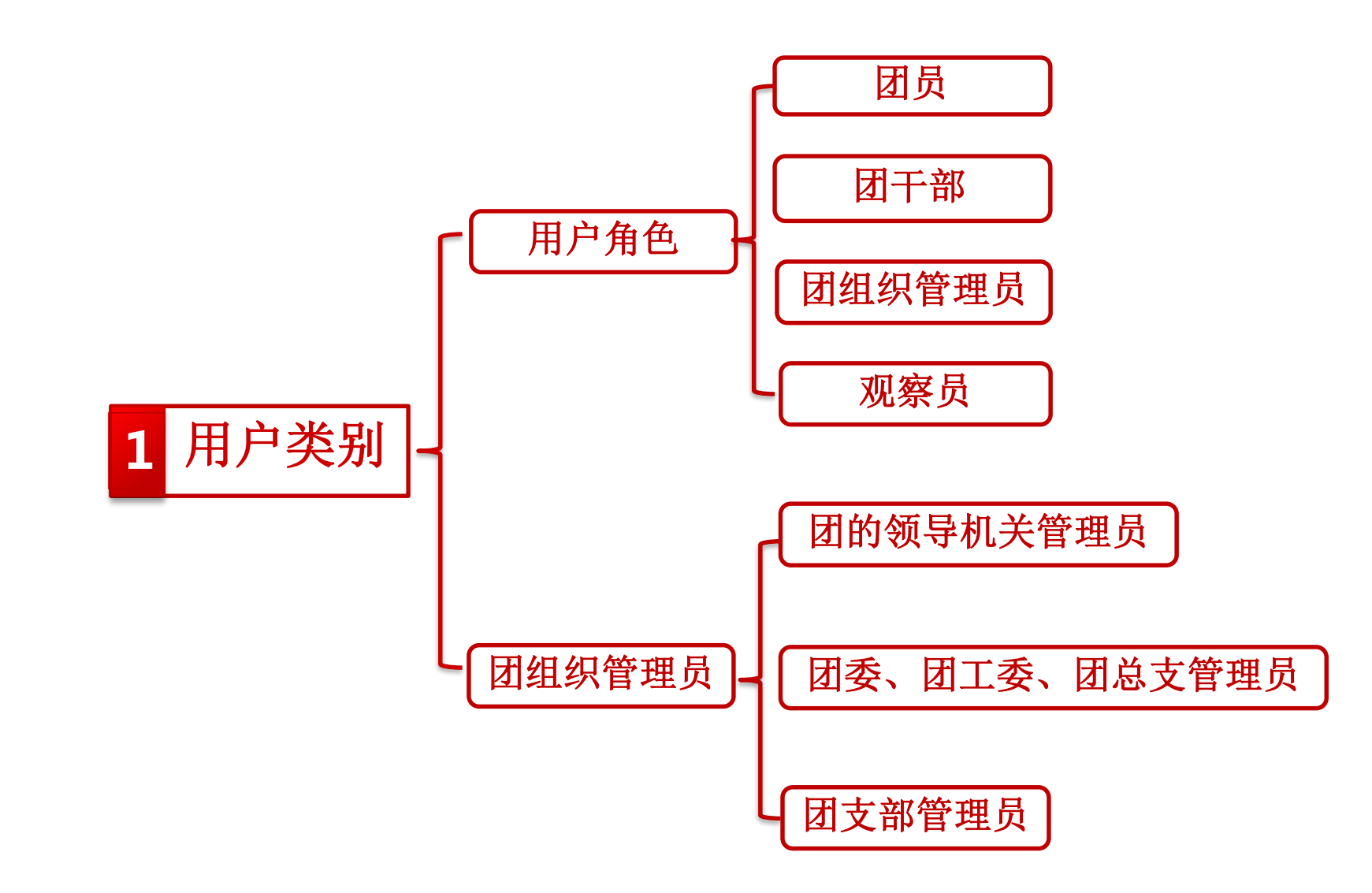

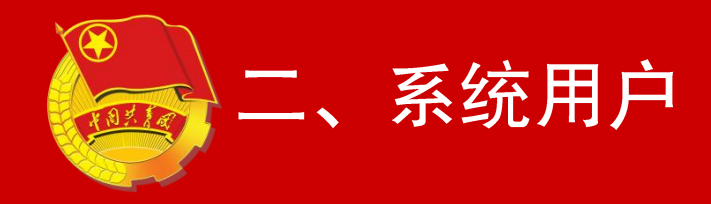

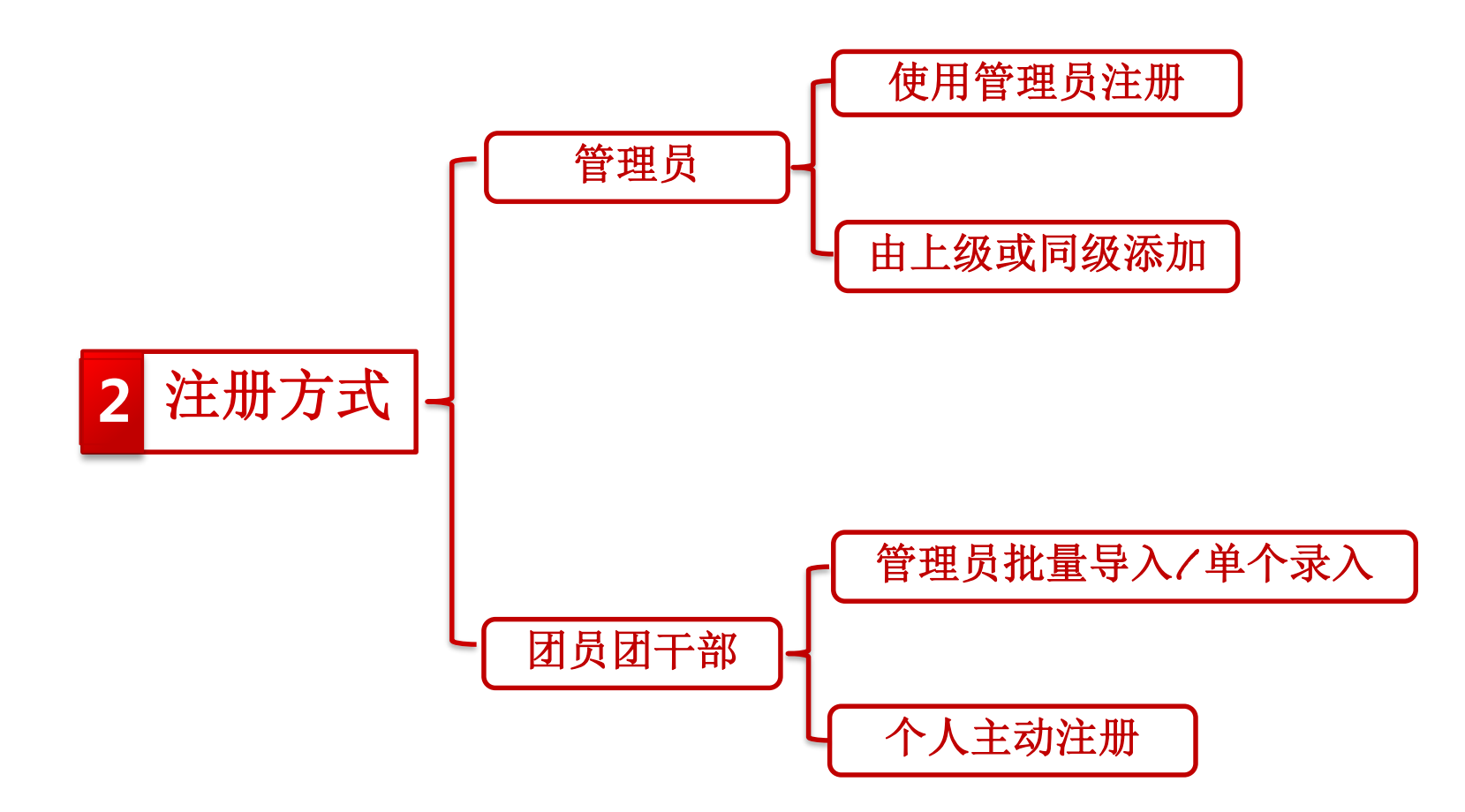

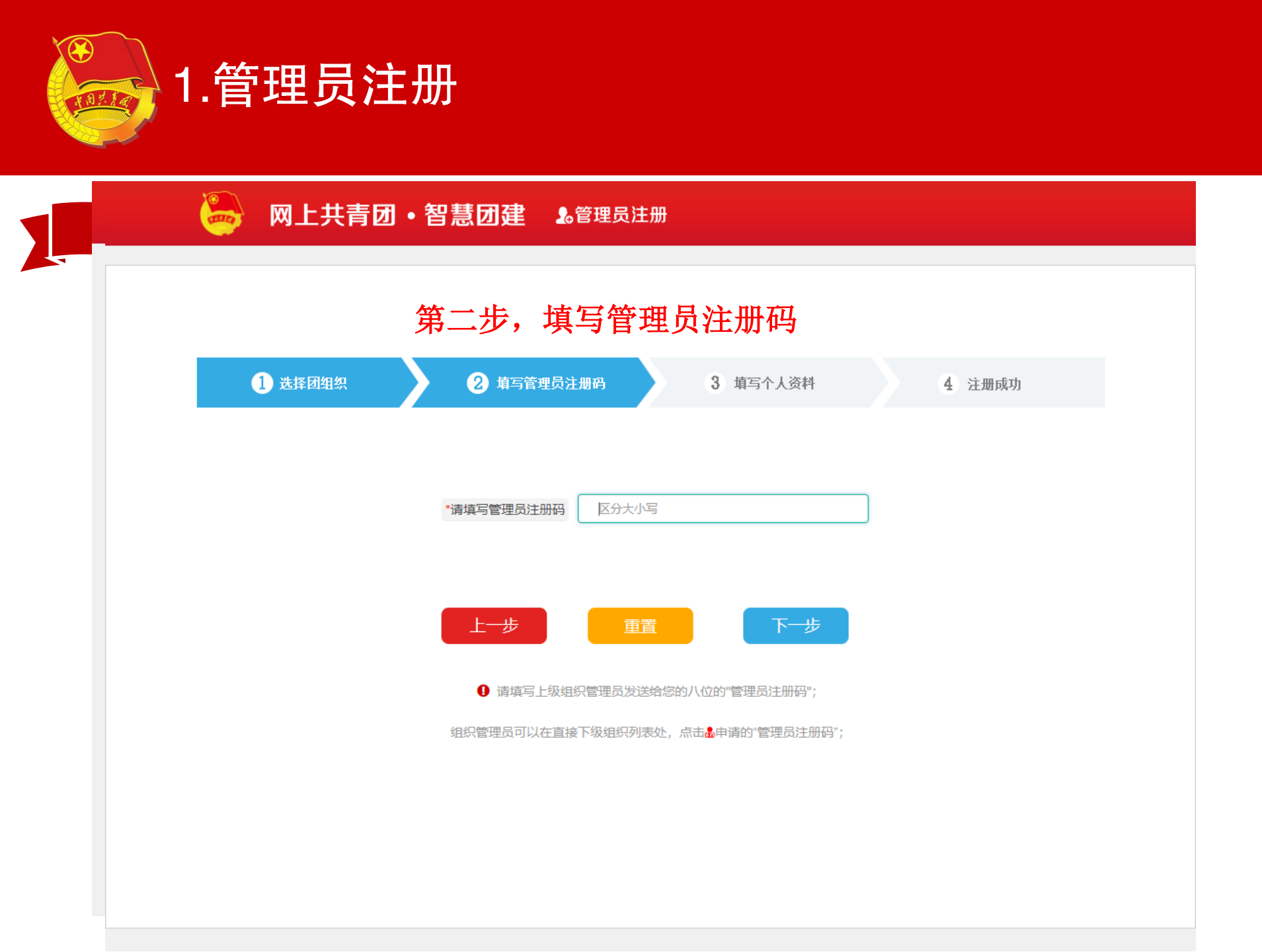

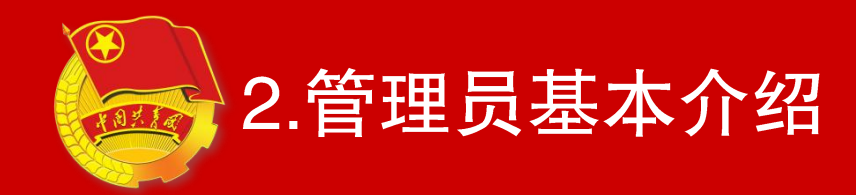

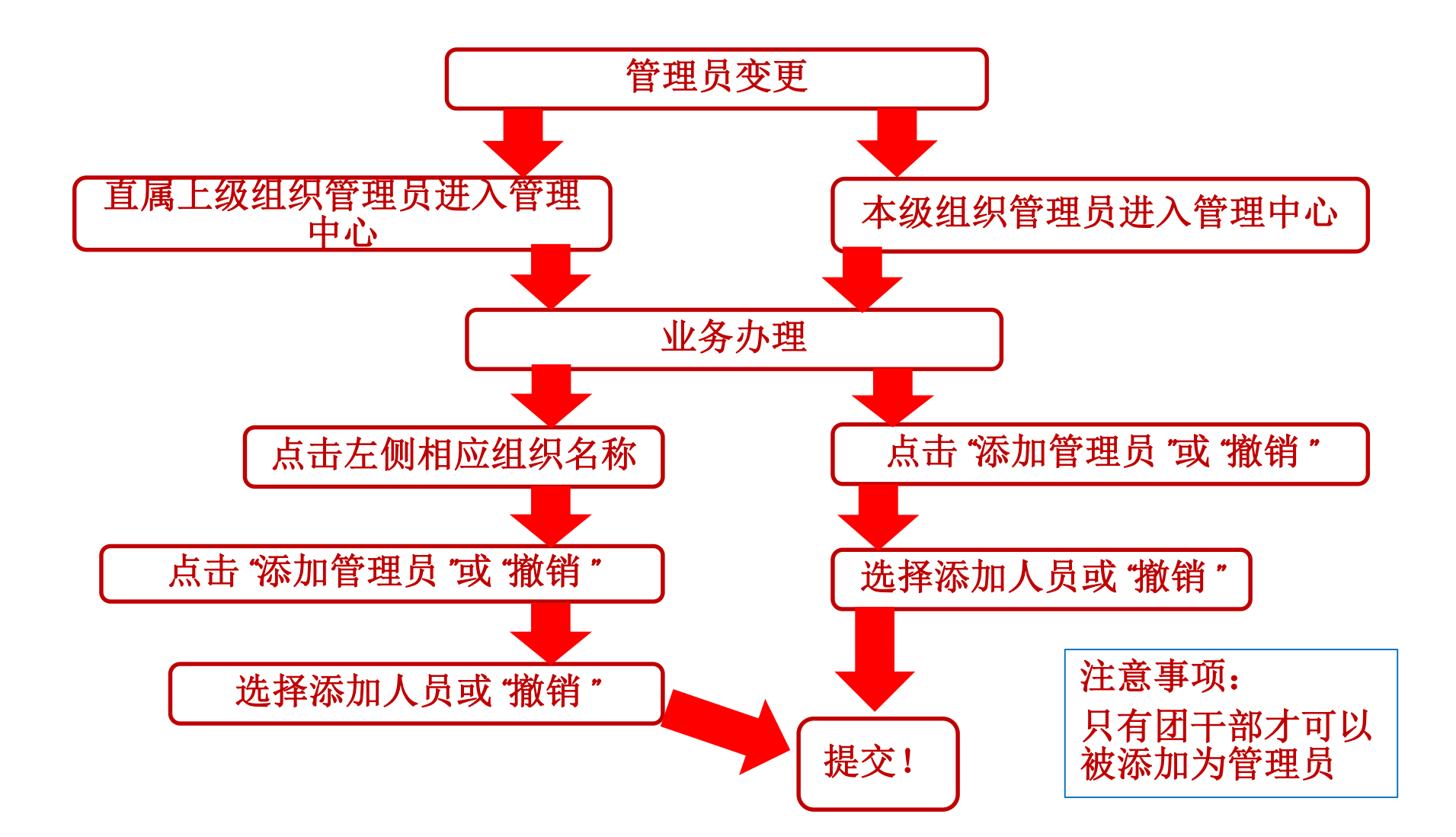

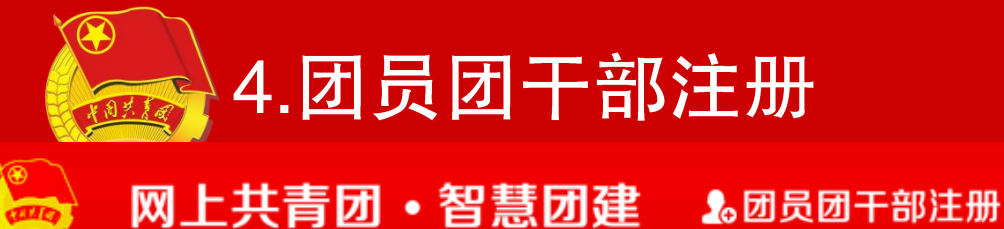

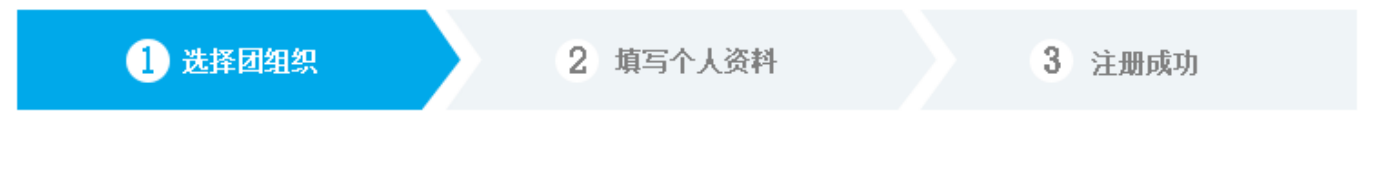

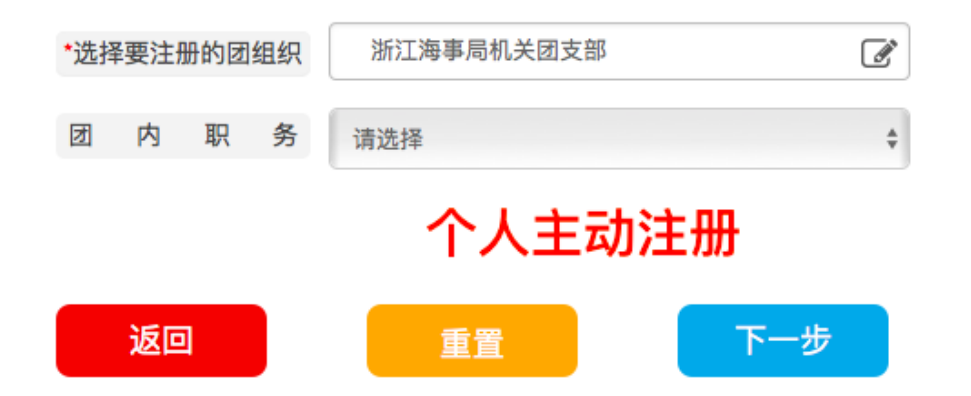

13-28周岁的团员团干部,须点击"团员团干部注册"按钮,进入注册环节填 写个人信息,所在支部管理员审批通过后,即可成为支部正式团员。

大于28周岁的团干部,在填写注册信息的过程中,须在"团内职务"选项中 勾选与自己真实身份相匹配的信息选项。

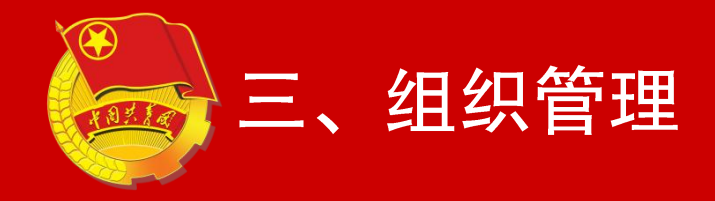

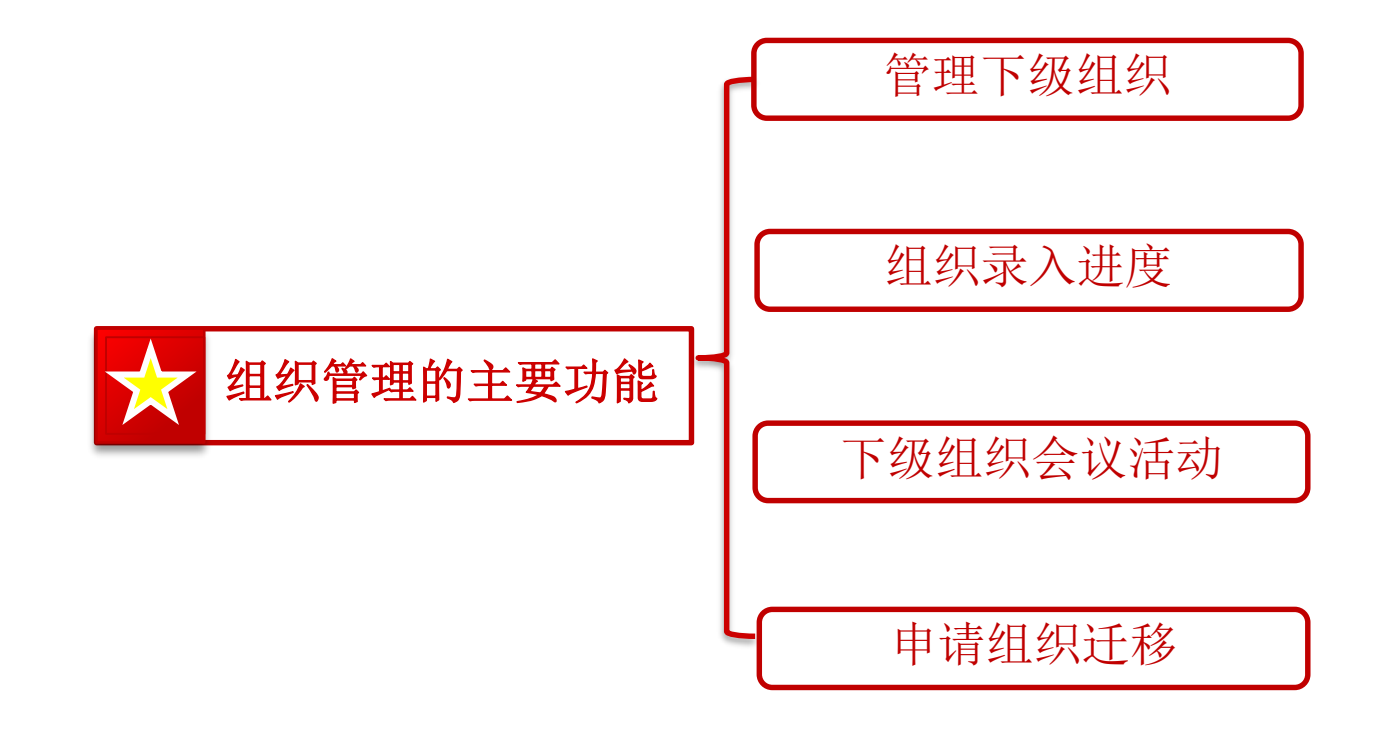

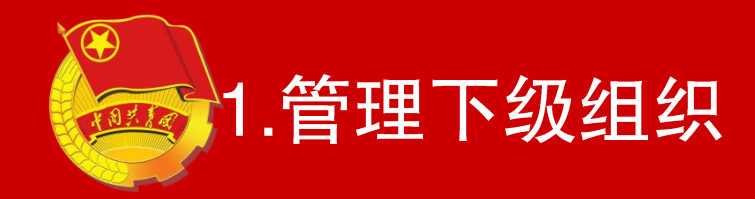

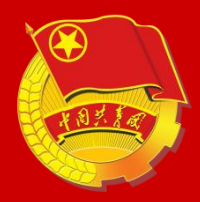

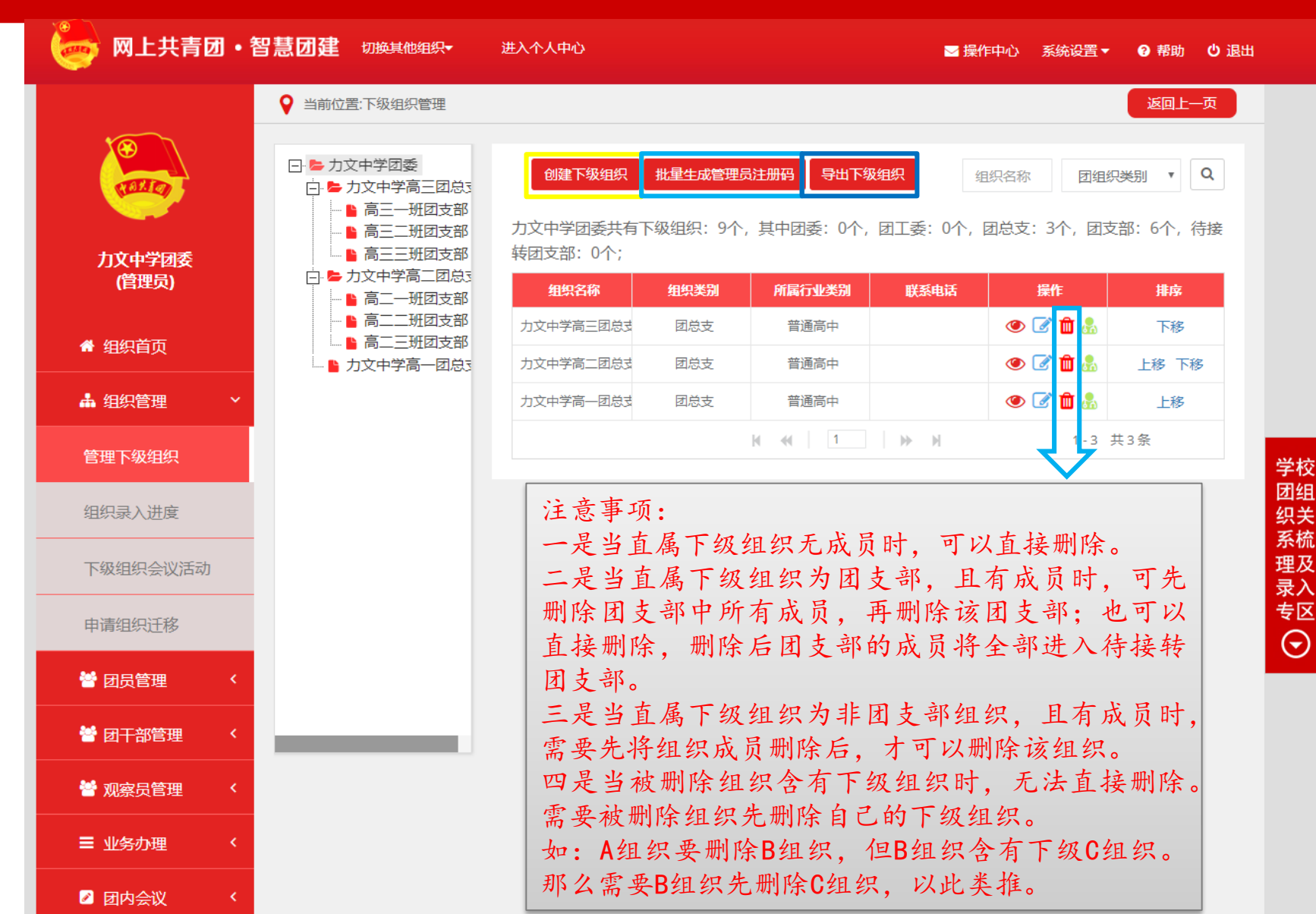

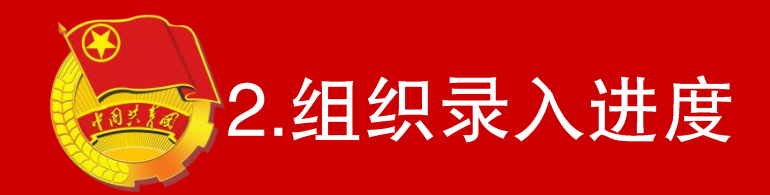

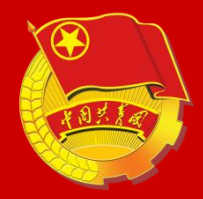

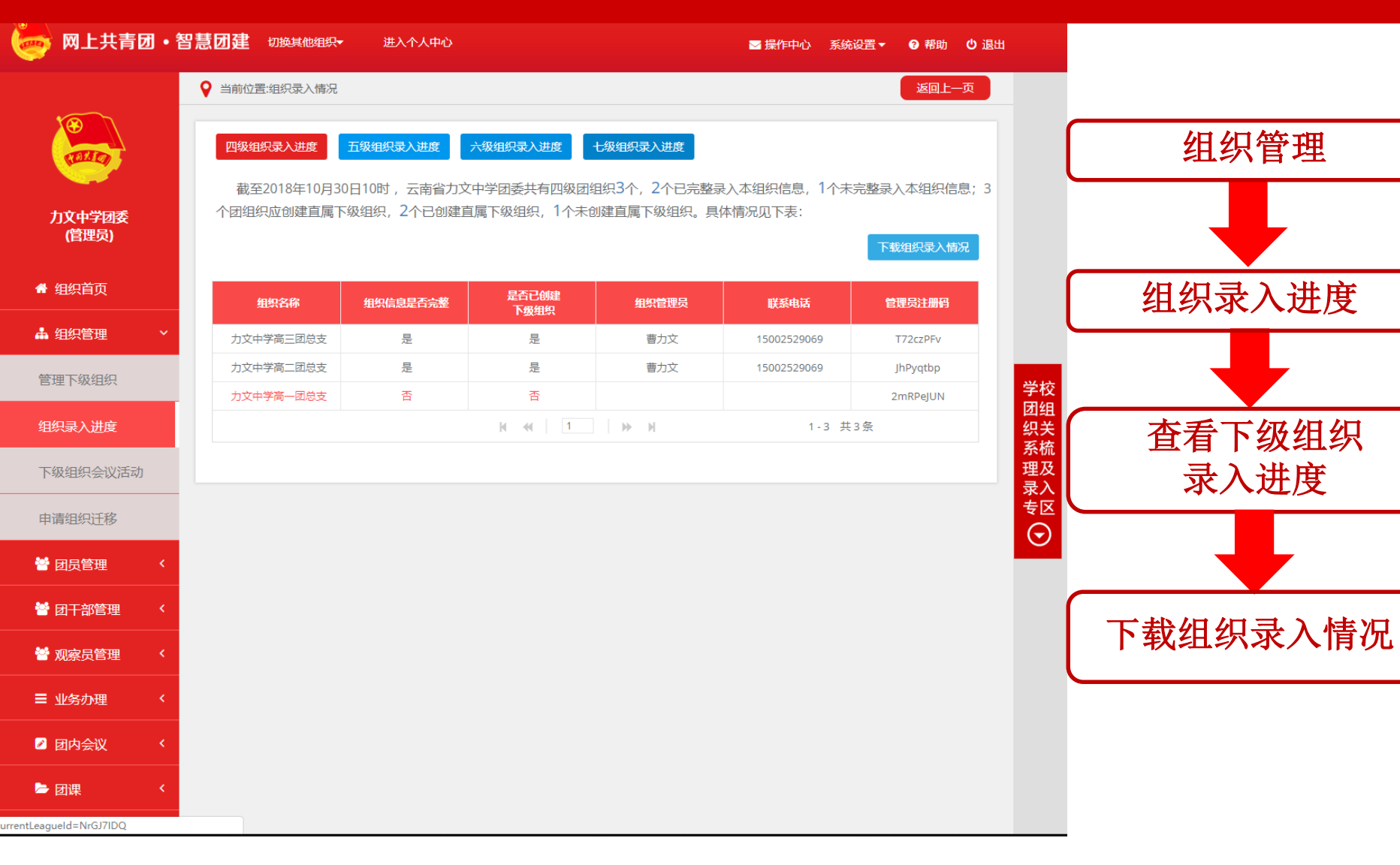

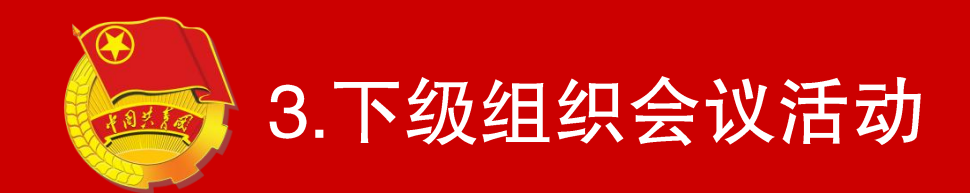

🔬 (2) 团委、团工委、团总支管理员

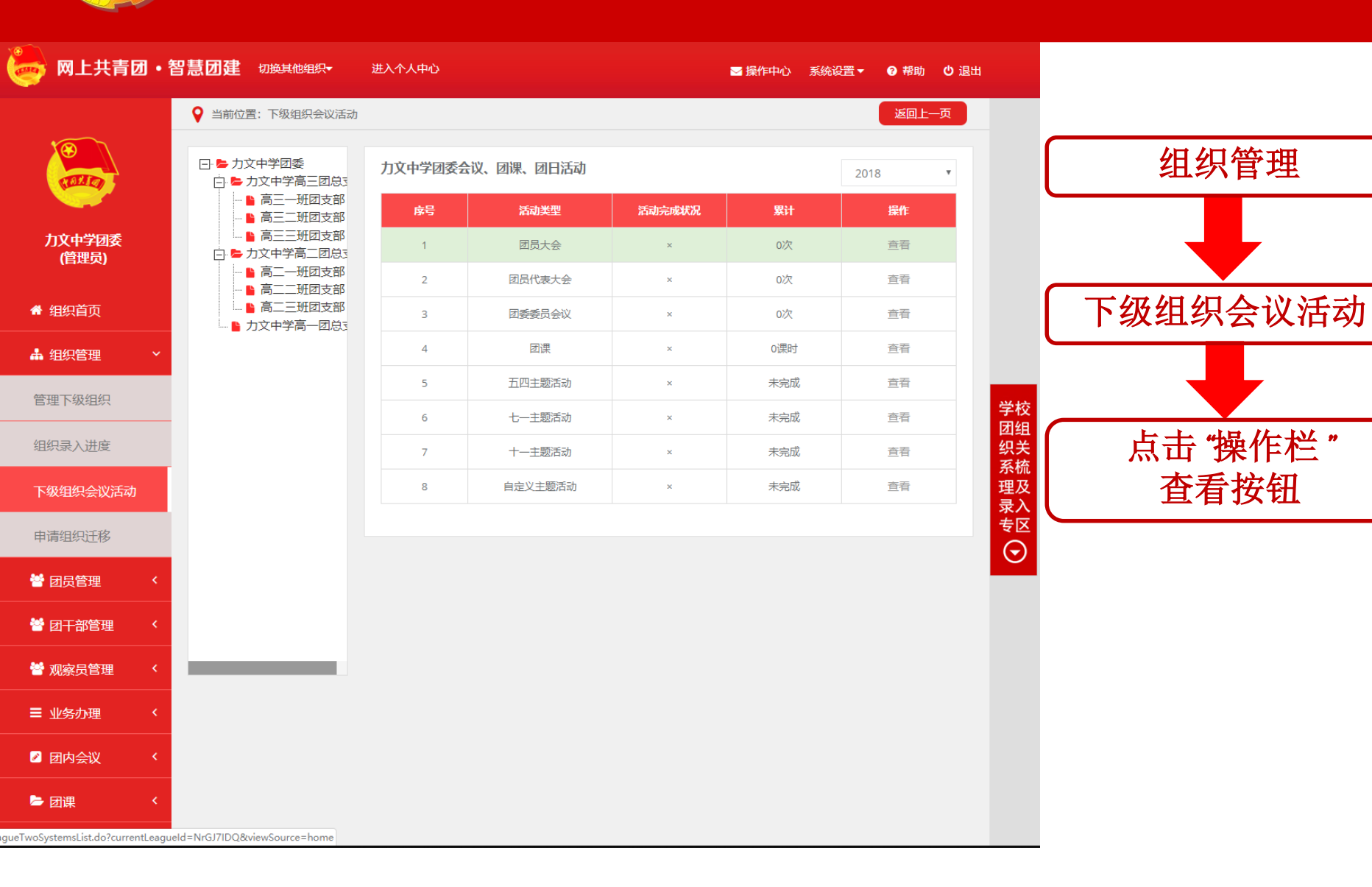

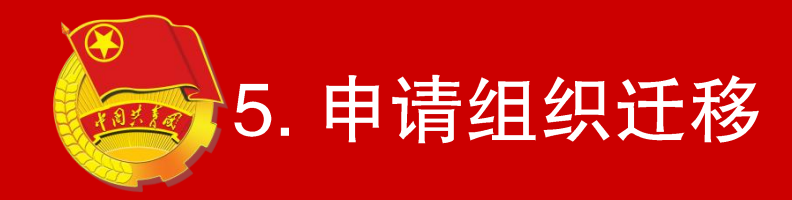

# 注: 省级团委不具备此功能。目前系 统内仅开放省内组织整体迁移,跨省 组织迁移请团省委管理员线下联系团 中央后台处理。

(1)团委、团工委、团总支管理员

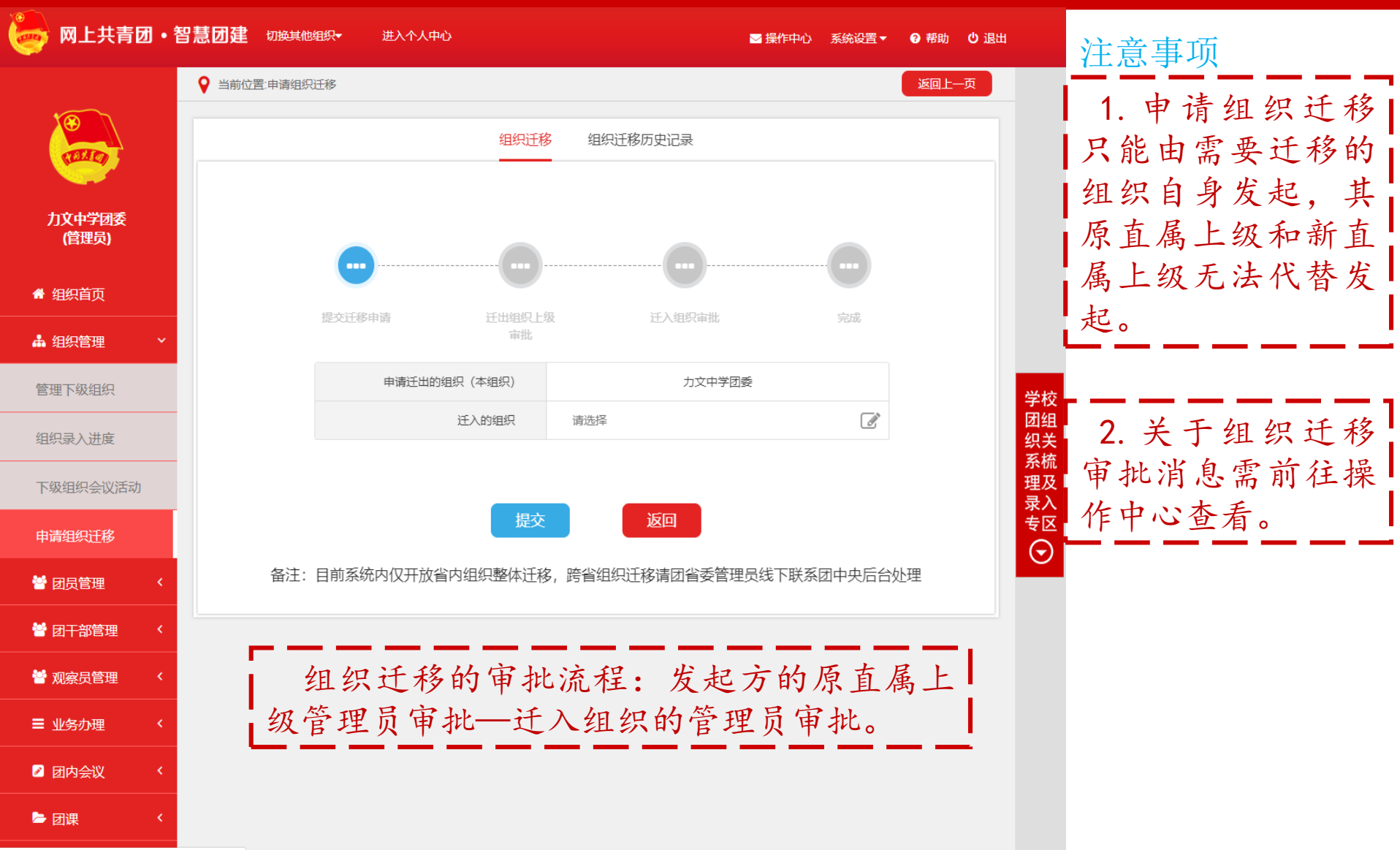

do?currentLeagueId=NrGJ7IDQ&viewSource=home

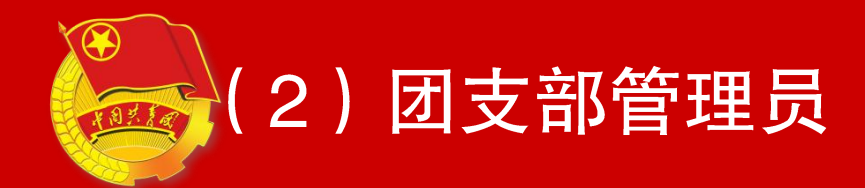

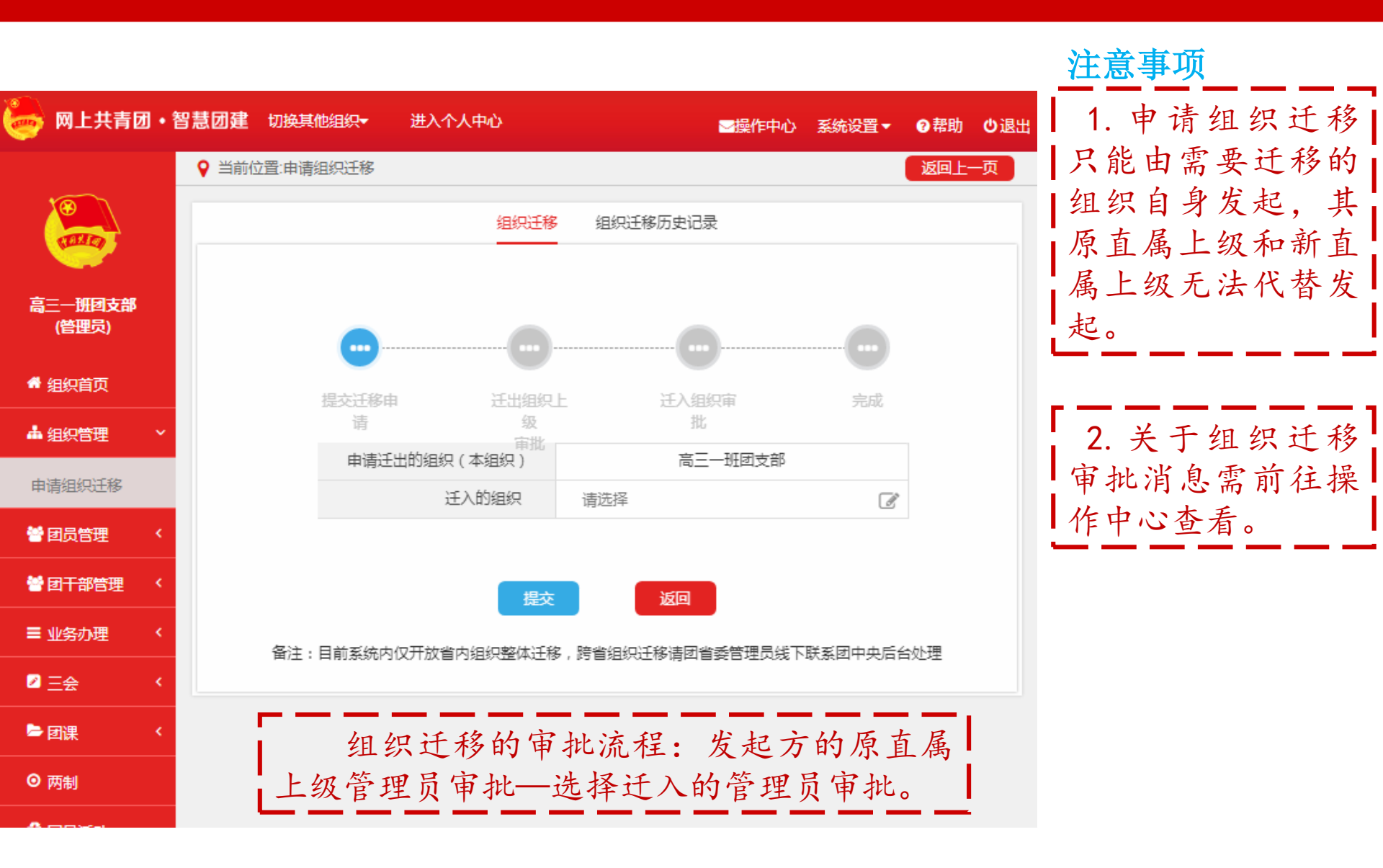

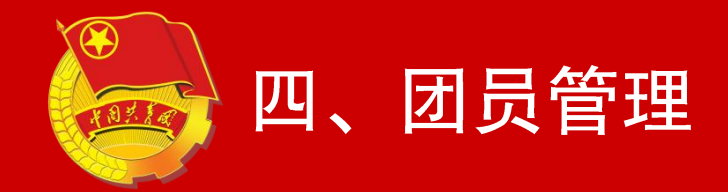

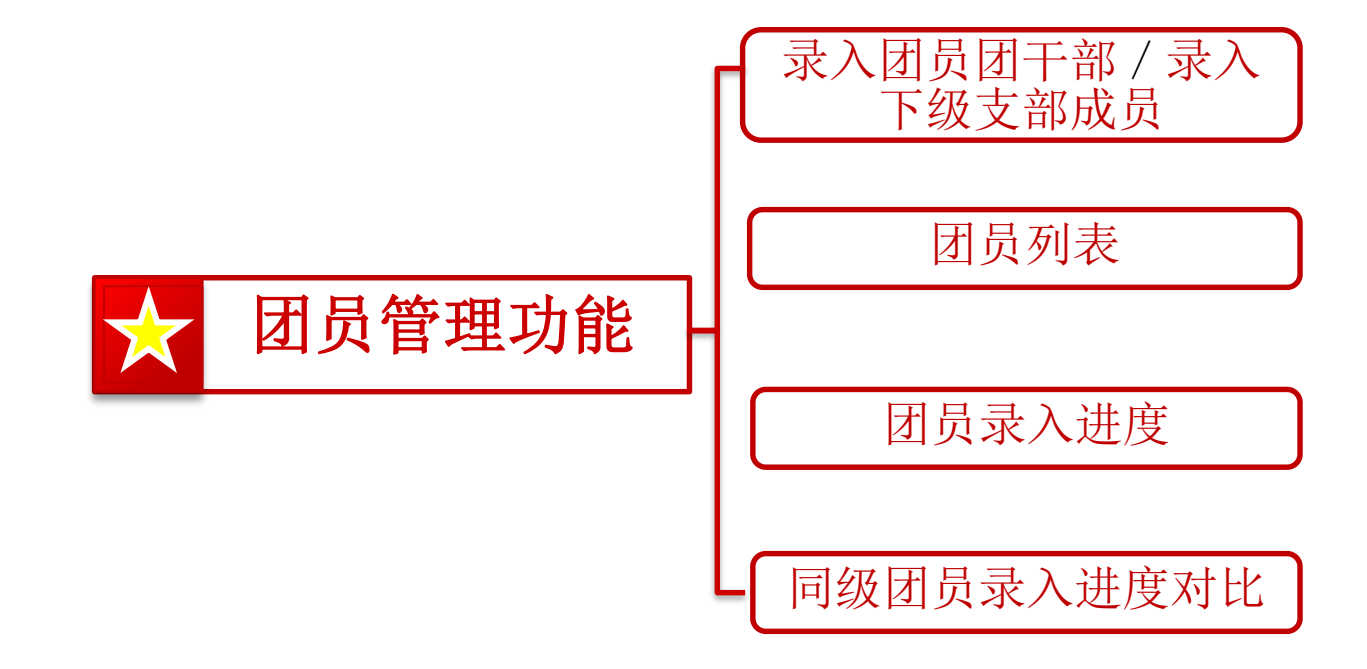

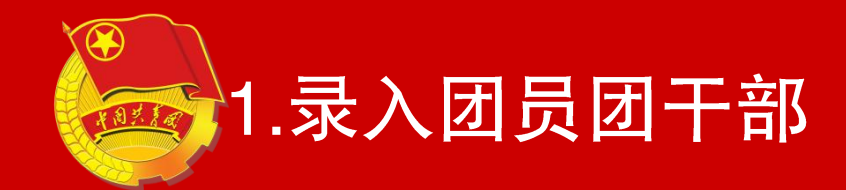

# 注:此功能仅团支部管理员具备,领 导机关管理员,团委、团工委、团总 支管理员不具备此功能。

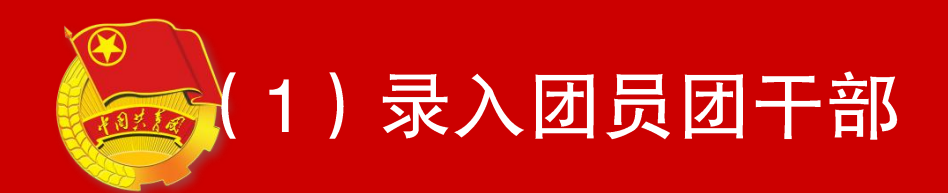

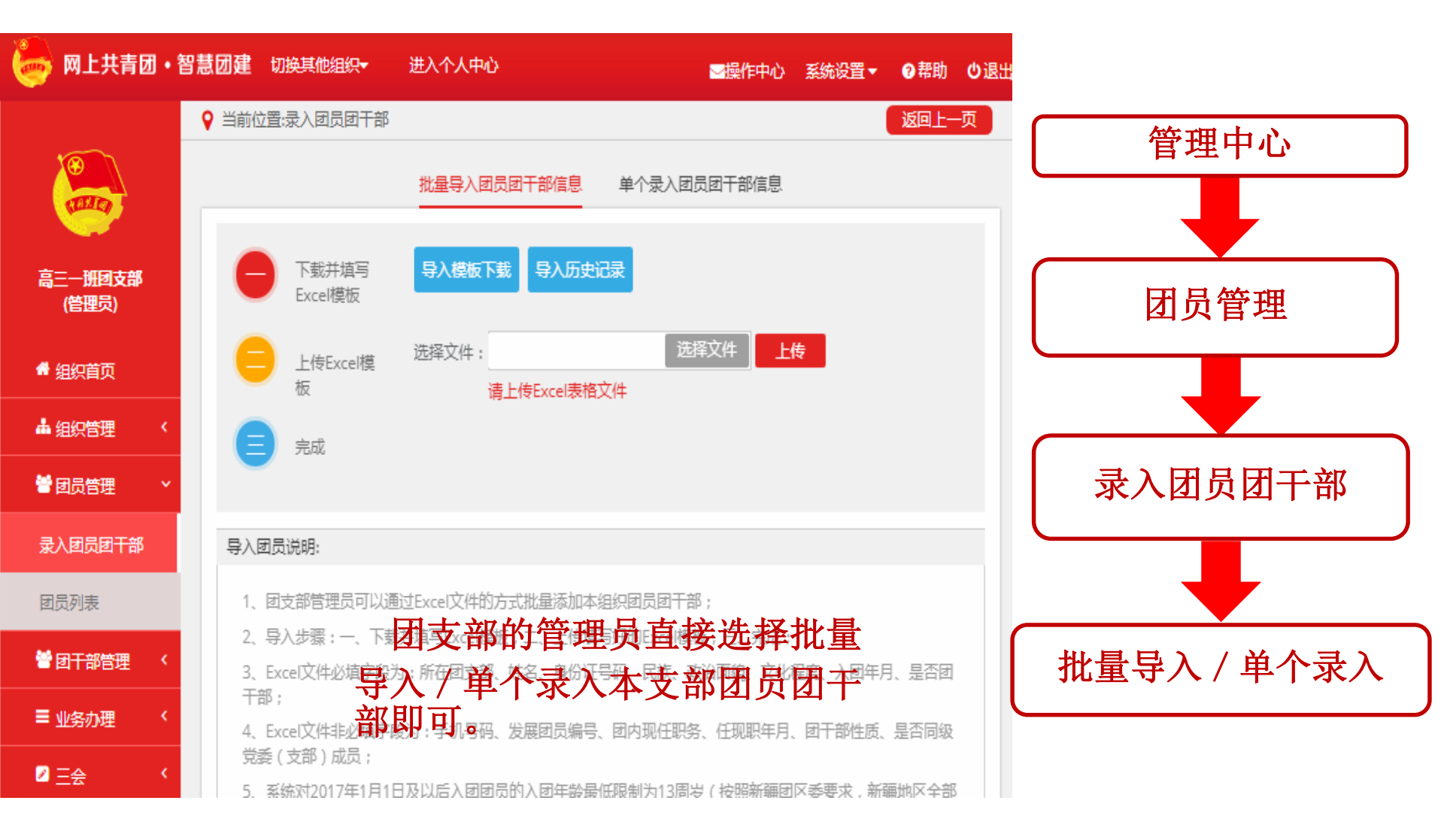

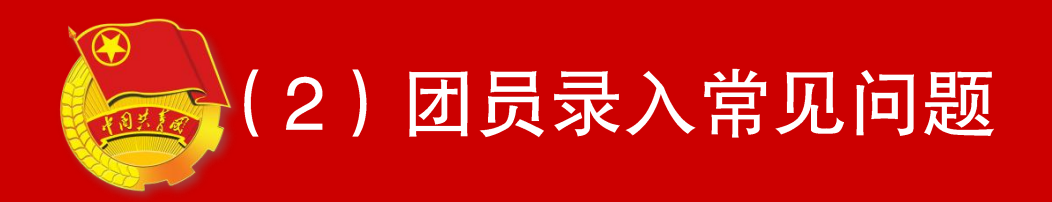

#### 入团年龄不符合规定无法录入问题

系统对2017年1月1日及以后入团团员的入团年龄限制为13周岁 (按照新疆团区委要求,新疆地区全部限制在13周岁),即2017 年以后发展入团的,不满13周岁入团的团员无法录入;系统对 2017年1月1日以前入团团员的入团年龄限制为12周岁,即2017年 以前发展入团的,不满12周岁入团的团员无法录入。

#### 发展团员编号不符合规定无法录入问题

2017年1月1日以后入团的团员须填入准确发展团员编号,无编号或编号不准确的将无法录入系统。(按照新疆团区委要求,新疆从2016年起进行限制)。

几种不规范情况如下

| 情况一:发展团员编号被占用(即填入编号已被其他人提前使用,并已录入系统),可根据提示,请求上级组织协助,联系找到对方,协商解决

情况二: 前四位年份与入团时间不一致

情况三: 位数不对/号段不对

情况四:填写有误(格式不对)

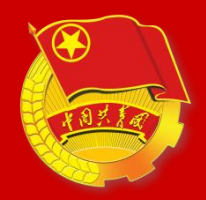

### (2)团员录入常见问题

#### 关于无团员的团支部、无团支部的团委录入问题的说明

①根据团章及相关规定,凡是有团员以及28岁以下保留团籍的党员3人以上的,都应当建立团的基层组织。要认真梳理本单位团员的准确数量: 一是28岁以下保留团籍的党员数量,二是直属单位、下属单位所有团员的数量。对于包括28岁以下保留团籍的党员在内的团员数量,都达不到3人的,该团支部应当撤销或与其他团支部合并。

②团员的组织关系必须在团支部,不能在团委、团工委、团总支。如 果有团员的组织关系直接在团委(团工委、团总支)的,一种办法是,把 该团委(团工委、团总支)改建成团支部,另一种办法是,在团委(团工 委、团总支)建立团支部,把团员编入支部。

③青工委、青年部、群团部等均不是团的组织,不能录入系统。

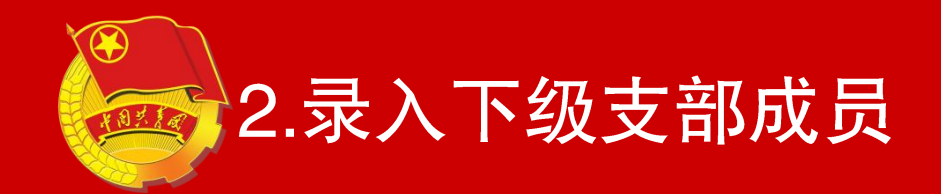

# 注:此功能仅团委、团工委、团总支 管理员具备,领导机关管理员,团支 部管理员不具备此功能。

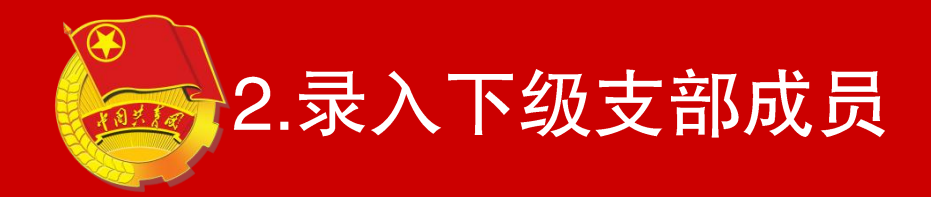

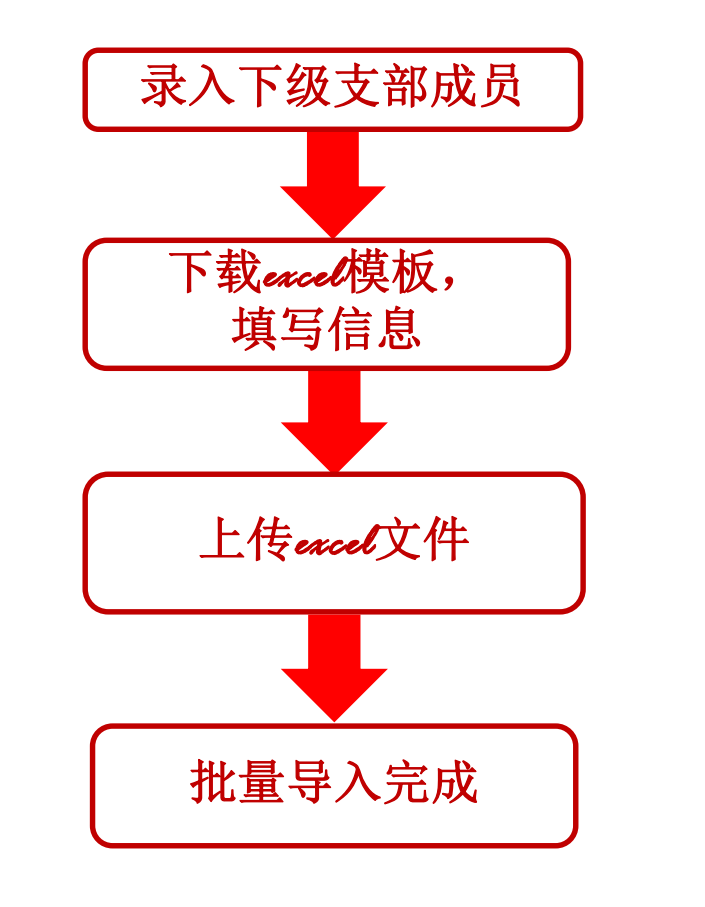

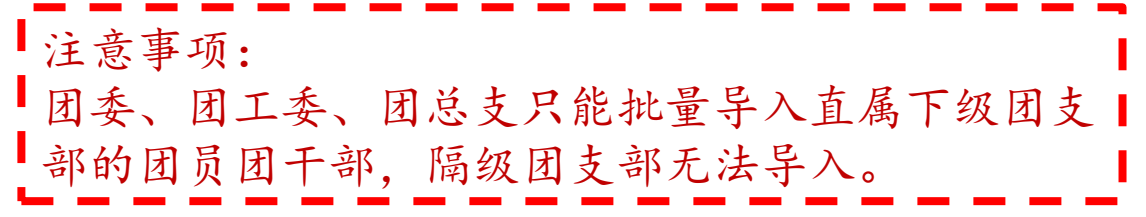

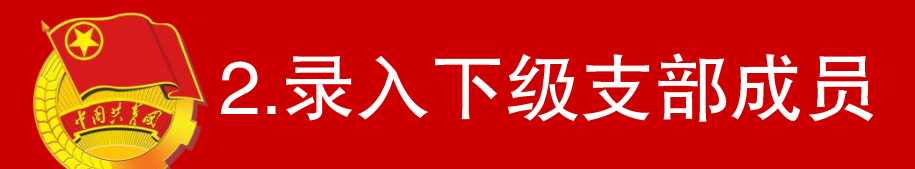

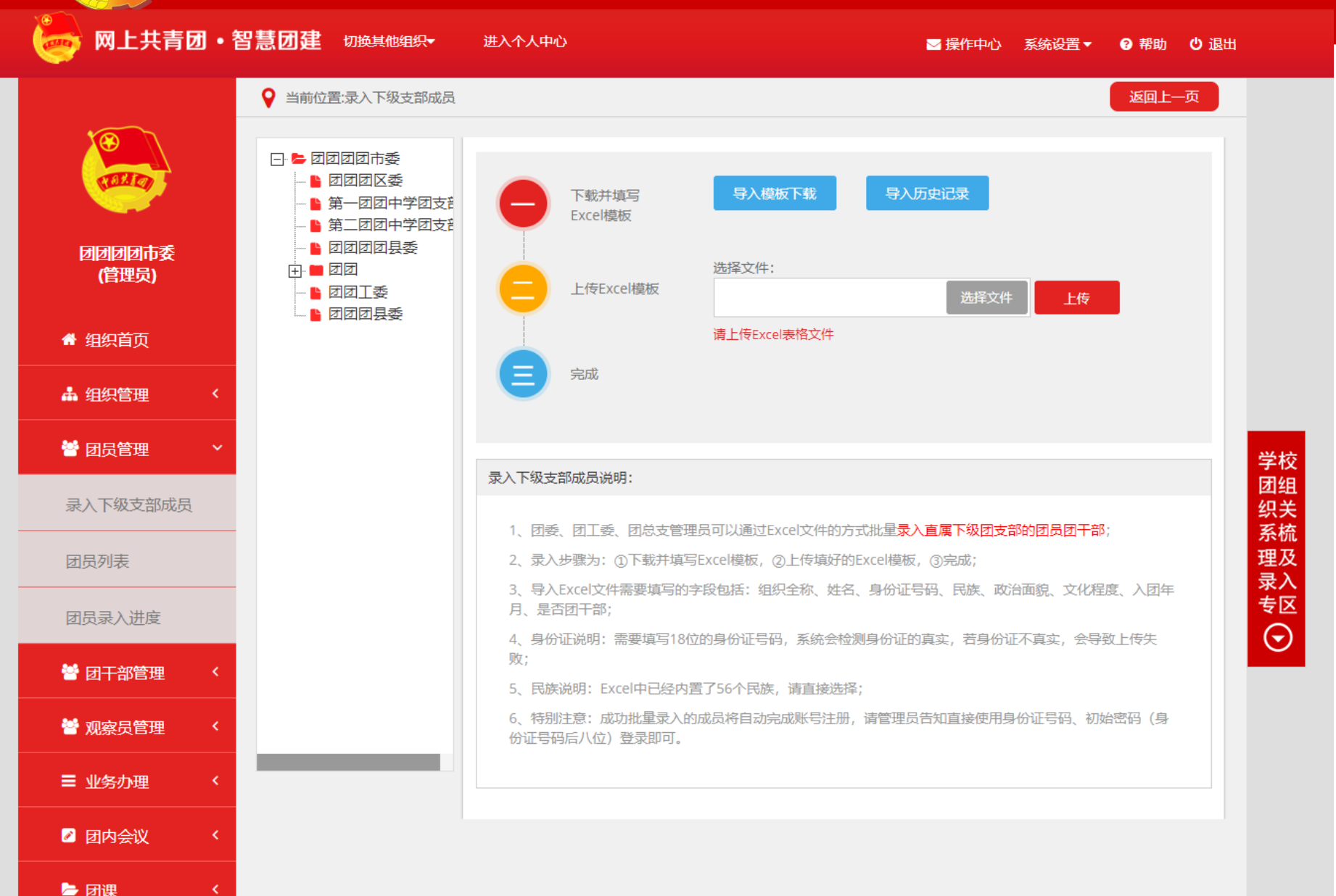

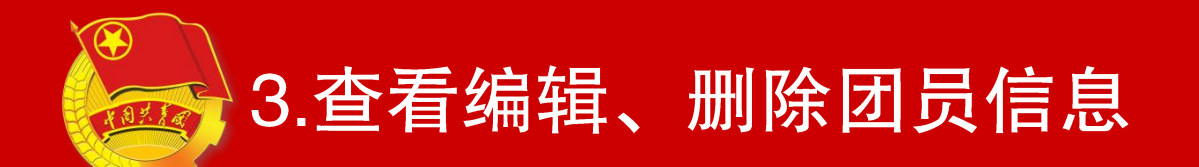

### 团支部及其直属上级管理员直接进行操作即可

| 🧓 网上共青团・智         | 慧团建 切换其他组织→进入个人中心 医操作中心系统设置→ ②帮助 ①退出    |              |
|-------------------|-----------------------------------------|--------------|
|                   | ♀ 当前位置:团员列表 返回上一页                       | (管理员中心)      |
|                   | 図 日 一 一 一 超齢 団 员 列表                     |              |
| <u>≐−</u> 1012+49 | 导入团员数据 导出团员数据 18位身份证 姓名/手机号 件别 ▼ Q      |              |
| 局二一班四文部<br>(管理员)  | 团员总数:1位 、团干部:1位 、普通团员:0位 、男:1位 、女:0位    | 团员管理         |
| 🕈 组织首页            | <b>序号 姓名 民族 手机号码 团内职务 身份认证 操作</b>       |              |
| ▲组织管理 〈           | 1 曹力文(管理员) 汉族 13501078097 书记 认证通过 ●     |              |
| 👹 团员管理 🛛 🗡        |                                         | 团页列表         |
| 录入团员团干部           | 温馨提示:1、发展团员编号尚未填写(或填写有误)的人员姓名已标红,请尽快完善。 |              |
| 团员列表              |                                         |              |
| 曾团干部管理 <          |                                         | (点击"操作)(点击"操 |
| ■ 业务办理 〈          |                                         |              |
| ☑ 三会 🔹 <          |                                         |              |
| ►团课 <             |                                         |              |
| ◎ 两制              |                                         |              |

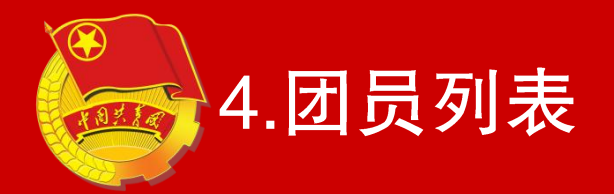

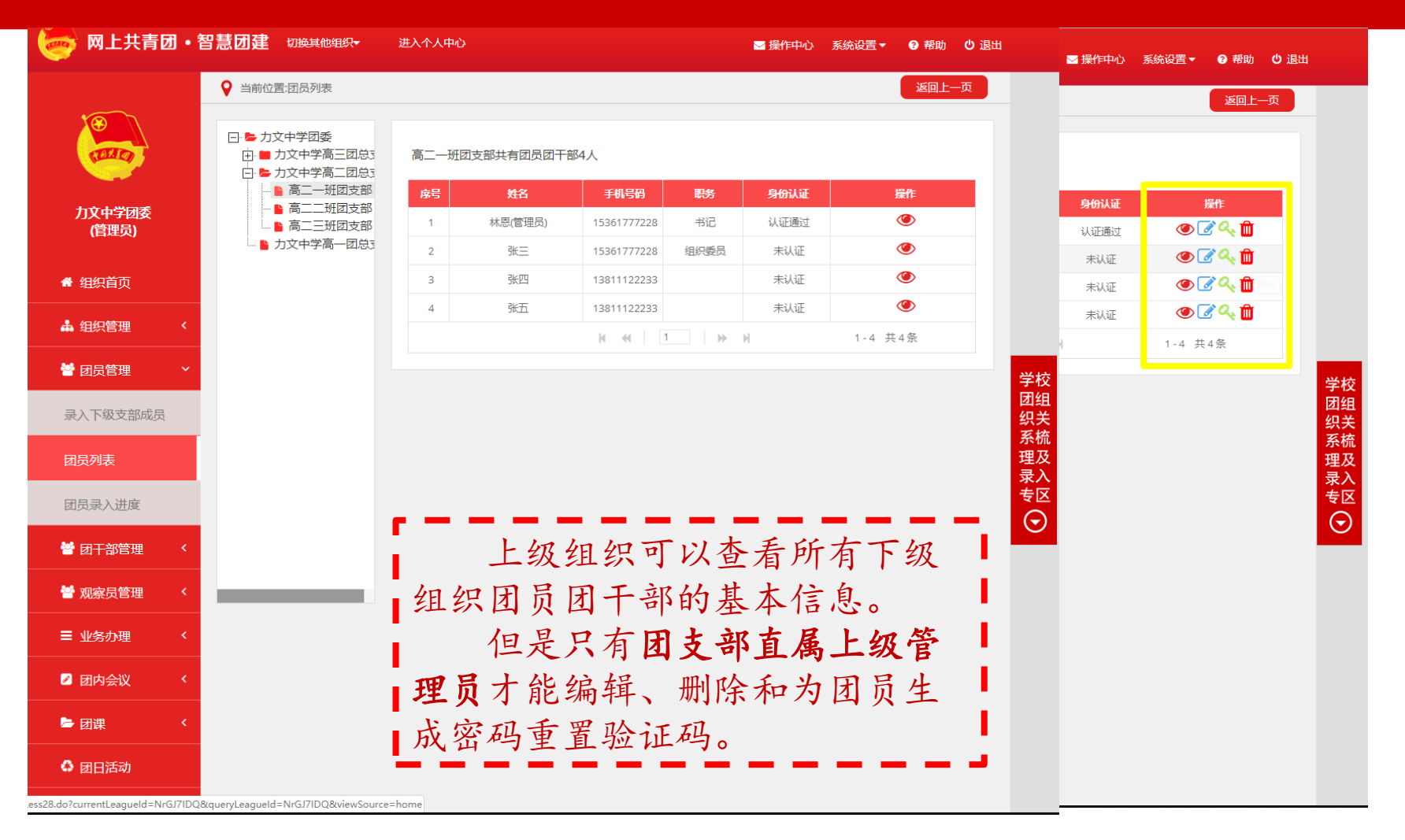

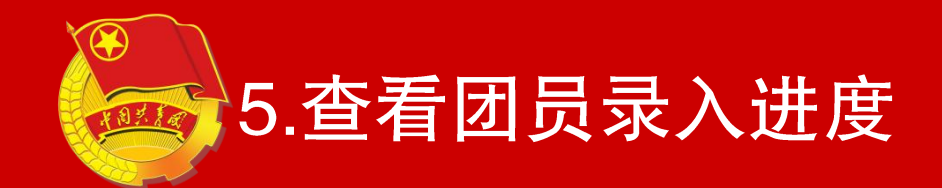

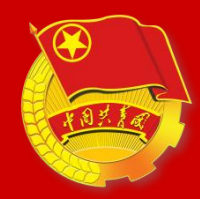

### (1)团的领导机关管理员

### 团员管理中领导机关能看到下级团员列表以及所有团员的录 入情况,以便督促各地的"智慧团建"工作,同时也可以看到同 级和本省的团员录入进度对比。

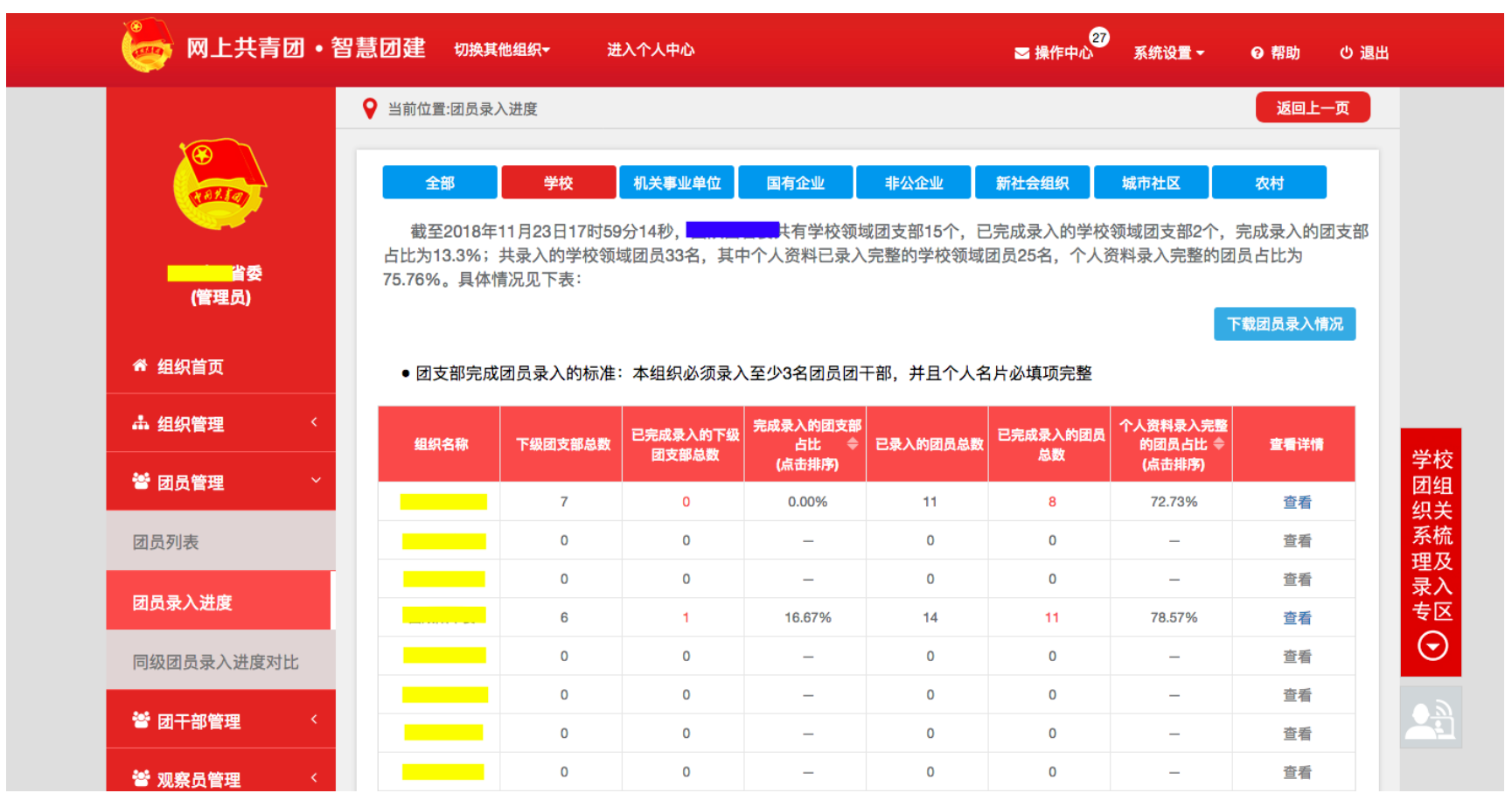

## (2)团委、团工委、团总支管理员

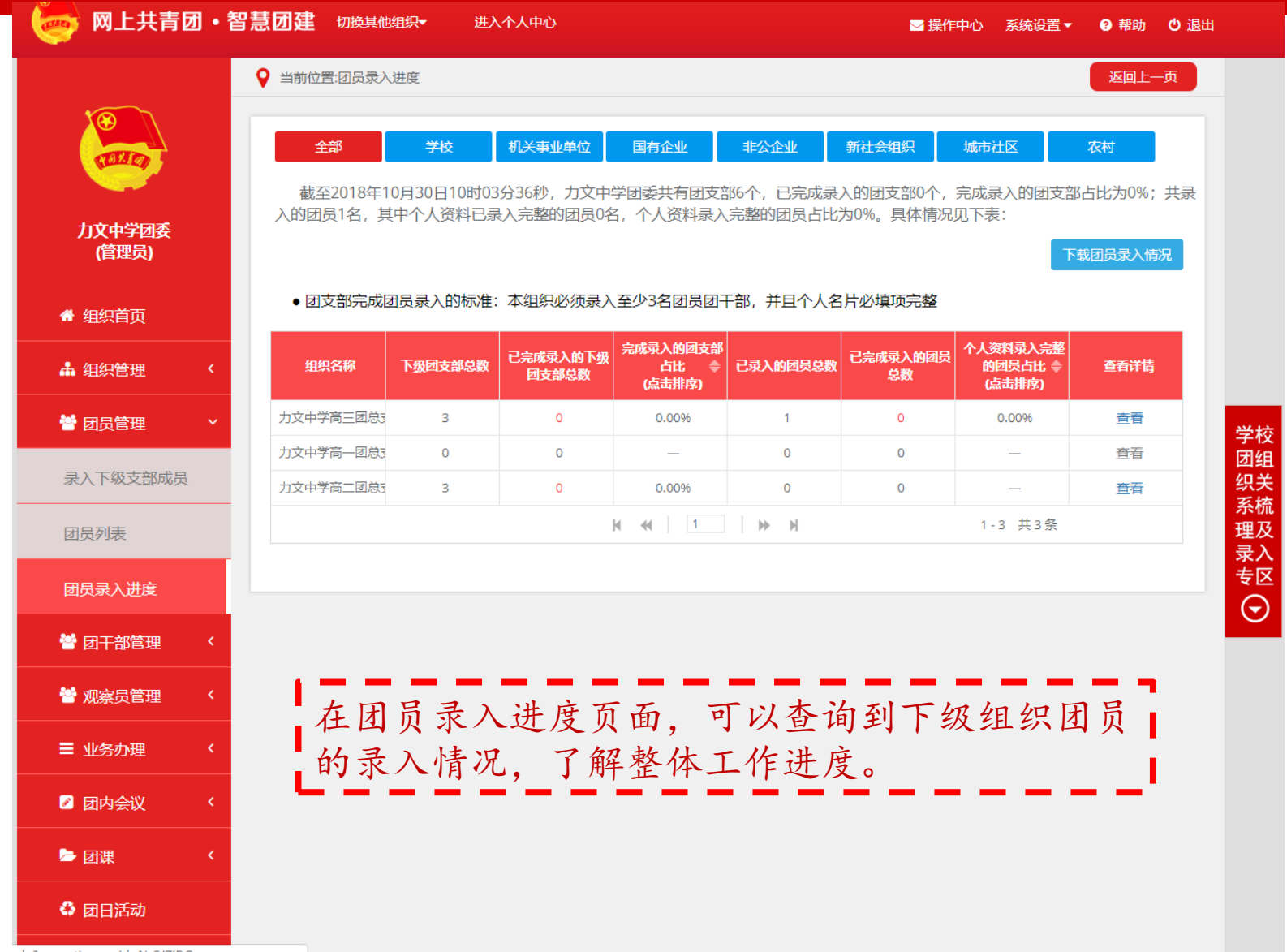

r.do?currentLeagueId=NrGJ7IDQ

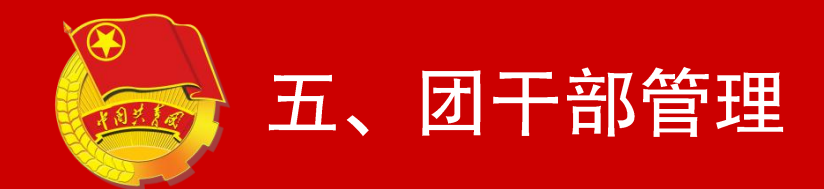

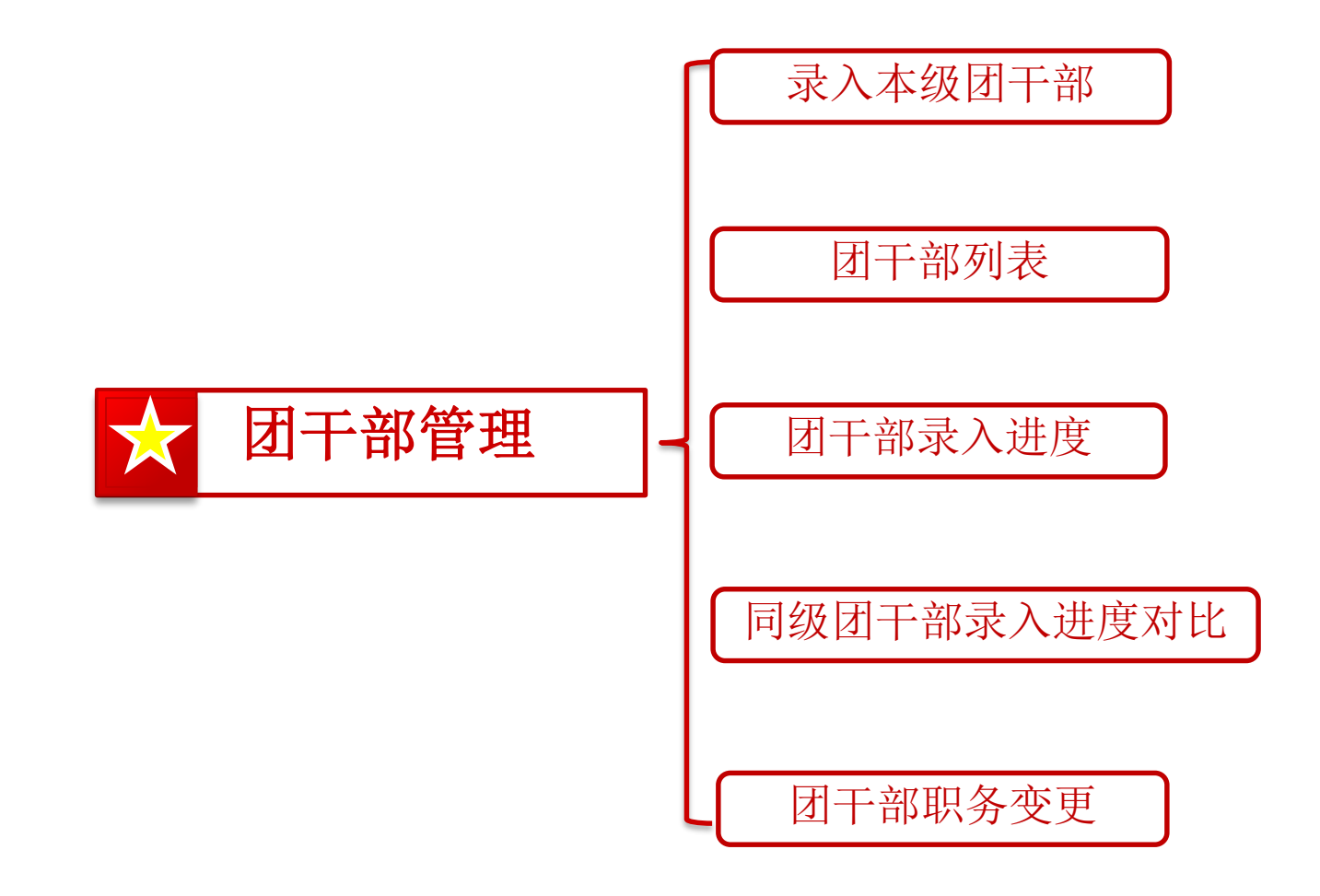

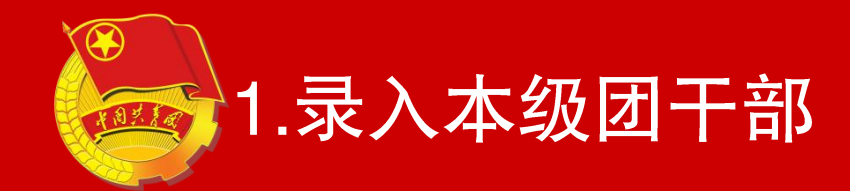

# 注:团支部管理员不具备录入本级团 干部功能,团支部中的团干部导入使 用的是录入团员团干部/录入下级支 部成员。

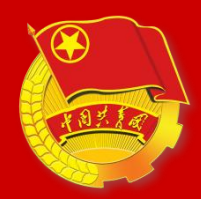

### (1)团的领导机关管理员

在录入本级团干部时,团的领导机关管理员可以直接登入系 统来新增本组织的团干部成员。

| 🧓 网上共青团・智   | 慧团建。切换其他组织,    | 进入个人中心    | ☑ 操作中心    | 2<br>系统设置▼ | 管理中心    |
|-------------|----------------|-----------|-----------|------------|---------|
| 闭云南省委       | ♀ 当前位置:录入团干部   |           |           | 返回上        |         |
| (管理员)       | ×<br>基本信息 工作信息 |           |           |            | 团干部管理   |
| 骨 组织首页      | * 姓名           |           | * 身份证号码   |            |         |
| ▲ 组织管理 〈    | * 民族           | 请选择 🗸 🗸 🗸 | 籍贯        |            | 录入本级团干部 |
| 👹 团员管理 🛛 <  | 出生地            |           | * 全日制教育学历 | 请选择        |         |
| 🚰 团干部管理 🛛 🗸 | * 最高教育学历       | 请选择 シ     | * 学位      | 请选择        | 填写信息    |
| 寻认大你网丁如     | * 政治面貌         | 请选择 シー    | * 入团时间    |            |         |
| ·米八华级创于即    | 发展团员编号         |           | 入党时间      |            |         |
| 团干部列表       | * 手机号码         | 请正确填写手机号  | 电子邮箱      |            |         |
| 团干部录入进度     | QQ             |           | 微信        |            |         |

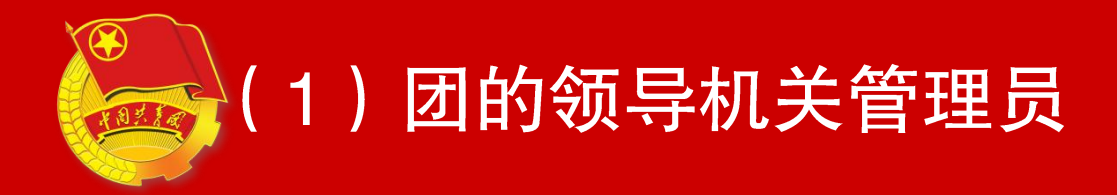

### 核对团干部信息中,团的领导机关部分团干部数据已经由系 统内置,管理员登录系统后需要核对并完善本组织的团干部信息 即可,包括基本信息和工作信息。

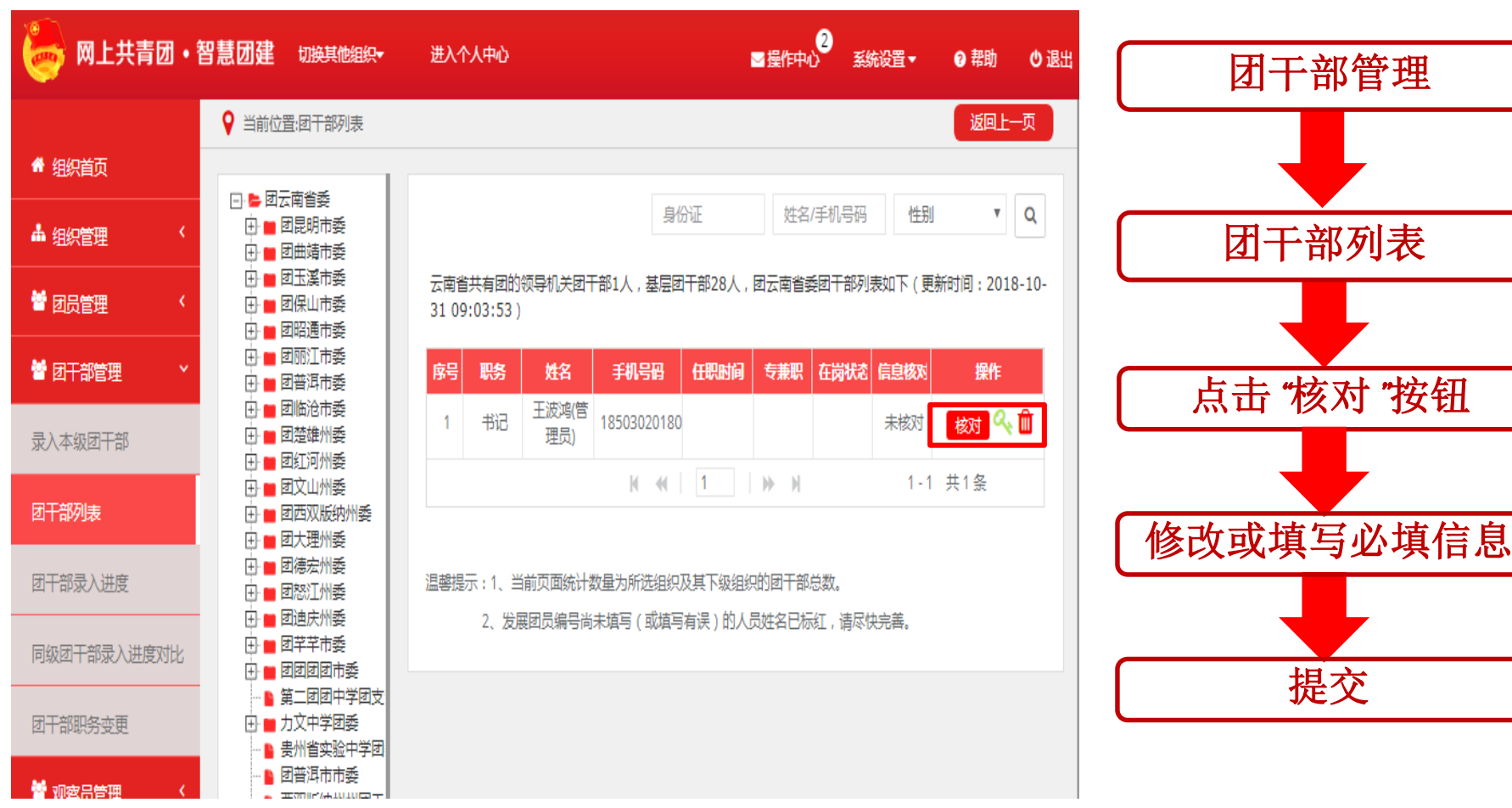

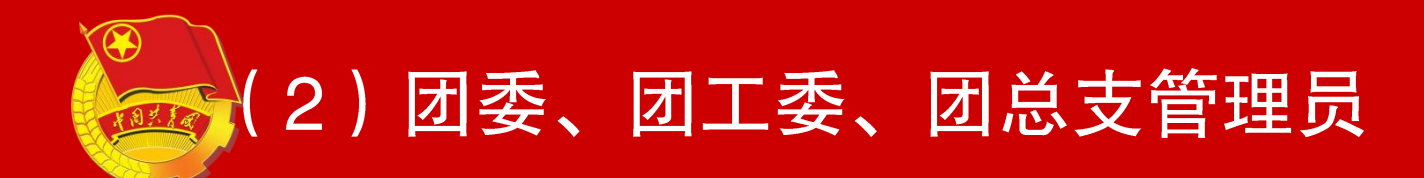

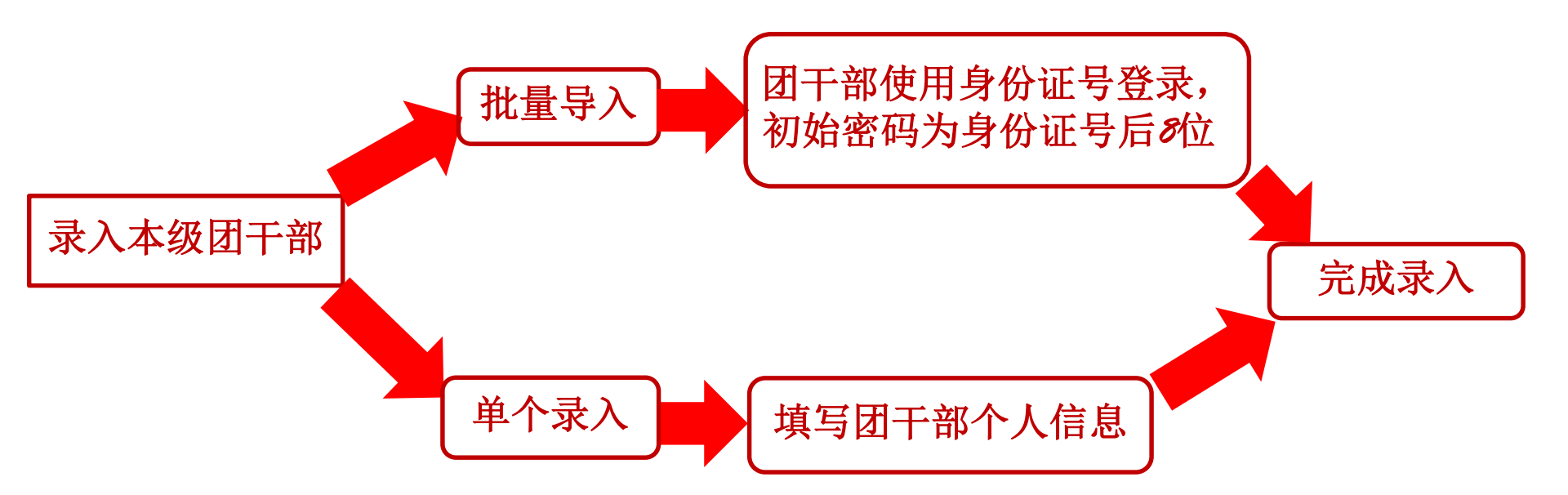

注意事项: ①团的领导机关、团委、团工委、团总支录入的本组织成员可以是尚未注册到系统的新账号,也可以是已在其他团组织的老账号。 ②录入的若为新账号,则初始密码为身份证后八位; ③录入的若为其他团组织的成员,密码仍为用户原有的密码,且不影响被录入成员在其他组织的任职信息(即同一个人可在多个组织担任不同职务)。
### (2)团委、团工委、团总支管理员

| 🧓 网上共青团・智慧         | 团建                    | 切换其他组织▼                    | 进入个人中心                                    |                              |                 | ≥ 操作中心    | 系统设置▼    | ∂帮助 (  | し 退出   |
|--------------------|-----------------------|----------------------------|-------------------------------------------|------------------------------|-----------------|-----------|----------|--------|--------|
| 9                  | 当前位置                  | <u>雪</u> 录入本级团干部           |                                           |                              |                 |           |          | 返回上—页  |        |
|                    |                       |                            | 批量导入团                                     | 干部信息                         | 单个录入团干部信息       |           |          |        |        |
|                    | *                     | 姓名                         |                                           |                              | * 身份证号码         |           |          |        |        |
| 西双版纳州州团工委<br>(管理员) | *                     | 民族                         | 请选择民族                                     | ~                            | * 政治面貌          | 请选择政治     | 面貌       | $\sim$ | -<br>/ |
| <b>▲</b> 细细苔五      | *                     | 文化程度                       | 请选择文化程度                                   | $\sim$                       | * 入团时间          |           |          |        | 1      |
|                    | *                     | 团内现任职务                     | 请选择团内现任职务                                 | $\sim$                       | * 任现职年月         |           |          |        | 1      |
| ▲ 组织管理 <           | *                     | 团干部性质                      | 请选择团干部性质                                  | $\sim$                       | * 是否同级党委成员      | 请选择是召     | 5同级党委成员  | $\sim$ | ·      |
| 🔮 团员管理 🔷 🖌         |                       | 手机号码                       |                                           |                              | 发展团员编号          |           |          |        | 学      |
| 營 团干部管理 ~          |                       | 微博                         |                                           |                              | QQ              |           |          |        | 团织     |
| 录入本级团干部            |                       | 电子邮箱                       |                                           |                              |                 |           |          |        | 系理     |
| 团干部列表              |                       |                            | 摄                                         | 交                            | 返回              |           |          |        | 家专     |
| 团干部录入进度            | 录入团=                  | 干部说明:                      | <b>单个</b> 录                               | 入团-                          | F部信息页           | 面         |          |        |        |
| 团干部职务变更            | 1,                    | 团委、团工委、团总支                 | z管理员可以通过Excel文件的方:                        | 式批量添加本約                      | 且织团干部;          |           |          |        |        |
| 替 观察员管理 💦 <        | 2、5                   | 录入的若为新账号,贝<br>J;           | 1将自动完成账号注册,请管理员                           | 3.告知已被录入                     | 的新成员直接使用身份证号码   | 马、初始密码(4  | 身份证号码后八  | 位) 登录  |        |
| ■ 业务办理 <           | 3、:<br>有的             | 允许录入其他团组织的<br>1密码;         | 的成员,并且不影响被录入成员在                           | E其他组织的任                      | 职信息(即同一个人可在多个   | ▶组织担任不同]  | 职务),密码仍: | 为用户原   |        |
| Z 团内会议             | 4 <sup>4</sup><br>5 4 | "团内现任职务"指的是<br>年龄小于18周岁,手标 | 被录入的团干部在本组织所担任<br>1号码、微博、QQ、电子邮箱匹         | 的职务;<br> 种联系方式须 <sup> </sup> | 填写其中——项; 年龄大于等于 | -18周岁, 手机 | 弓码必填;    |        |        |
| ► 团课    <          | 6, 1<br>7, 1          | 带有红色星号的信息为                 | 回必填项;<br>出信息,其他信息可以前往闭干音                  | 例表中完善.                       |                 |           |          |        |        |
|                    |                       |                            | internet in a strand of a solid lager 1 H |                              |                 |           |          |        |        |

A cometati

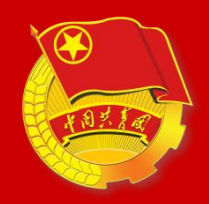

### 2.查看编辑团干部信息,删除团干部

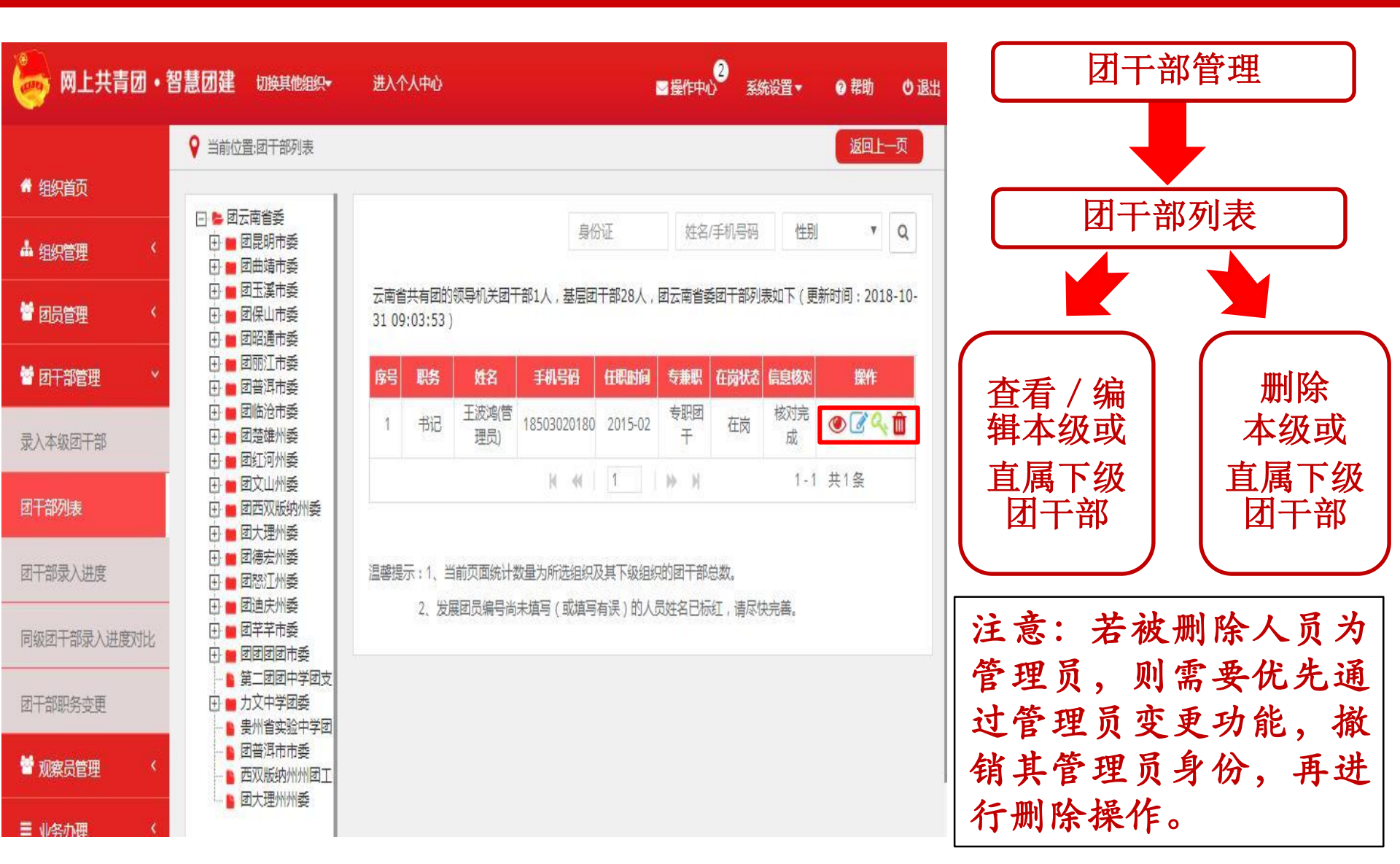

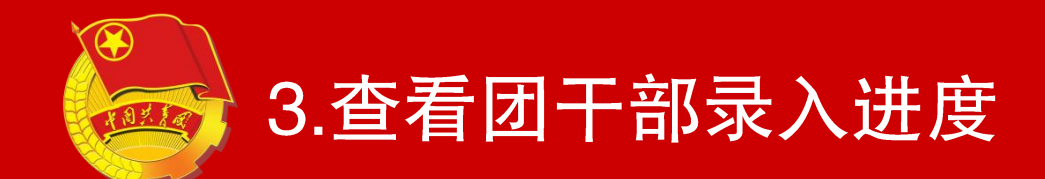

### 注:此功能仅领导机关管理员,团委、 团工委、团总支管理员具备,团支部 管理员不具备此功能。

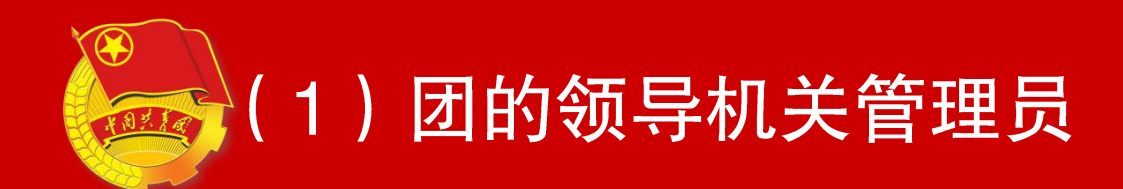

| /盧奕 €360時期 & hao123  録自度一ト ┃┃ オ                                                                                                    | 出版時期 🔟 大陸紅包 💆 海王明初                                                                                                    | 10原东南城 288 100                                                                                                    | 県 乙烷桂酸汀 🎦                                                                                                    | 超受态度 整型月传                                                                                | 8 <b>0</b> 2568                                | ■ 体育彩票 ● 税奴中心 ○ 360                                                                   | 愛家 🕑 遊城中心 🛄 L                                                                                             | enovo »                                                             | ● 打展 × 🧾 截到                                                | ◇ ▲ 翻译 ◇ ⑧ 网银                                                                                                    | - M 20 - , |
|----------------------------------------------------------------------------------------------------|----------------------------------------------------------------------------------------------------|----------------------------------------------------------------------------------------------------|----------------------------------------------------------------------------------------------------|------------------------------------------------------------------------------------------|------------------------------------------------|---------------------------------------------------------------------------------------|----------------------------------------------------------------------------------------------------|---------------------------------------------------------------------|------------------------------------------------------------|----------------------------------------------------------------------------------------------------|------------|
| 🧑 网上共青团・                                                                                                    | 智慧团建 进入                                                                                                    | 个人中心                                                                                                    |                                                                                                    |                                                                                          |                                                |                                                                                       | ☑操作中心                                                                                                    | > 系统设                                                               | 置▼ 0 ₹                                                     | 割助 🔱 退出                                                                                                    |            |
|                                                                                                    | <ul> <li>Sintheta (1998)</li> <li>Sintheta (1998)</li> <li>Si</li></ul> | 33录λ 讲度                                                                                                    |                                                                                                    |                                                                                          |                                                |                                                                                       |                                                                                                    |                                                                     | 6                                                          | 反向上————————————————————————————————————                                                                                                    |            |
| 🛔 组织管理 💦 巜                                                                                                    |                                                                                                    |                                                                                                    |                                                                                                    |                                                                                          |                                                |                                                                                       |                                                                                                    |                                                                     |                                                            |                                                                                                    |            |
|                                                                                                    |                                                                                                    |                                                                                                    |                                                                                                    | 团的领                                                                                      | 导机关                                            | 团委、团工委、团                                                                              | 这支                                                                                                    |                                                                     |                                                            |                                                                                                    |            |
| · · · · · · · · · · · · · · · · · · ·                                                                                                    |                                                                                                    |                                                                                                    |                                                                                                    |                                                                                          | -                                              |                                                                                       |                                                                                                    |                                                                     |                                                            |                                                                                                    |            |
| ■ 团干部管理 ×                                                                                                    | 截至201                                                                                                    | 3年11月12日                                                                                                    | 15时14分29                                                                                                    | 秒,全国共有                                                                                   | 团的领导                                           | 机关3289个,已完成                                                                           | 初于部信息核                                                                                                    | 对的团的领                                                               | 导机关1872个                                                   | ); 已录入                                                                                                    |            |
|                                                                                                    | 的团干部总数                                                                                                    | 如19217个,E                                                                                                    | 已完成核对的                                                                                                    | 1团干部总数1                                                                                  | 3063个。                                         | 具体情况见下表:                                                                              |                                                                                                    |                                                                     |                                                            |                                                                                                    |            |
|                                                                                                    |                                                                                                    |                                                                                                    |                                                                                                    |                                                                                          |                                                |                                                                                       |                                                                                                    |                                                                     |                                                            |                                                                                                    |            |
| 录入本级团干部                                                                                                    |                                                                                                    |                                                                                                    |                                                                                                    |                                                                                          |                                                |                                                                                       |                                                                                                    |                                                                     | 下载团干部                                                      | 碌入情况                                                                                                    | l          |
| 录入本级团干部<br>                                                                                                    | <ul> <li>团的领导</li> </ul>                                                                                                    | 机关团干部的                                                                                                    | 息核对完成                                                                                                    | 始标准:本线                                                                                   | 且织内所有                                          | 面干部的个人名片必                                                                             | 3填项必须完整                                                                                                   | k.                                                                  | 下载团干部                                                      | 禄入情况                                                                                                    |            |
| 录入本级团干部<br>团干部列表                                                                                                    | <ul> <li>团的领导</li> </ul>                                                                                                    | 机关团干部的                                                                                                    | 言息核对完成                                                                                                    | 始标准:本线                                                                                   | 且织内所有                                          | 团干部的个人名片必                                                                             | %填项必须完整<br>下级组织录入                                                                                         | 情况                                                                  | 下载团干部                                                      | 碌入情况                                                                                                    |            |
| 录入本级团干部<br>团干部列表<br>团干部录入进度                                                                                                    | • 团的领导<br>组织名称                                                                                                    | 机关团干部(<br>4<br>团干部信息                                                                                                    | 言息核对完成<br>场组织录入情<br>已录入的                                                                                                    | 如标准:本约<br>况<br>已完成核对的                                                                    | 且织内所有<br>团的领导                                  | 回于部的个人名片必<br>已完成团于部信息核对                                                               | ※填项必须完整<br>下级组织录λ 团的领导机◆                                                                                  | 查<br>情况<br>已录入的                                                     | 下载团干部                                                      | 禄入情况<br>奋 <b>新</b> 洋巷                                                                                                    |            |
| 录入本级团干部<br>团干部列表<br>团干部录入进度                                                                                                    | • 团的领导<br>组织名称                                                                                                    | 机关团干部(<br>4<br>团干部信息<br>核对是否完成                                                                                                    | 言息校对完成<br>\$级组织录入情<br>已录入的<br>团干部总数                                                                                                    | 如何标准:本约<br>况<br>已完成核对的<br>团干部总数                                                          | 且织内所有<br>团的领导<br>机关总数                          | 回干部的个人名片必<br>已完成图干部信息核对<br>的团的领导机关总数                                                  | 以其 项心 须 完整<br>下级组织录入<br>团的领导机令<br>关核对进度                                                                   | 情况<br>已录入的<br>团干部总数                                                 | 下载团干部<br>已完成核对<br>的团干部总数                                   | 禄入情况<br><b>查看洋情</b>                                                                                                    | 受掠         |
| 录入本级团干部<br>团干部列表<br>团干部录入进度<br>团干部职务变更                                                                                                    | • 团的领导<br>组织名称<br>团北京市委                                                                                                    | 初<br>大<br>団<br>干部信息<br>復<br>対<br>是<br>否<br>二<br>の<br>一<br>部<br>行<br>部<br>付<br>一<br>部<br>付<br>一<br>部<br>付<br>二<br>部<br>付<br>二<br>部<br>付<br>二<br>部<br>付<br>二<br>部<br>付<br>二<br>部<br>付<br>二<br>部<br>付<br>二<br>部<br>付<br>二<br>部<br>付<br>二<br>部<br>付<br>二<br>部<br>付<br>二<br>部<br>付<br>二<br>部<br>付<br>二<br>部<br>付<br>二<br>部<br>行<br>部<br>で<br>あ<br>し<br>二<br>の<br>日<br>二<br>の<br>日<br>二<br>の<br>日<br>二<br>の<br>の<br>一<br>の<br>日<br>の<br>一<br>の<br>日<br>の<br>の<br>の<br>の<br>の<br>の<br>の<br>の<br>の<br>の<br>の<br>の<br>の | 言息校对完成<br>\$级组织录入情<br>已录入的<br>团干部总数<br>68                                                                                                    | な<br>的<br>标<br>准:本<br>3<br>、<br>、<br>、<br>、<br>、<br>、<br>、<br>、<br>、<br>、<br>、<br>、<br>、 | <b>國的领导</b><br>机关总数<br>16                      | 國干部的个人名片必<br>已完成國干部信息核对<br>的國的殘爭机关总数<br>0                                             | 公填项必须完整     下级组织录入     团的领导机令     关核对进度     0%                                                            | <u>客</u><br>情况                                                      | 下载团干部<br>已完成核对<br>的团干部总数<br>0                              | 禄入偷況<br><b>童看洋情</b><br>重看                                                                                                    | 学团组        |
| <ul> <li>录入本级团干部</li> <li>团干部列表</li> <li>团干部录入进度</li> <li>团干部职务交更</li> <li>▲ <u>初家员管理</u> &lt;</li> </ul>                                                                                                    | •团的领导<br>组织名称<br>团北京市委<br>团天津市委                                                                                                    | 初关团干部(<br>7<br>日本部信息<br>板対是否完成<br>否<br>否                                                                                                    | <ul> <li>記録の対応の</li> <li>認知知知知知知知知知知<br/>(1997年)</li> <li>10日本の時代の</li> <li>10日本の時代の</li> <l< td=""><td>的标准:本<br/>況</td><td><b>國的领导</b><br/>机关总数<br/>16<br/>18</td><td>回于部的个人名片必<br/>已完成团干部信息核对<br/>的团的模导机关总数<br/>0<br/>5</td><td><ul> <li>&gt; 填页必须完整</li> <li>下级组织录入</li> <li>团的领导机◆</li> <li>关核对进度</li> <li>0%</li> <li>31.3%</li> </ul></td><td>を<br/>情况</td><td>下载团干部<br/>已完成核对<br/>的团干部总数<br/>0<br/>111</td><td><ul> <li>禄入僦況</li> <li>查看详情</li> <li>查看</li> <li>董看</li> <li>董看</li> </ul></td><td>学团织行</td></l<></ul> | 的标准:本<br>況                                                                               | <b>國的领导</b><br>机关总数<br>16<br>18                | 回于部的个人名片必<br>已完成团干部信息核对<br>的团的模导机关总数<br>0<br>5                                        | <ul> <li>&gt; 填页必须完整</li> <li>下级组织录入</li> <li>团的领导机◆</li> <li>关核对进度</li> <li>0%</li> <li>31.3%</li> </ul> | を<br>情况                                                             | 下载团干部<br>已完成核对<br>的团干部总数<br>0<br>111                       | <ul> <li>禄入僦況</li> <li>查看详情</li> <li>查看</li> <li>董看</li> <li>董看</li> </ul>                                                                                                    | 学团织行       |
| <ul> <li>录入本级团干部</li> <li>团干部列表</li> <li>团干部录入进度</li> <li>团干部职务变更</li> <li>★ 观察员管理     <li>▲</li></li></ul>                                                                                                    | •团的领导<br>组织名称<br>团北京市委<br>团天津市委<br>团列北省委                                                                                                    | 制<br>送<br>団<br>干部<br>構<br>意<br>様<br>対<br>差<br>否<br>点<br>不<br>一<br>石<br>一<br>石<br>一<br>石<br>一<br>石<br>一<br>石<br>一<br>石<br>一<br>石<br>一<br>石<br>一<br>石<br>一<br>石<br>一<br>石<br>一<br>石<br>一<br>石<br>一<br>石                                                                                                    | <ul> <li>息核対完成</li> <li>物组织录入情</li> <li>已录入的</li> <li>図干部总数</li> <li>68</li> <li>45</li> <li>56</li> </ul>                                                                                                    | 成<br>的<br>示<br>他<br>: 本<br>4<br>の<br>27<br>28                                            | <b>团的领导</b><br>机关总数<br>16<br>181               | 团干部的个人名片处<br>已完成团干部信息核对<br>的团的领导机关总数<br>0<br>5<br>41                                  | ※填页必须完整<br>下级组织录入<br>回的级导机◆<br>关核对进度<br>0%<br>31.3%<br>22.7%                                              | を<br>情况<br>日录入的<br>団干部总数<br>160<br>151<br>852                       | 下载因于計<br>已完成核对<br>的团干部总数<br>0<br>1111<br>259               | <ul> <li></li></ul>                                                                                                    | 学团织系理      |
| <ul> <li>录入本级团干部</li> <li>团干部列表</li> <li>团干部录入进度</li> <li>团干部职务变更</li> <li>团干部职务变更</li> <li></li> <li></li>     &lt;</ul> | •团的领导<br>组织名称<br>团北京市委<br>团天津市委<br>团河北省委<br>团山西省委                                                                                                    | <b>初关团干部</b><br>2<br><b>团干部總息</b><br>初天書高成<br>百<br>百<br>百<br>五                                                                                                    | <ul> <li>記録の対応の</li> <li>認知知知知知知知知知</li> <li>認知知知知知知知</li> <li>記録</li> <li>68</li> <li>45</li> <li>56</li> <li>60</li> </ul>                                                                                                    | 的标准:本<br>況<br>日元或核对的<br>図干部总数<br>0<br>27<br>28<br>60                                     | <b>团的领导</b><br>机关总数<br>16<br>181<br>129        | <ul> <li>図干部的个人名片(<br/>ご完成図干部信息核対<br/>的团的领导机关总数<br/>0<br/>5<br/>41<br/>108</li> </ul> | > 填页必须完整<br>下级组织录入<br>团的领导机令<br>关核对进度<br>0%<br>31.3%<br>22.7%<br>83.7%                                    | (前次)<br>(日本)<br>(日本)<br>(日本)<br>(日本)<br>(日本)<br>(日本)<br>(日本)<br>(日本 | 下載回干部                                                      | 碌入偷況 董香祥情 董香 董香 董香 董香 董香 董香 董香 董香 董香 董香 董香                                                                                                    | 学团织系理录     |
| 录入本级团干部                团干部列表                  团干部录入进度                  团干部限务变更                  番 观察员管理                  型・野办理                                                                                                    | •团的领导<br>组织名称<br>团北京市委<br>团开津市委<br>团词北省委<br>团山西省委<br>团内蒙古区委                                                                                                    |                                                                                                    | <ul> <li>息核対完成</li> <li>場组织录入情</li> <li>ご录入的</li> <li>図干部总数</li> <li>68</li> <li>45</li> <li>56</li> <li>60</li> <li>29</li> </ul>                                                                                                    | 比的标准:本部<br>況<br>図干部総数<br>0<br>27<br>28<br>60<br>4                                        | <b>团的领导</b><br>机关总数<br>16<br>181<br>129<br>114 | 図干部的个人名片必<br>2完成図干部信息核对<br>的図的領导机关总数<br>0<br>5<br>41<br>108<br>112                    | ※填页必须完整<br>下级组织录入<br>团的获导机◆<br>关核对进度<br>0%<br>31.3%<br>22.7%<br>83.7%<br>98.2%                            | 情況 日本 160 日本 151 151 152 1002 654                                   | 下载闭干部<br>已完成核对<br>的团干部总数<br>0<br>1111<br>259<br>939<br>652 | 録入協況                董書詳書                 董書                 董書                 董書                 董書                 董書                 董書                 董書                 董書                 董書                 董書                 董書 | 学团织系理录专    |

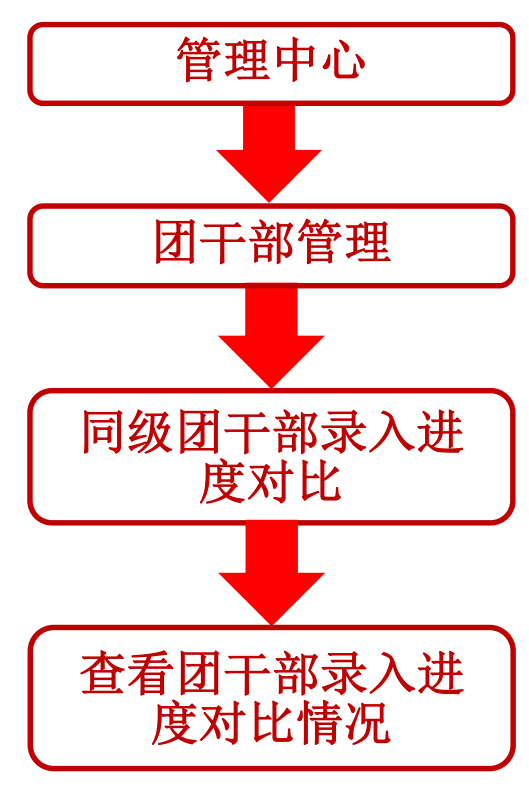

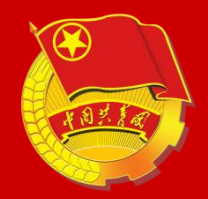

#### (2)团委、团工委、团总支管理员

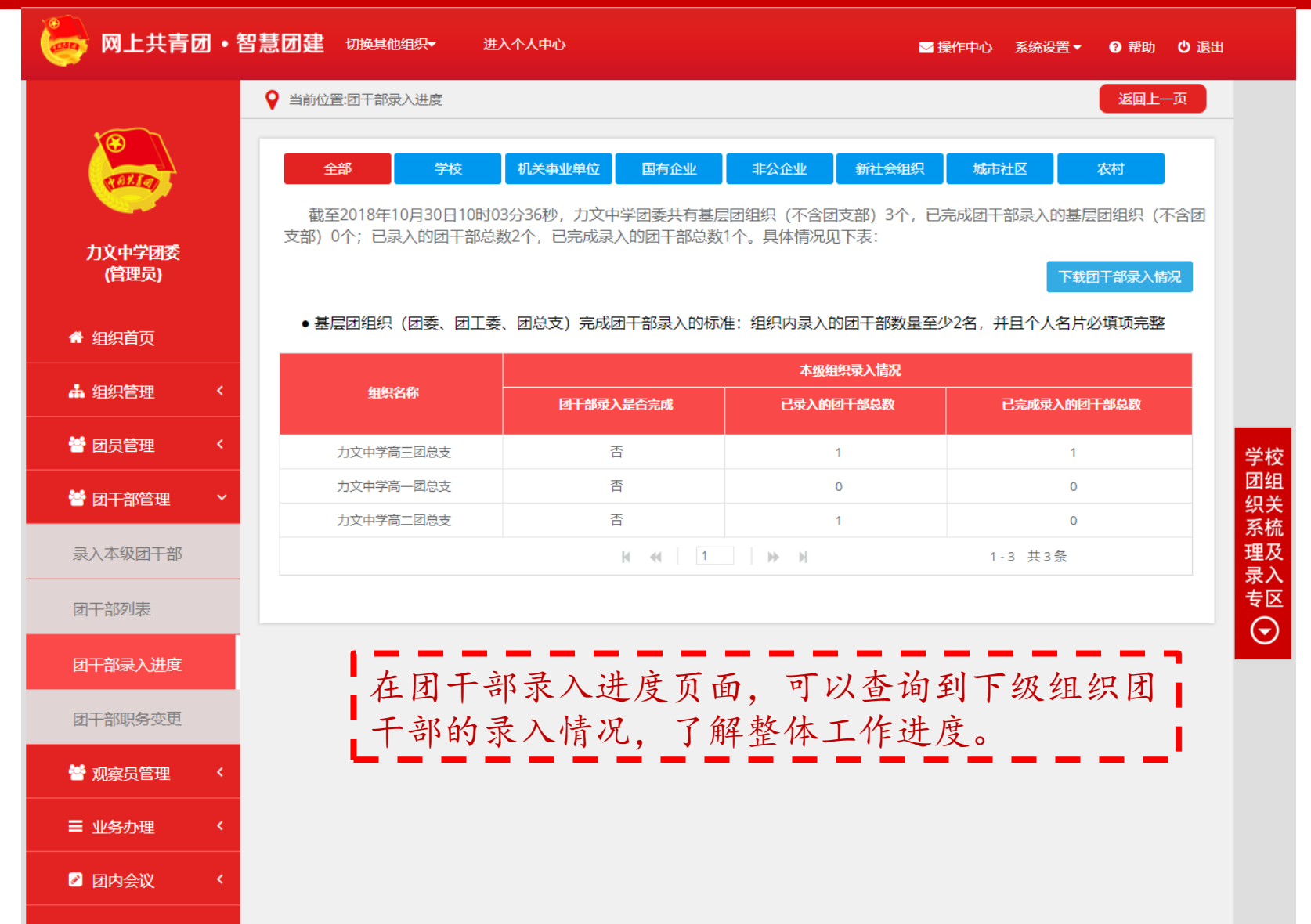

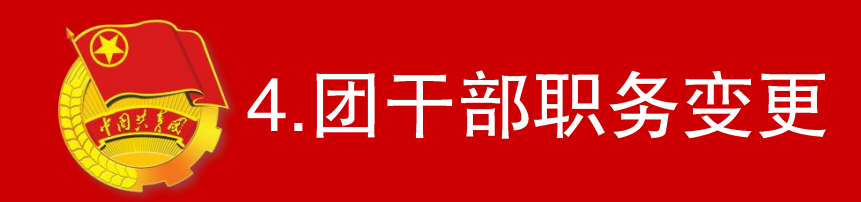

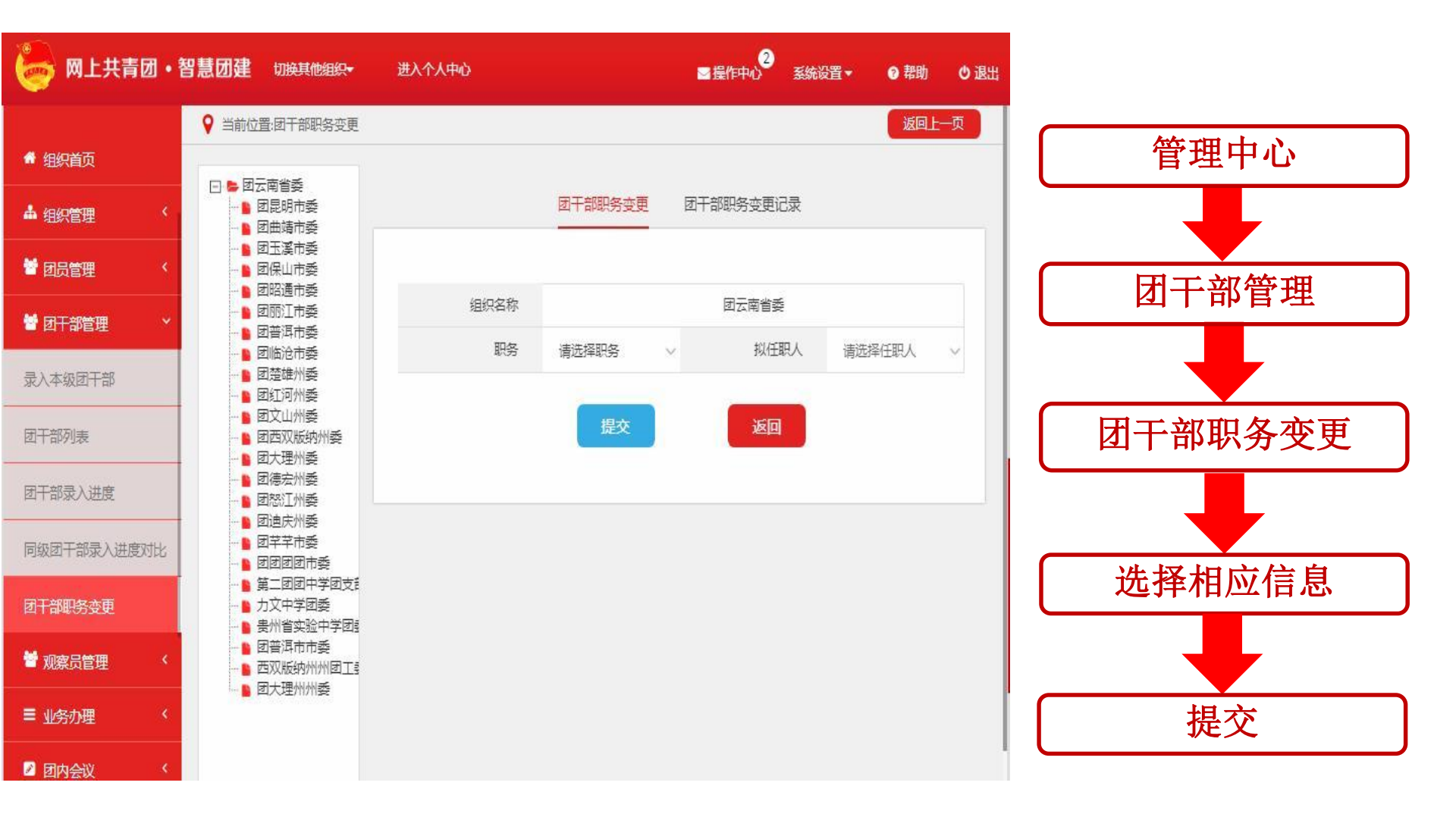

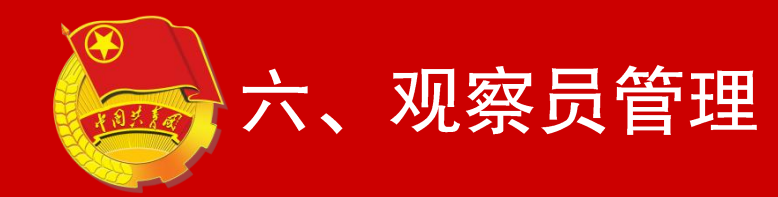

观察员由组织管理员进行添加,观察员没有操作权限,不能修改、下载组织信息,不能进行业务办理。主要用于组织领导(非管理员)查看组织所有信息。

注:此功能仅领导机关管理员,团委、 团工委、团总支管理员具备,团支部 管理员不具备此功能。

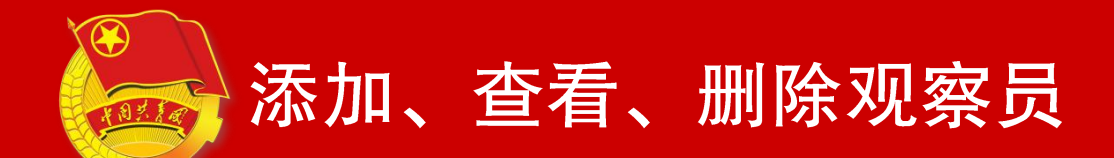

| 🧓 网上共青团 • 🕯 | 智慧团建     | 切换其他组织,                | 进入个人中心                     |                                 | 2 2 2 2 2 2 2 2 2 2 2 2 2 2 2 2 2 2 2 | 系统设置▼     | ? 帮助    | ❹退出 |
|-------------|----------|------------------------|----------------------------|---------------------------------|---------------------------------------|-----------|---------|-----|
|             | ♀ 当前位置   | <b>登添加观察员</b>          |                            |                                 |                                       |           | 返回上·    | -页  |
| 🕈 组织首页      |          |                        |                            |                                 |                                       |           |         |     |
| 🛔 组织管理 💦 <  |          |                        |                            | 添加观察员                           |                                       |           |         |     |
|             |          |                        |                            |                                 |                                       |           |         |     |
| 👹 团员管理 💦 👌  |          |                        | 姓名                         | 身份证号码                           | 马                                     |           |         |     |
| 矕团干部管理 〈    |          |                        |                            | · 运用                            |                                       |           |         |     |
| ■ 观察员管理 ×   |          |                        |                            | 潮走                              |                                       |           |         |     |
| 添加观察员       | 添加观      | 嚓员说明:                  |                            |                                 |                                       |           |         |     |
| 观察员列表       | 1.       | 观察员必须登录过新<br>如果组织类别为团的 | 系统,并且已完成初始8<br>的领导机关,则书记(3 | 3码(身份证号后八位)修改;<br>1管理员)默认成为观察员; |                                       |           |         |     |
| ■ 业务办理 〈    | 3、<br>支盾 | 一个组织可以设置的<br>姜多3个;     | 的观察员数量上限:团中                | 央 / 省级团委最多10个 ; 团市委 / 固         | ·畏委最多5个;基                             | 层团委 / 团工委 | 最多5个;团总 | l   |

|注意事项 1.观察员必须登录过系统。 |并且已完成初始密码(身| |份证号后八位)修改。 12. 如果组织类别为团的 | Ⅰ领导机关,则书记(非管Ⅰ ┃理员) 默认成为观察员。┃ ┃3.一个组织可以设置的 ┃ ■观察员数量上限:团中央| ■ / 省级团委最多10个:团 ■ ■市委 / 团县委最多5个。 ■基层团委 / 团工委最多5 ■ 个:团总支最多3个。 4. 一个人最多可担任10 | 个组织的观察员。 5. 团支部不能设置观察 员。

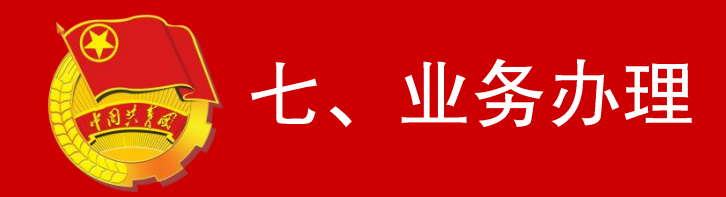

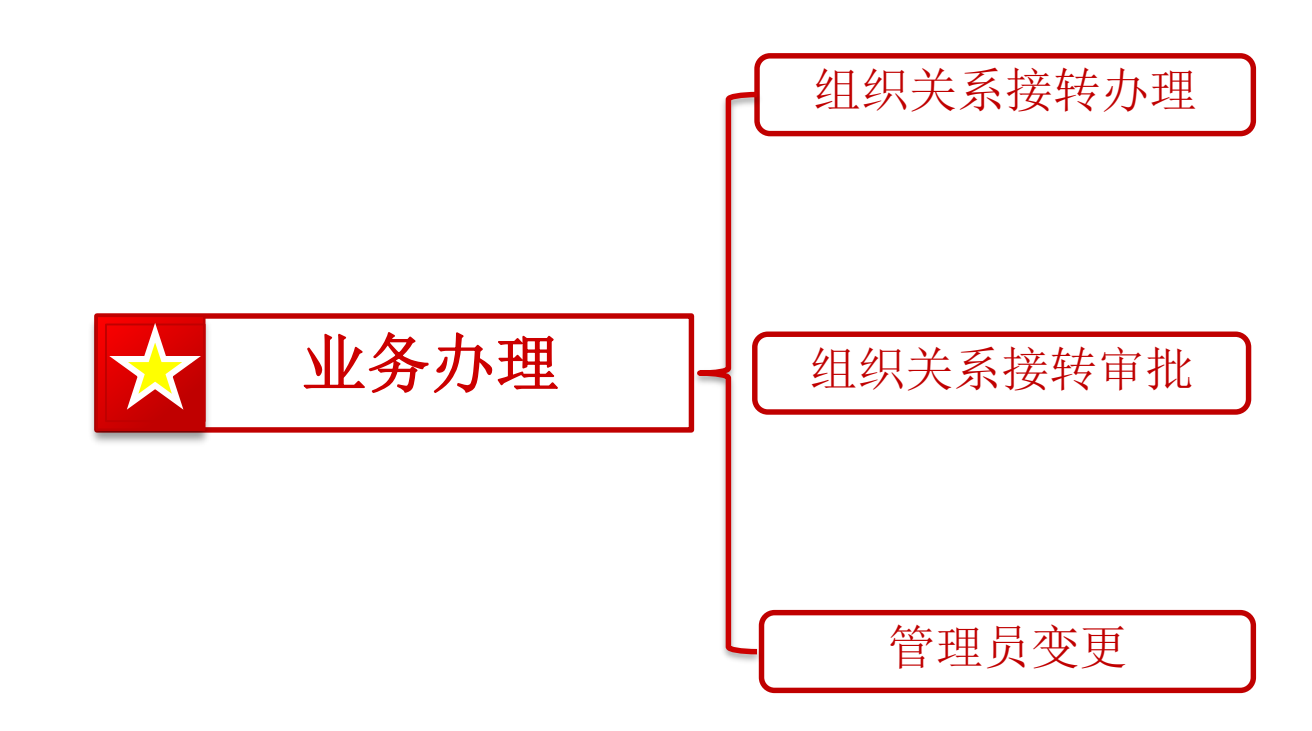

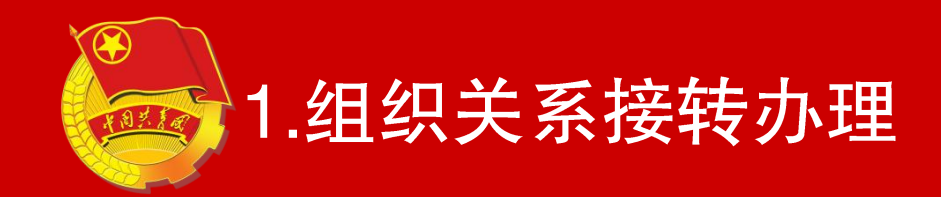

### 注:此功能仅团委、团工委、团总支 管理员,团支部管理员具备,领导机 关管理员不具备此功能。

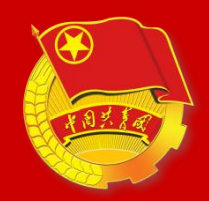

(1)办理转出

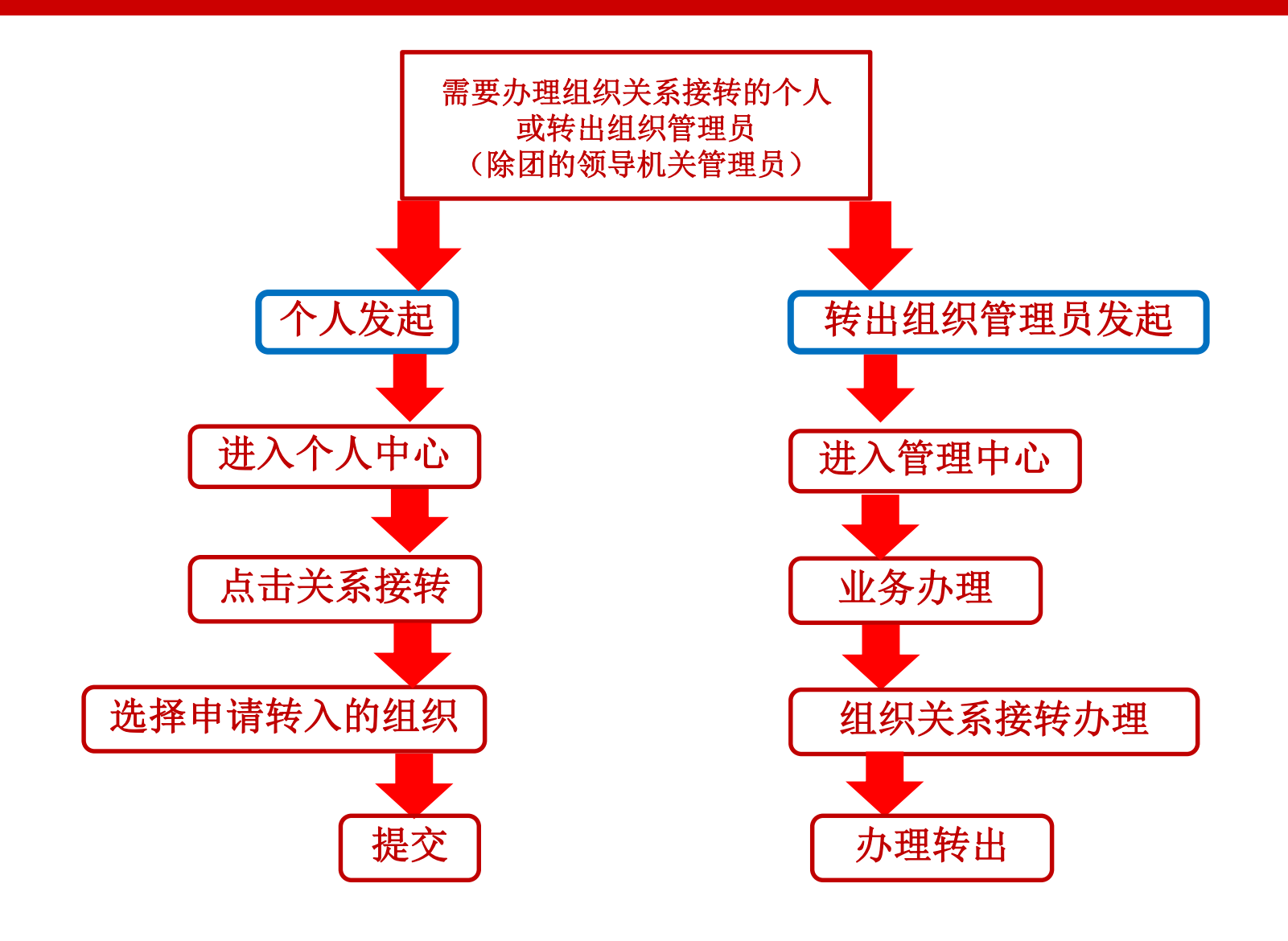

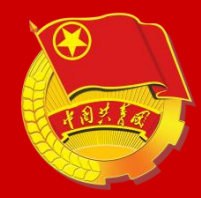

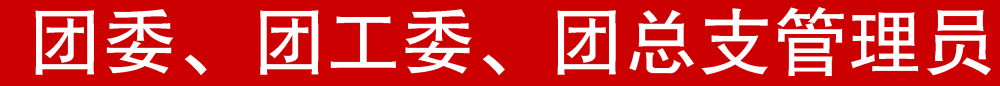

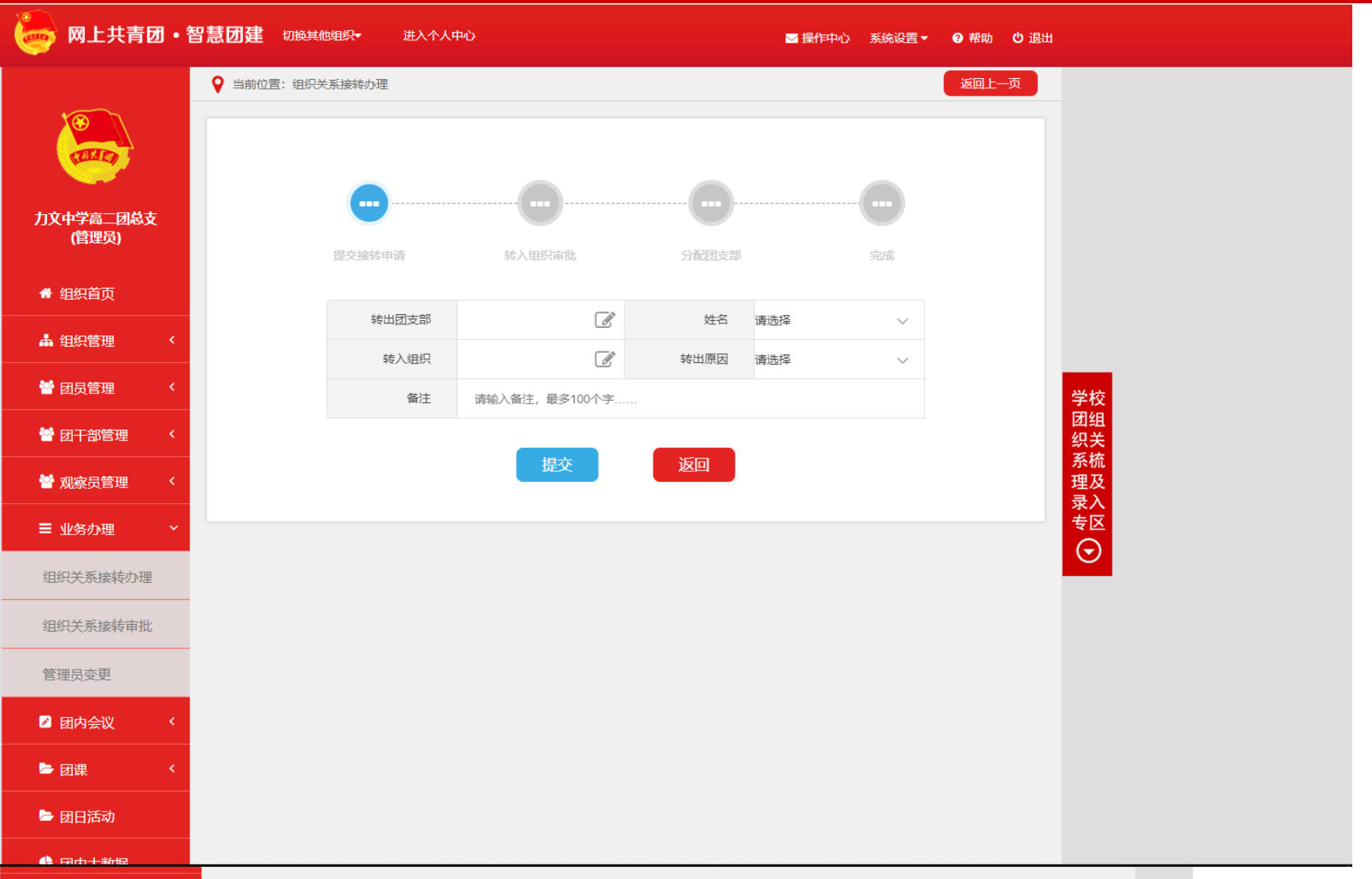

andlel ist do2currentLeagueld=NrGI7IDO8viewSource=home

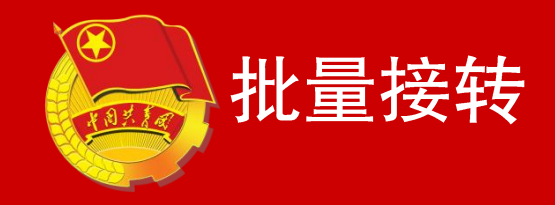

| - 図上共青团・                                               | 智慧团建。切换其   | 他组织→ 进入1                               | 入中心                    | ☑ 操作中心 系统设置 ▼    | ⑦ 帮助 Ů 退出                                                                                                    |
|--------------------------------------------------------|------------|----------------------------------------|------------------------|------------------|----------------------------------------------------------------------------------------------------|
|                                                        | ♀ 当前位置: 办理 | 比量接转                                   |                        |                  | 返回上一页                                                                                                    |
|                                                        |            |                                        | 组织关系批量接转               |                  |                                                                                                    |
| 力文中学高二团总支<br>(管理员)                                     |            | 转出团支部*                                 | 高二一班团支部                | ľ                |                                                                                                    |
| 骨 组织首页                                                 |            | 转出团员*                                  | 林恩,张三,张四,张五,           | ľ                |                                                                                                    |
| ▲ 组织管理 〈                                               |            | 转入团支部*                                 | 高二一班团支部                | Ĩ                |                                                                                                    |
| 誉 团员管理 💦 巜                                             |            | 转出原因 <mark>*</mark>                    | 升学                     | ~                | 学                                                                                                    |
| <ul> <li>              ð 团干部管理             〈</li></ul> |            |                                        | 提交返回                   |                  | 团<br>织<br>系<br>理                                                                                                    |
| ■ 业务办理 ~                                               |            | <ul> <li>批量接</li> <li>Ⅰ. 用的</li> </ul> | 转注意事项:<br>领导机关、闭支部没有;  | 该功能。             | マンジャン マンジャン マンシャン マンジャン マンジャン マンシャン マンジャン マンシャン マンシャン マンシャン マンシャン マンシャン マンシャン マンシャン マンシャン マンシャン マンシャン マンシャン マンシャン マンシャン マンシャン マンシ マンシャン マンシャン マンシャン マンシャン マンシャン マンシャン マンシャン マンシャン マンシャン マンシャン マンシャン マンシャン マンシャン マンシャン マンシャン マンシャン マンシャン マンシャン マンシャン マンシャン マンシャン マンシャン マンシャン マンシャン マンシャン マンシャン マンシャン マンシャン マンシャン マンシャン マンシー マンシー マンシー マンシー マンシー マンシー マンシー マンシ |
| 组织关系接转办理                                               |            | 2. 转出                                  | 团支部:发起方所在组             | 织的下级所有           | 团                                                                                                    |
| 组织关系接转审批                                               |            | 支部均                                    | 可选择。                   |                  |                                                                                                    |
| 管理员变更                                                  |            | 3. 转出                                  | 团员:一次性最多转出3            | 30人。             |                                                                                                    |
| 团内会议                                                   |            | 4.转入<br>支部均                            | 团支部:发起方所在组织可选择(不可与转出团) | 织的下级所有<br>支部相同)。 | 了团                                                                                                    |
|                                                        |            | 5. 该业                                  | 务无需审批。                 |                  |                                                                                                    |

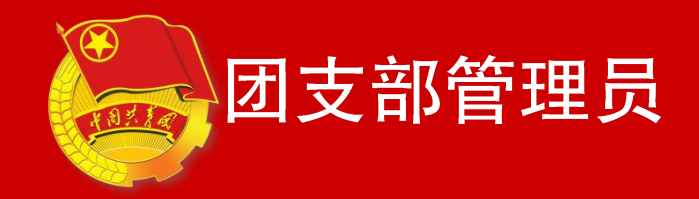

| 🥏 网上共青团・智        | 1.意团建 切换其他 | 姐织★  进入                               | 个人中心  |        | ■操作中/ | 心 系统设置▼ | ₽帮助  | の退出 |
|------------------|------------|---------------------------------------|-------|--------|-------|---------|------|-----|
| 高三一洲國文部<br>(管理员) | ♀ 当前位置:组织) | é系接转办理                                |       |        |       |         | 返回上- | -页  |
| 📌 组织首页           |            |                                       | 办理    | 转入 办理转 | 出     |         |      |     |
| ▲ 组织管理 〈         |            | · · · · · · · · · · · · · · · · · · · |       |        |       |         | 办理转出 |     |
| 警团员管理 〈          | 转出人        | 转出团组织                                 | 转入团组织 | 申请时间   | 完成时间  | 处理状态    | 操作   |     |
| 營团干部管理 <         |            |                                       | 19 99 | 1 PA   | n     | 元政績並れ   | JN:  |     |
| ■ 业务办理 ~         |            |                                       |       |        |       |         |      |     |
| 团员团干部注册审<br>批    |            |                                       |       |        |       |         |      |     |
| 组织关系接转办理         |            |                                       |       |        |       |         |      |     |
| 组织关系接转审批         |            |                                       |       |        |       |         |      |     |
| 年度团籍注册审批         |            |                                       |       |        |       |         |      |     |
| 管理员变更            |            |                                       |       |        |       |         |      |     |
| 2 Eg 🔹 📢         |            |                                       |       |        |       |         |      |     |
| ▶ 团课 〈           |            |                                       |       |        |       |         |      |     |

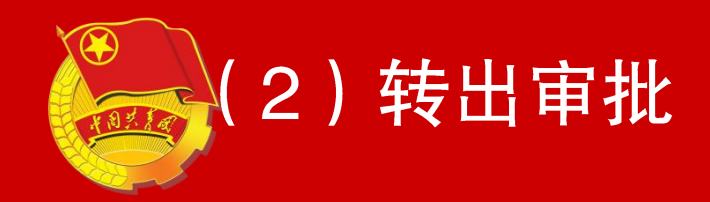

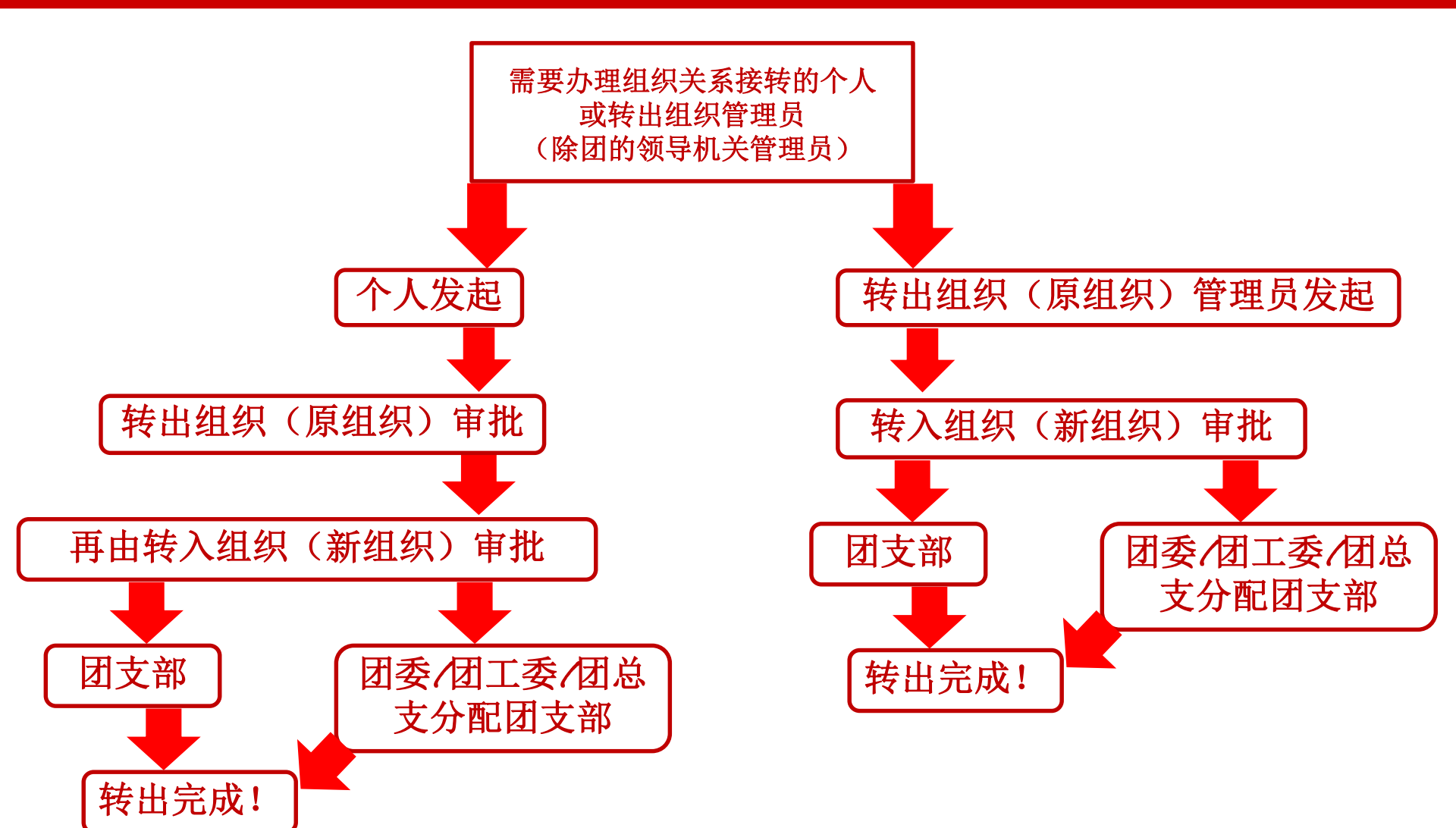

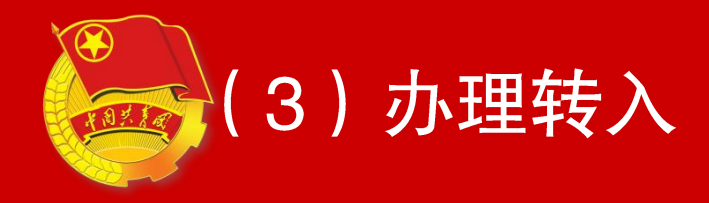

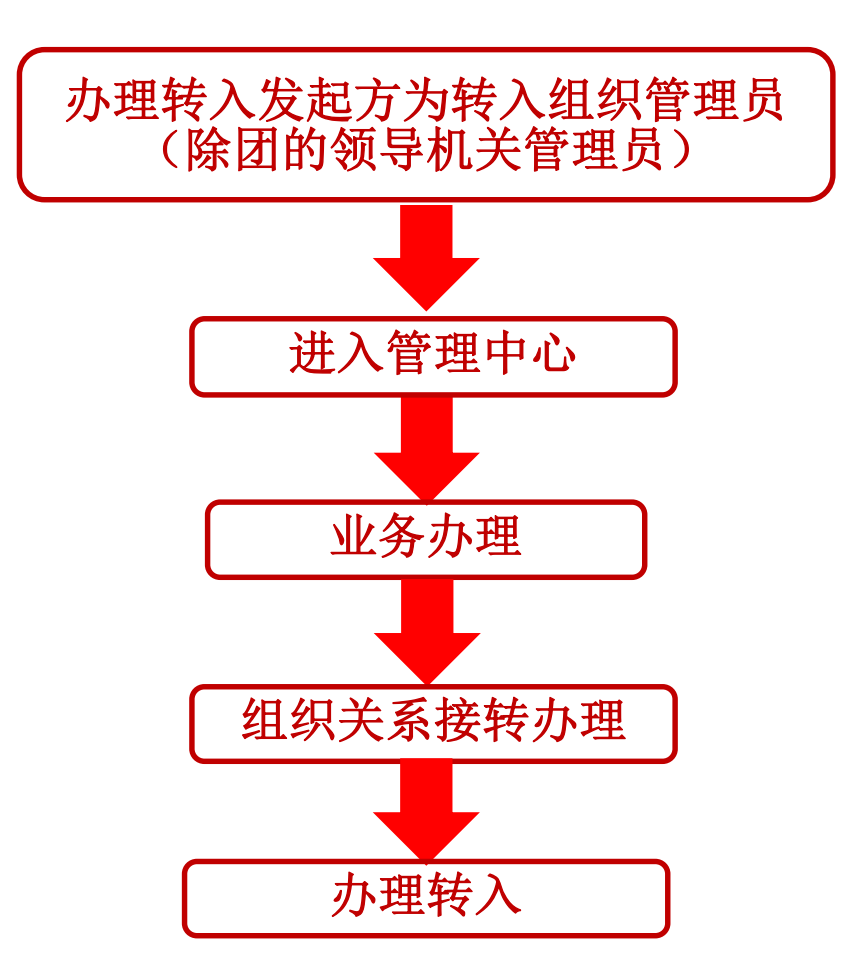

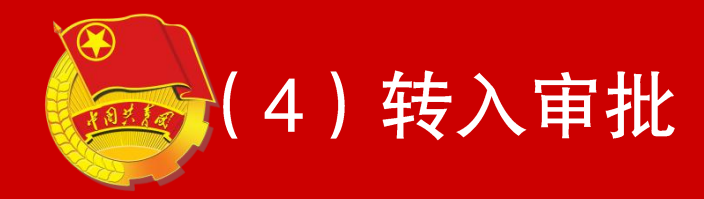

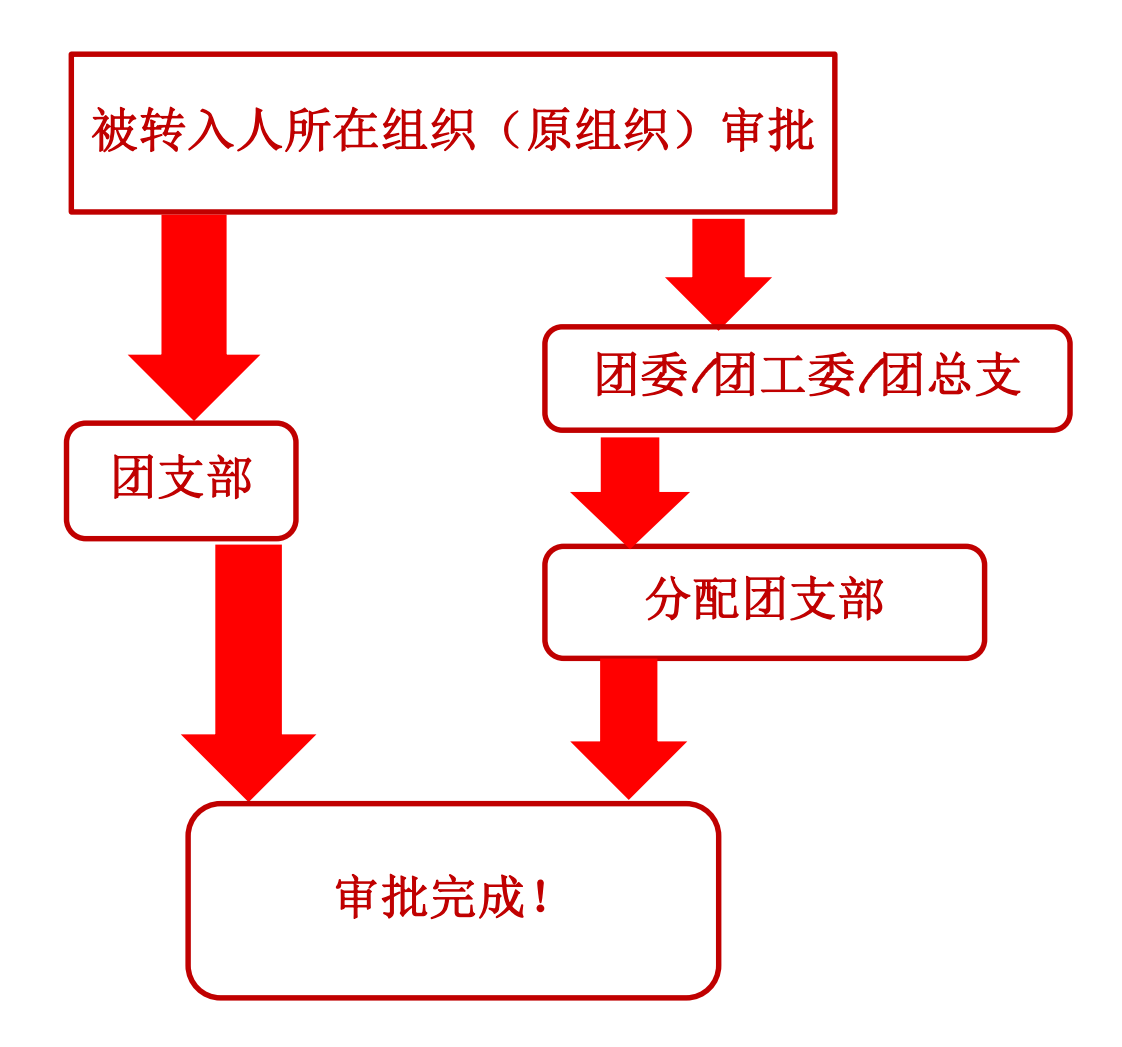

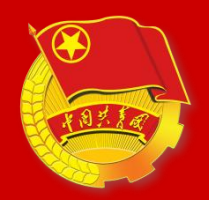

### 必须是发起人登录系统,进入组织 关系接转业务发起界面,点击界面右上 角"撤销申请"即可再次重新发起业务, 原审批消息会随之终止。(原则:谁发 起谁撤销)

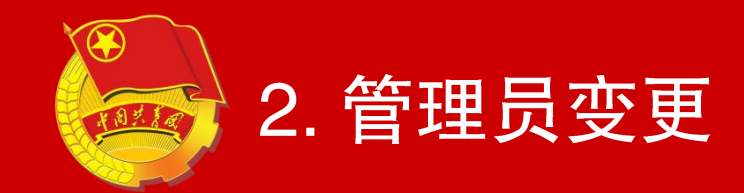

## 注:此功能领导机关管理员,团委、 团工委、团总支管理员,团支部管理 员均具备。

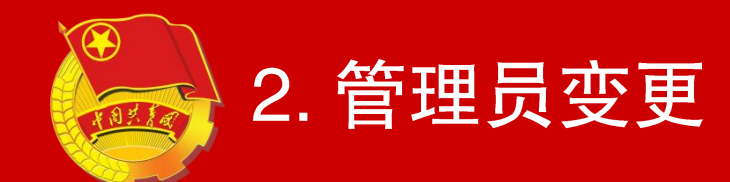

| ● 智慧团建 - 登录 × ○.1                    | 126邮箱登录_360搜索 × 🖇                  | 网易邮箱6.0版 × 🥞                          | 网上共青团-智慧团建         | × O. 百度网盘3   | 登陆_360搜索   | × 🔗 百度网盘-    | 全部文件                                | × +                   | Ů – □ ×                            |
|--------------------------------------|------------------------------------|---------------------------------------|--------------------|--------------|------------|--------------|-------------------------------------|-----------------------|------------------------------------|
| く > С 合 🔤 中国青年网 🔒                    | https://zhtjpreview.youth.cn/zhtj/ | mCenter.do?currentLeagueld=Nd         | IIUQzQ&login=login |              |            |              | 0 4                                 | ~ 京东家电5折打             |                                    |
| 〉    ☆收藏 ~ □手机收藏夹 🕑 360导航 📈 hao123 🔮 | 🔉 百度一下 🔳 天猫特惠 📘 天猫红包 嶷             | 🕽 淘宝购物 🔟 京东商城 麗 聚划算 😿 携               | 程旅行 🌑 超变态传 🛛 🎥 蓝月橋 | 詩 🚺 复古传奇 🌆 ( | 本育彩票  视频中心 | 0.360搜索 🕞 游戏 | 冲心 🛅 Lenovo 🚿                       | : <mark>¦</mark> 扩展 ~ | 🌃 截图 🗸 📶 翻译 🗸 😵 网银 🗸 🛒 游戏 🗸 🔎 登录管家 |
| 360 登录管家 想安全保存此网页的密码吗?               | (若您使用网吧等公共电脑不建议保存)                 | ▶ 安全保存 此网站不再挑                         | 是示                 |              |            |              |                                     |                       | ¢ ×                                |
|                                      | 🧓 网上共青团・巻                          | 智慧团建 切换其他组织-                          | 进入个人中心             |              |            | ≥ 操作中心       | 系统设置▼                               | ・ 帮助 し 退日             | н                                  |
|                                      | 团云南省委<br>(管理员)                     | ♀ 当前位置 管理员变更                          |                    |              |            |              |                                     | 返回上一页                 |                                    |
|                                      | 骨 组织首页                             | □- ► 团云南省委 □- ● 团昆明市委 □ ● 团曲靖市委       | iolo <i>tst</i> a  |              | THATA      | ±-14 00      | <b>添</b>                            | 加管理员                  |                                    |
|                                      | ▲ 组织管理 〈                           |                                       | 团云南省委              | 官建页<br>王波鸿   | 现任职务<br>书记 | 专职团干         | 正常                                  | 撤销                    |                                    |
|                                      | 嶜 团员管理 💦 🔇                         |                                       |                    |              |            |              |                                     |                       |                                    |
|                                      | 營团干部管理 〈                           |                                       |                    |              |            |              |                                     |                       |                                    |
|                                      | 警观察员管理                             |                                       |                    |              |            |              |                                     |                       | -                                  |
|                                      | ■ 业务办理 ~                           | ····································· |                    |              |            |              |                                     |                       | 学校<br>团组<br>织关                     |
|                                      |                                    |                                       |                    |              |            |              |                                     |                       | 系梳理及                               |
|                                      |                                    |                                       |                    |              |            |              |                                     |                       | 录入<br>专区                           |
|                                      |                                    | 睯 贵州省实验中学团委<br>웥 团普洱市市委               |                    |              |            |              |                                     |                       | $\odot$                            |
|                                      | ♥ 团内大数据                            | - ▶ 西双版纳州州团工系                         |                    |              |            |              |                                     |                       |                                    |
| 分日优选 ※ 限量红包雨降临! 免费领取, 手慢无!           |                                    |                                       |                    |              |            |              | <ul> <li>快剪辑</li> <li>今日</li> </ul> | 3直播 🖭 热点资讯            | ⑧ \$2 ↓ 下载 ℙ ℰ 呾 ⑴ ♀ 100%          |

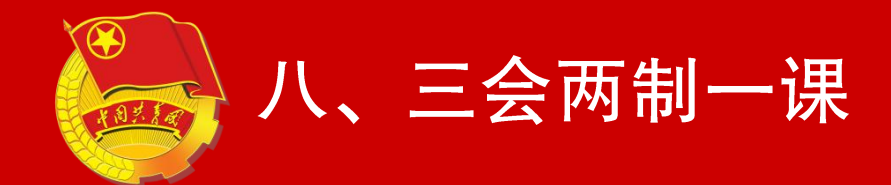

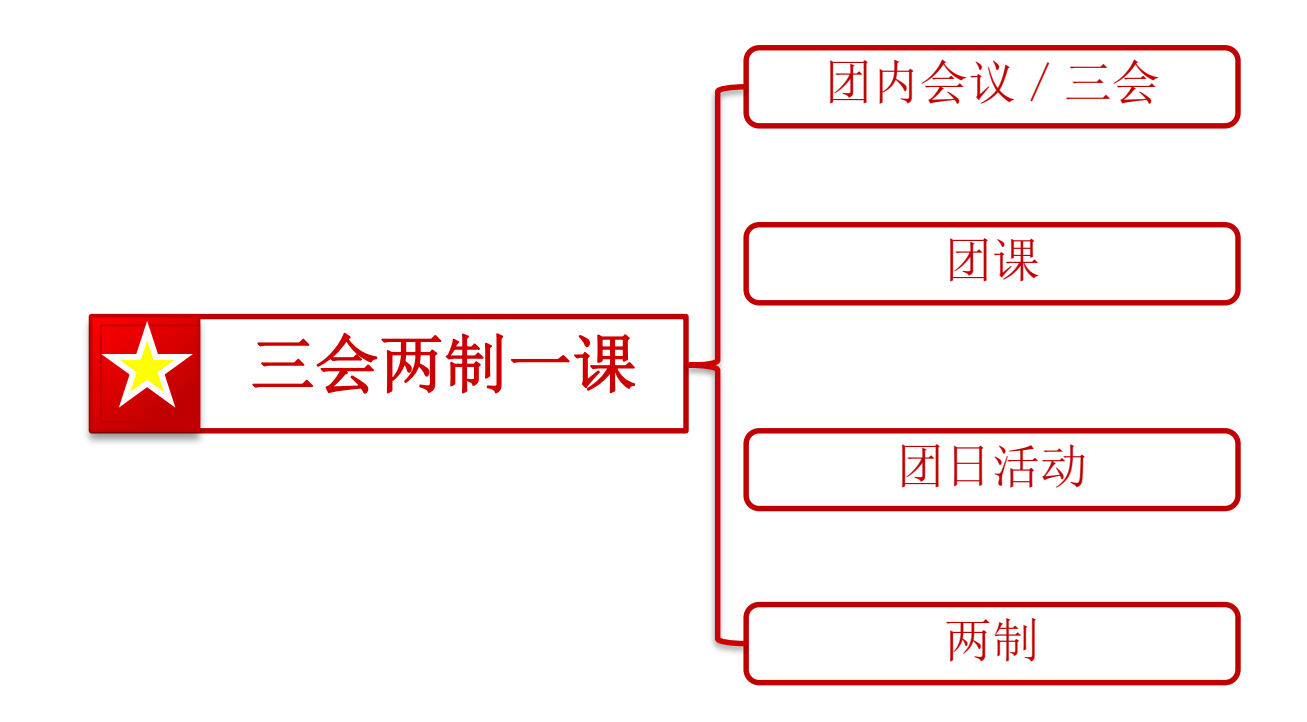

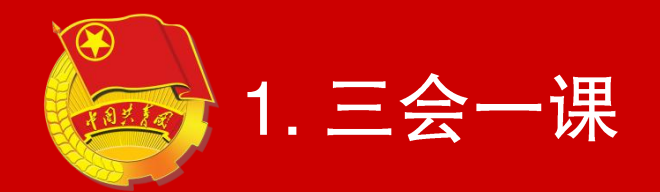

## 注:此功能领导机关管理员,团委、 团工委、团总支管理员,团支部管理 员均具备。

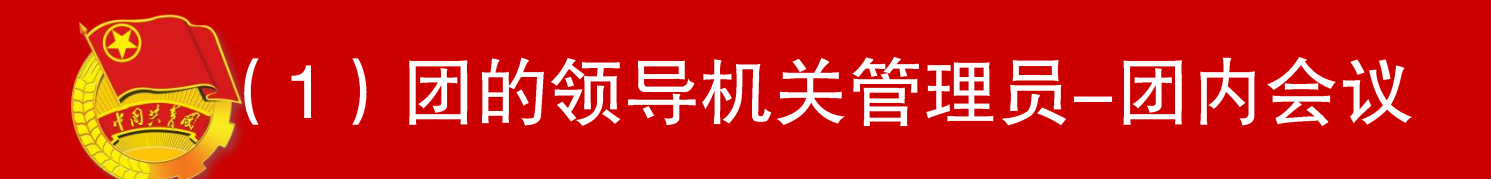

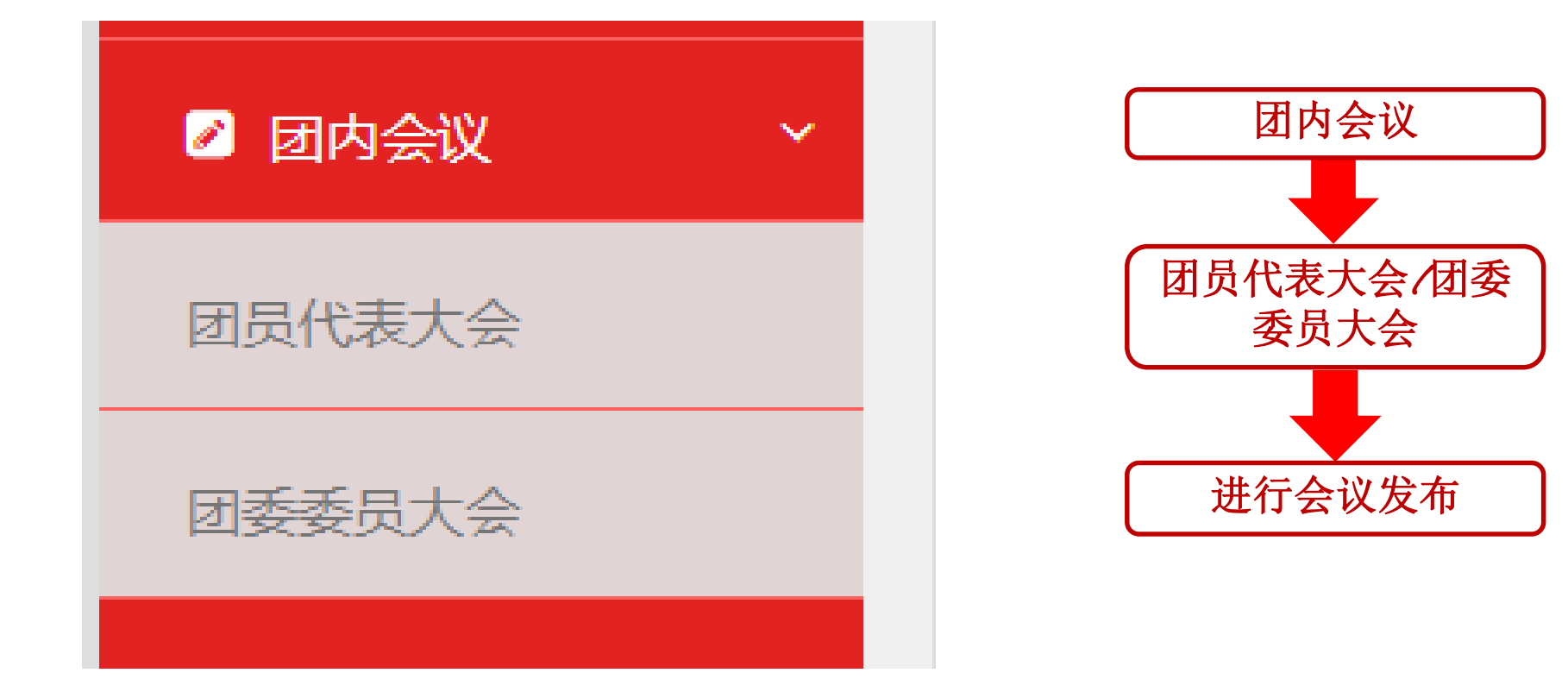

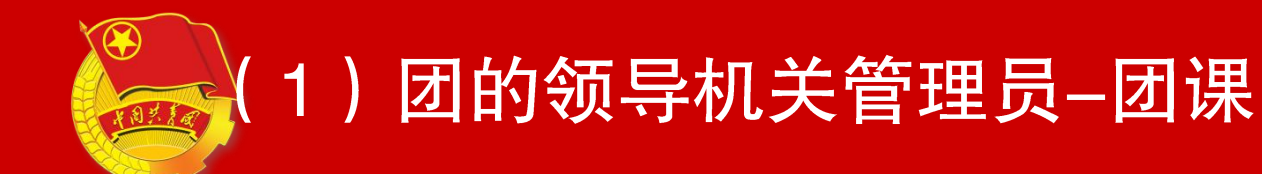

#### 组织管理员可以在团课功能中录入团课内容。

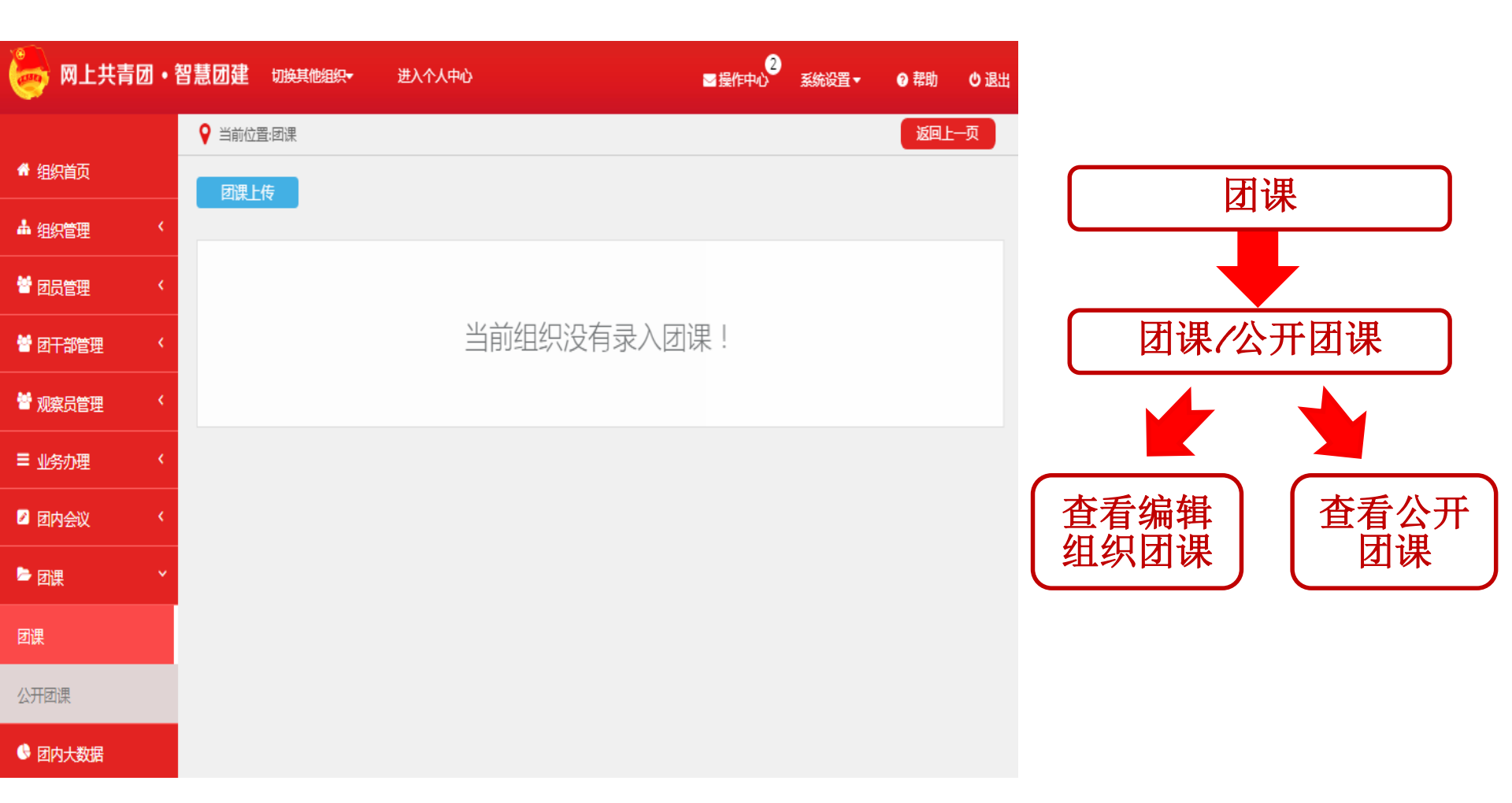

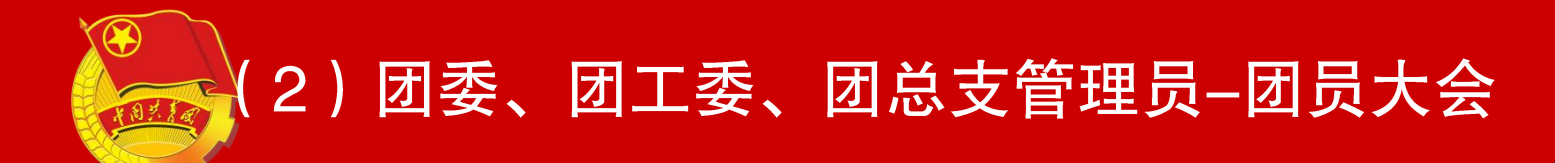

| 🧓 网上共青团                                                                                                    |              | 且织 <del>▼</del> 进入个人中心 |                                       | ≥ 操作中心  | 系统设置▼ | ? 帮助 | し退出         |                |
|----------------------------------------------------------------------------------------------------|--------------|------------------------|---------------------------------------|---------|-------|------|-------------|----------------|
|                                                                                                    | ♀ 当前位置:团员大会) | 洋情                     |                                       |         |       | 返回上- | -页          |                |
| Constant of the second second |              |                        | 二团总支第一届团                              | 员大会     |       |      |             |                |
| 力文中学高二团总支<br>(管理员)                                                                                                    |              | 会议类型                   | 会议时间                                  | 参加人数    |       |      |             |                |
| (百姓火)                                                                                                    |              | 团员大会                   | 2018-10-30 10:00:00                   | 1       |       |      |             |                |
| ▲ 组织首页                                                                                                    |              | 参加人员                   |                                       | 曹力文     |       |      |             |                |
| ▲ 汨细管理                                                                                                    |              | 会议地点                   |                                       |         |       |      |             |                |
|                                                                                                    |              | 会议内容:                  |                                       |         |       |      |             | ξ              |
| 誉 团员管理                                                                                                    | <            | 组织高二团总支所有成员召开高         | 高二团总支第一届团员大会                          |         |       |      | 4           | 学校             |
| 👹 团干部管理                                                                                                    | < -          |                        | 伯母                                    | بر<br>م |       |      |             | 团组<br>识关       |
| 替 观察员管理                                                                                                    | <            |                        | · · · · · · · · · · · · · · · · · · · |         |       | •    | 为<br>到<br>表 | 於伽<br>里及<br>是入 |
| ■ 业务办理                                                                                                    | <            | 组织                     | 管理员可以                                 | 以在团内会   | 议/    | i i  | 4           | 図              |
| ☑ 团内会议                                                                                                    | *            | 三会功能                   | 中录入会议                                 | 义内容。    |       | I.   |             |                |
| 团员大会                                                                                                    |              | 注意事项                   | :                                     |         |       | Ι.,  |             |                |
| 团员代表大会                                                                                                    |              | 组织                     | 管理员录入                                 | 、三会时参   | 加人    | 1    |             |                |
| 支委会议                                                                                                    |              | 员可选择                   | 本级和所有                                 | 可下级组织   | 里的    |      |             |                |
| ▶ 团课                                                                                                    | <            | 成员 (不)                 | 超过1000人                               | 、)。     |       | ;    |             | _              |
|                                                                                                    |              |                        |                                       |         |       |      |             |                |

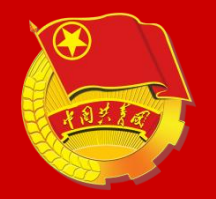

#### (2)团委、团工委、团总支管理员-团员代表大会

| 🦢 网上共青团・智                | 智慧团建 切换其他组织   | 只 一进入个人中心               |                     | ➡ 操作中心 系统设置    | కె▼ 🖓 帮助 🖞 退出 |     |
|--------------------------|---------------|-------------------------|---------------------|----------------|---------------|-----|
|                          | ♀ 当前位置: 团员大会详 | 情                       |                     |                | 返回上一页         |     |
|                          |               |                         | 二团总支第一届团员           | 大会             |               |     |
| 力文中学高二团总支                |               | 会议类型                    | 会议时间                | 参加人数           |               |     |
| (日理贝)                    |               | 团员大会                    | 2018-10-30 10:00:00 | 1              |               |     |
| ▲ 组织首页                   |               | 参加人员                    | ŧ                   | 有力文            |               |     |
|                          |               | 会议地点                    |                     |                |               |     |
|                          |               | 会议内容:<br>组织高二团总支所有成员召开高 | 二团总支第一届团员大会         |                |               | 学   |
|                          |               | _                       |                     |                |               | 回約  |
|                          |               |                         | 海镇                  |                |               | 系理灵 |
| ■ 业务办理 〈                 |               |                         |                     |                |               | 专   |
|                          |               | <b>r</b> — — — ,        |                     |                |               |     |
| 团员大会                     |               |                         | 兴官埋页可<br>会中已录入      | 以打开团页 会议内容,    |               |     |
| 团员代表大会                   |               | <b></b> 在阅读             | 全文内讲行               | 杳看编辑。          |               |     |
| 支委会议                     |               |                         | 东山山山                | 一样的撮作          |               |     |
| ┣ 团课 〈                   |               | X-                      | 女子以心天               | 17 HV 17 / F o | _             |     |
| <br><br>►<br>►<br>● 团日活动 |               |                         |                     |                |               |     |
|                          |               |                         |                     |                |               |     |

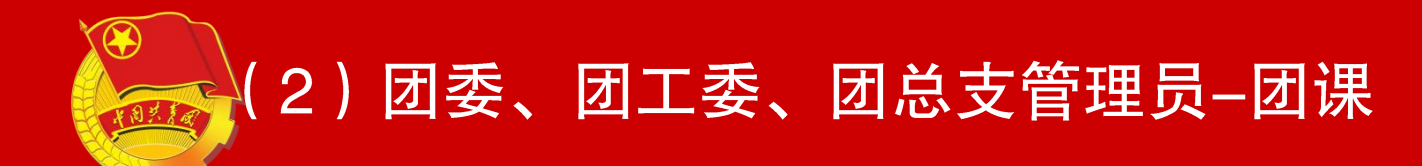

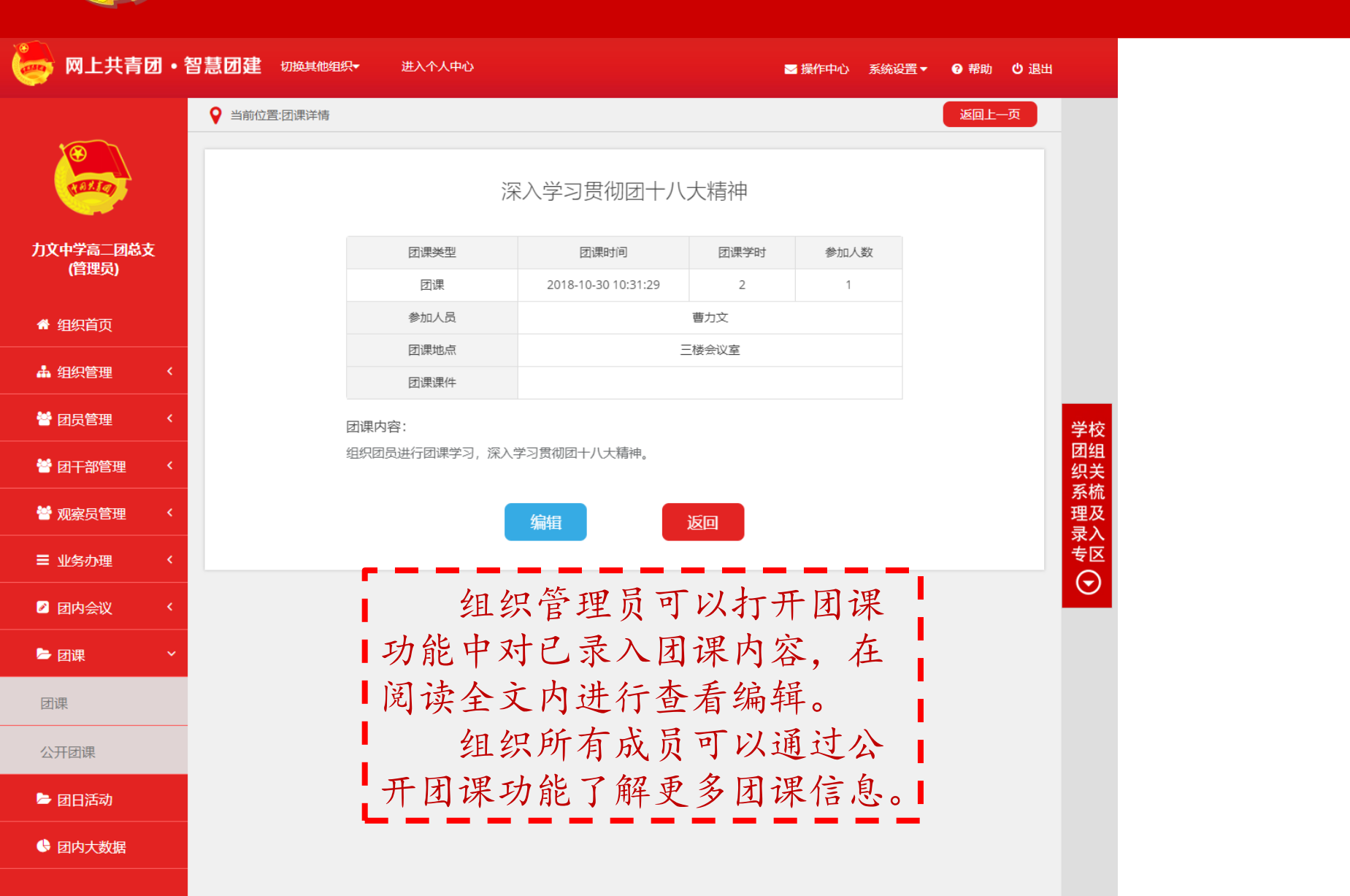

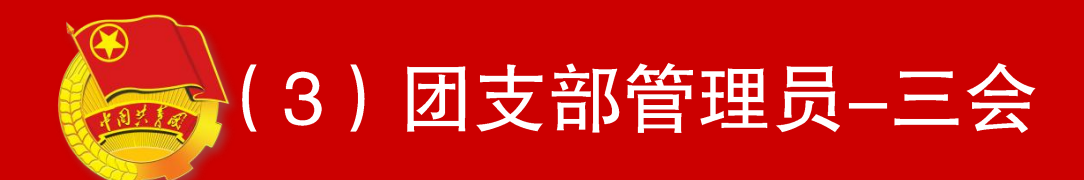

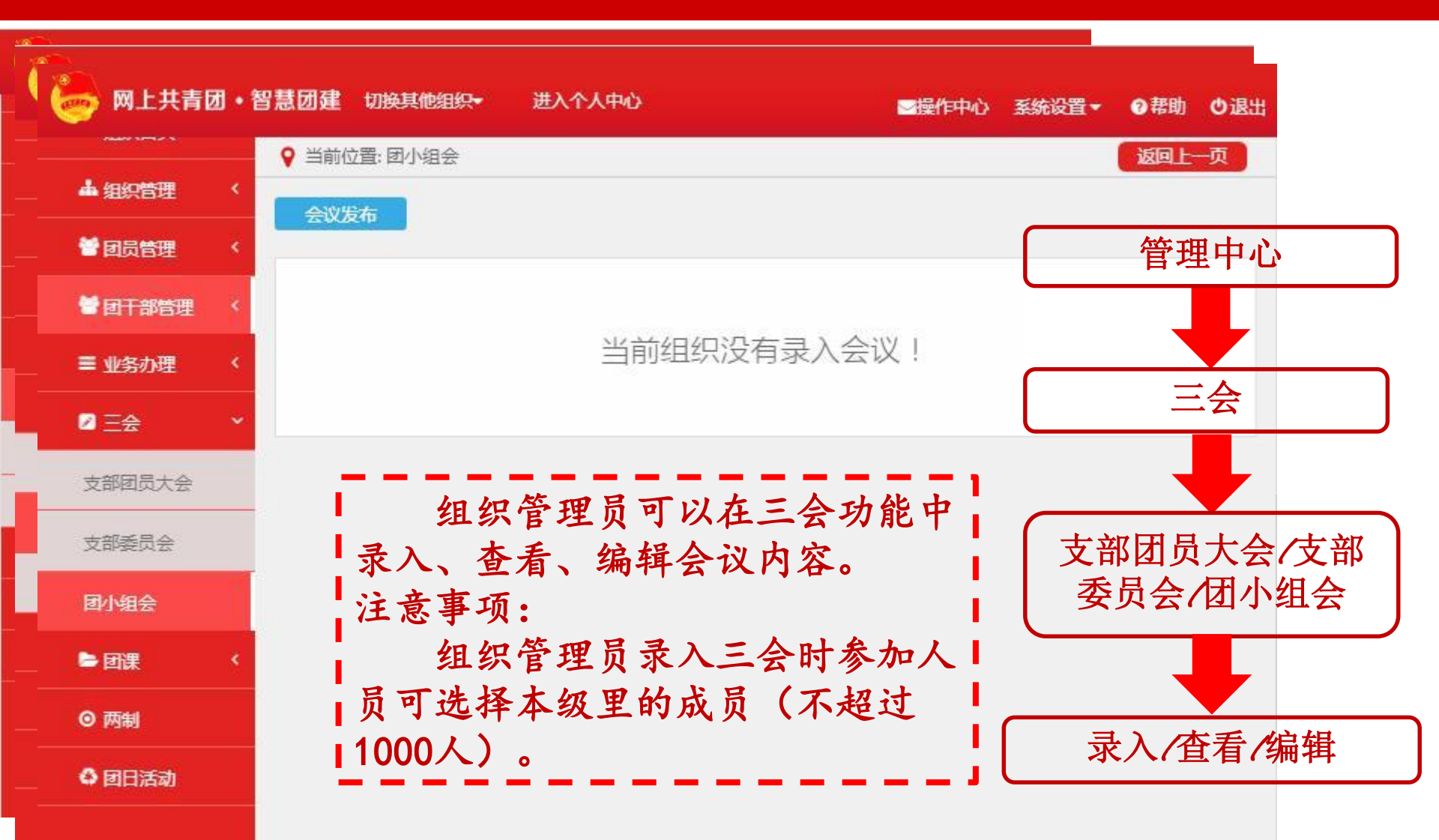

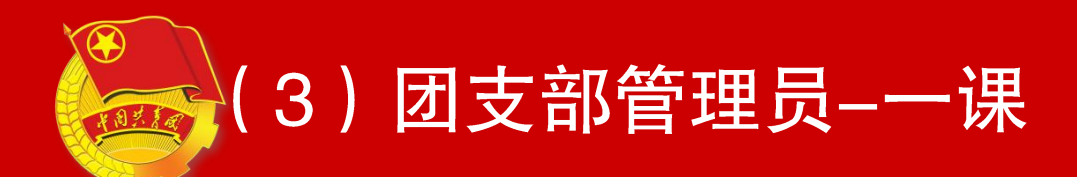

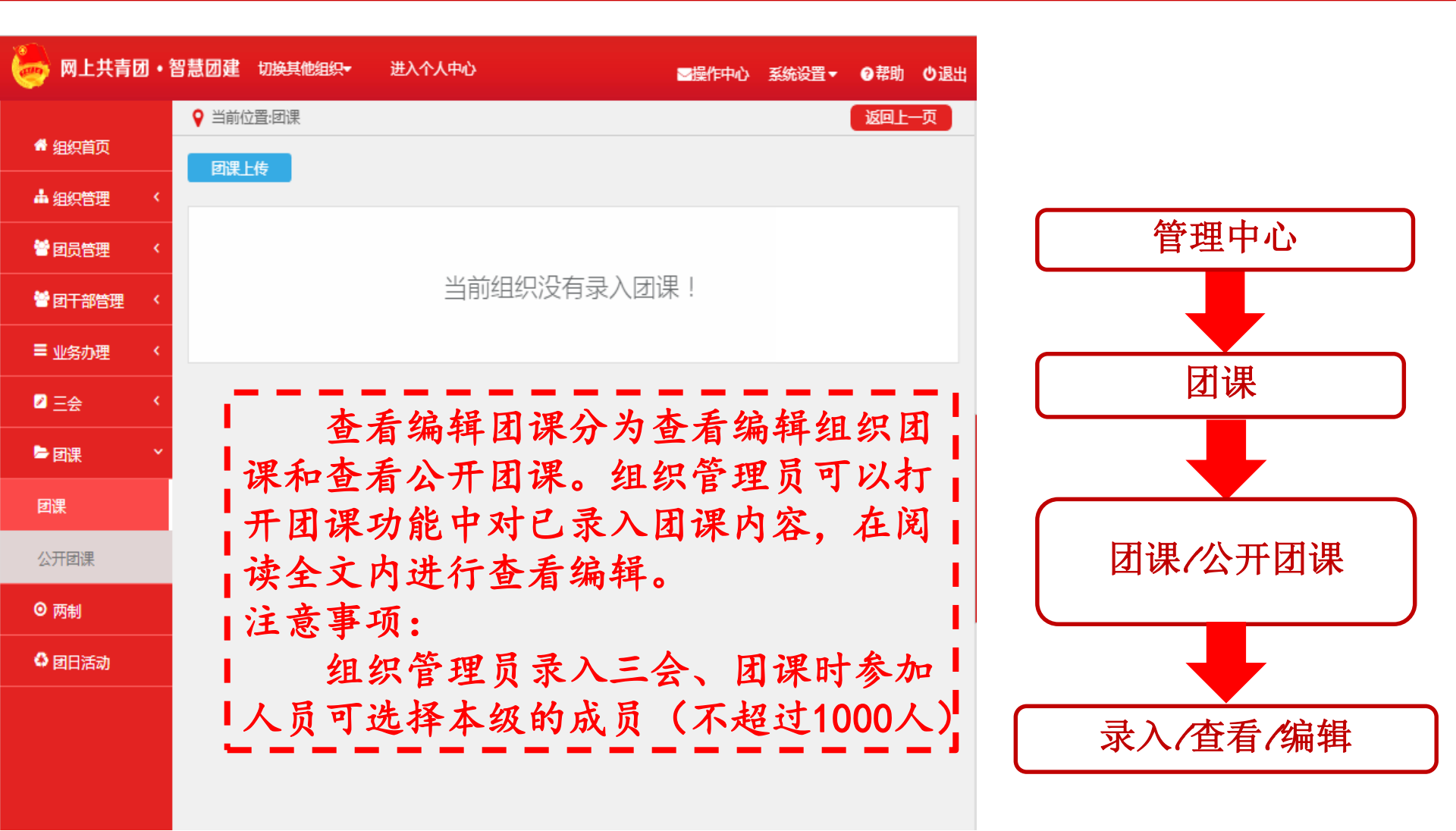

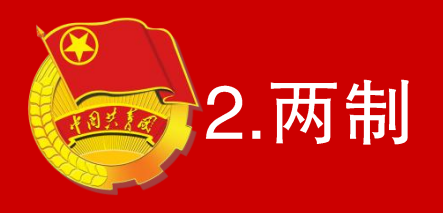

### 注:此功能仅团支部管理员具备,领 导机关管理员,团委、团工委、团总 支管理员不具备此功能。

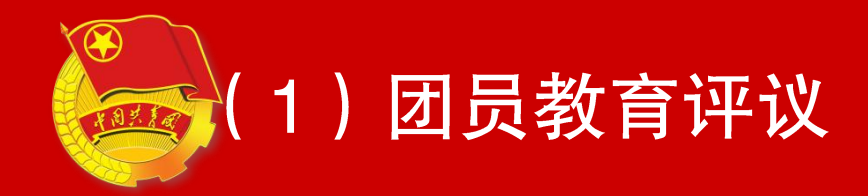

#### 团支部管理员可以对本支部所有成员开展团员教育评议工作, 每年进行一次。

| 🧓 网上共青团・智 | 3.慧团建 切 | 换其他组织 <del>▼</del> 进 | 入个人中心    | ■操作中心  | 系统设置▼  | ⑦帮助    | 也退出 |
|-----------|---------|----------------------|----------|--------|--------|--------|-----|
| 🖷 组织首页    | ♀ 当前位置: | 两制                   |          |        |        | 返回上一   | -页  |
| ▲ 组织管理 〈  |         |                      | 团员教育评议 4 | F度团籍注册 |        |        |     |
| ● 团员管理 <  | 批量年度    | 起留籍注册                |          |        | 诸洗掉    | 隆年/ ▼  | Q   |
| 曾团干部管理 <  | 选择      | 姓名                   | 年度       | 团员教育评议 | 年度回    | 塘注册    |     |
|           |         | 曹力文                  | 2018年    | 未评议    | 当前状态   | 8.无法注册 |     |
|           |         |                      | 4 44 1   | H H    | 1-1 共1 | ¥.     |     |
| ≥ 三会 〈    |         |                      |          |        |        |        |     |
| ▶ 团课 ~    |         |                      |          |        |        |        |     |
| 团课        |         |                      |          |        |        |        |     |
| 公开团课      |         |                      |          |        |        |        |     |
| ◎ 两制      |         |                      |          |        |        |        |     |
| 🗘 团日活动    |         |                      |          |        |        |        | ſ   |
|           |         |                      |          |        |        |        |     |
|           |         |                      |          |        |        |        |     |
|           |         |                      |          |        |        |        |     |
|           |         |                      |          |        |        |        |     |

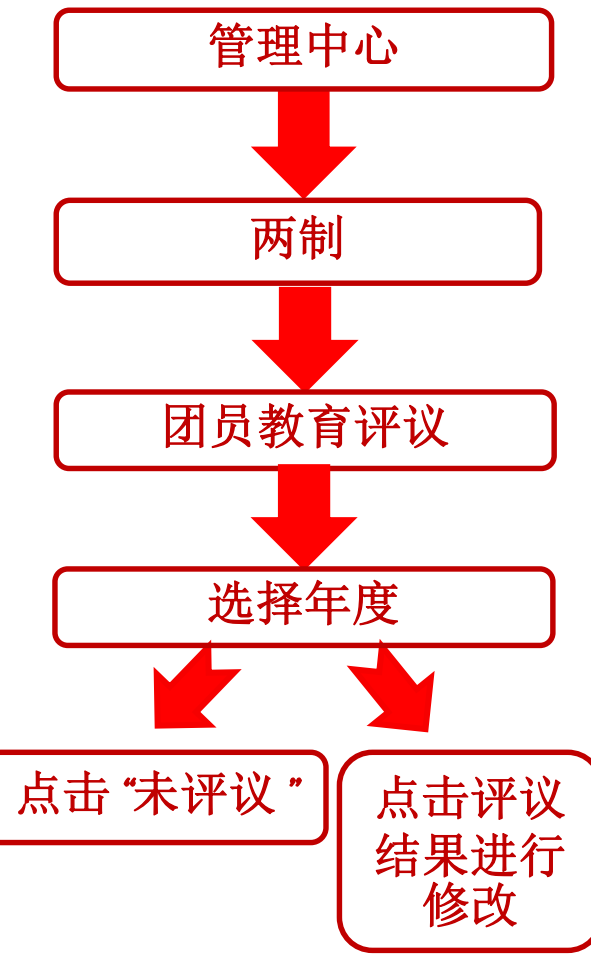

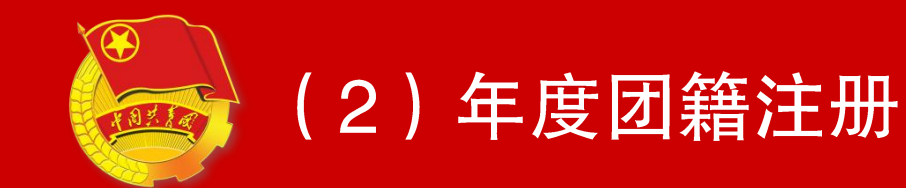

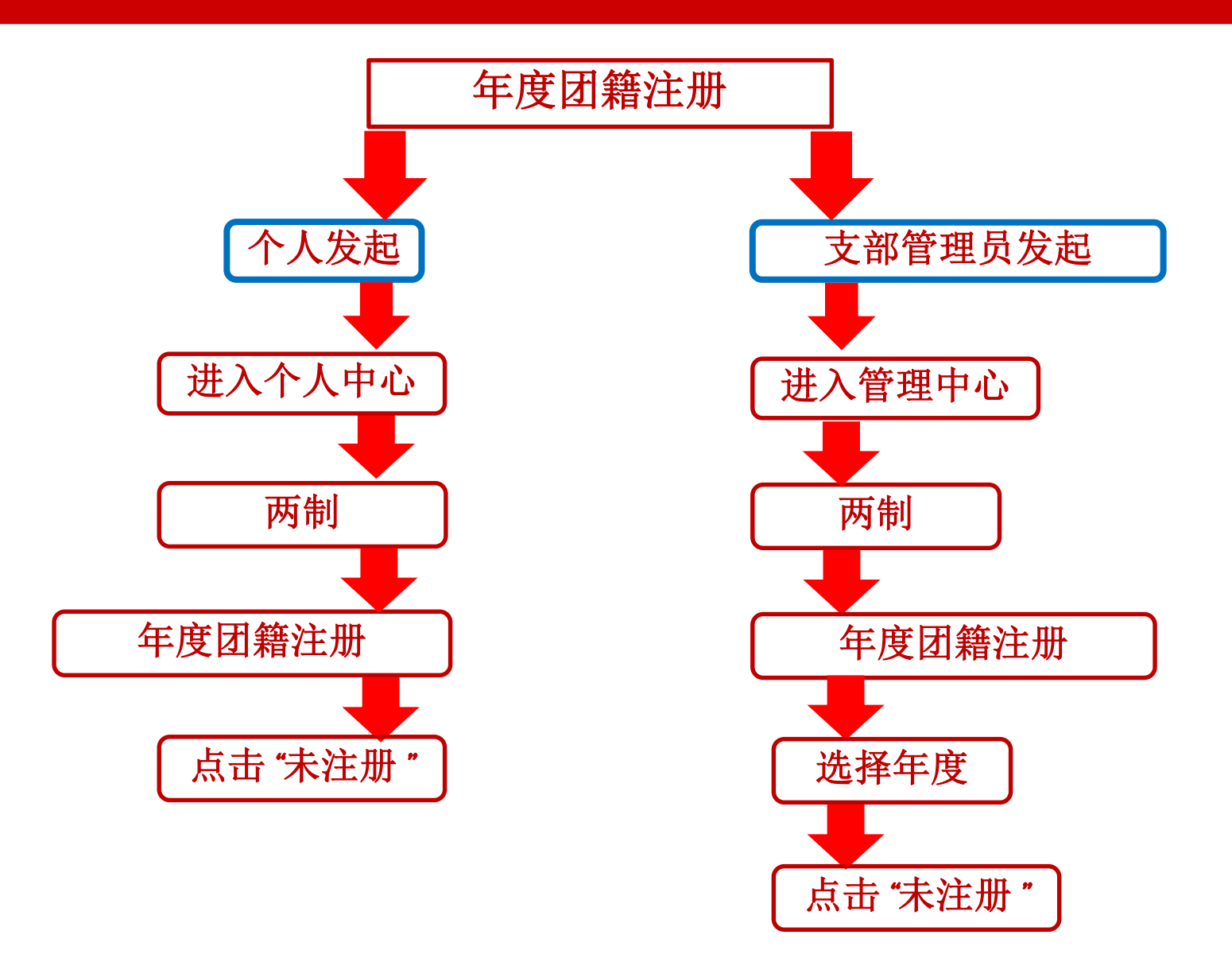

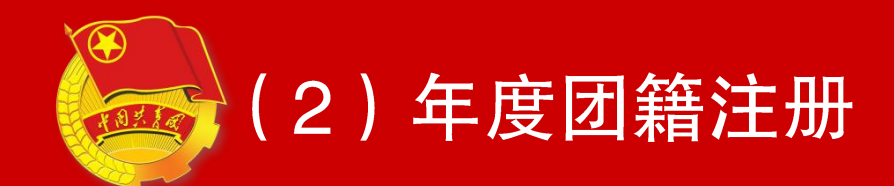

| 🍉 网上共青团・1  | 智慧团建   | 切换其他组织 <del>。</del> | 进入个人中心 | x <sup>i</sup> |        | ➡操作中心        | 系统设置 🕶  | ❷帮助   | ❹退出 |
|------------|--------|---------------------|--------|----------------|--------|--------------|---------|-------|-----|
| 👹 团员管理 🛛 < | ♀ 当前位置 | 置:两制                |        |                |        |              |         | 返回上   | —页  |
| 曾团干部管理 <   | 1      |                     |        | 团员教育评议         | 年度团籍注册 | <del>0</del> |         |       |     |
| ■ 业务办理 ~   | 批量年    | 度团籍注册               |        |                |        |              | 请洗择     | ¥年) ▼ | Q   |
| 团员团干部注册审   | 选择     | 姓名                  |        | 年度             | 团员     | 政育评议         | 年度团     | 塘注册   |     |
| 뀐          |        | 曹力文                 |        | 2018年          | ¥      | = 评议         | 当前状态    | 5无法注册 |     |
| 组织关系接转办理   |        |                     | ŀ      | 4              | ⇒ N    |              | 1-1 共1会 | 25    |     |
| 组织关系接转审批   |        |                     |        |                |        |              |         |       |     |
| 年度团籍注册审批   |        |                     |        |                |        |              |         |       |     |
| 管理员变更      |        |                     |        |                |        |              |         |       |     |
| 2 三会 《     |        |                     |        |                |        |              |         |       |     |
| ▶团课  〈     |        |                     |        |                |        |              |         |       |     |
| ◎ 两制       |        |                     |        |                |        |              |         |       |     |
| 4 团日活动     |        |                     |        |                |        |              |         |       |     |
|            |        |                     |        |                |        |              |         |       |     |
|            |        |                     |        |                |        |              |         |       |     |

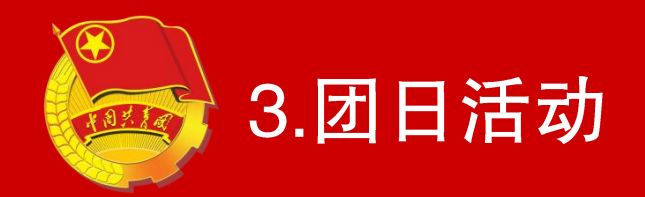

### 注:此功能仅团委、团工委、团总支 管理员,团支部管理员具备,领导机 关管理员不具备此功能。

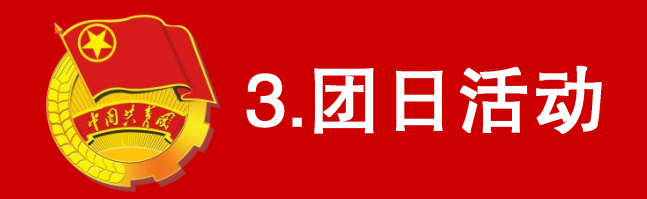

|                                                                                                    |                                                                                                    | ♀ 当前位置:团         | 日活动详情                                 |                                         |                                 | 返回上一页 |
|----------------------------------------------------------------------------------------------------|----------------------------------------------------------------------------------------------------|------------------|---------------------------------------|-----------------------------------------|---------------------------------|-------|
| 加中学語二月26支<br>(管理风)       新品授型       活动地域       活动地域       単加人数         1       1012-100010:34:05       1         1       1010-30010:34:05       1         1       1010-30010:34:05       1         1       1010-30010:34:05       1         1       1010-30010:34:05       1         1       1010-30010:34:05       1         1       1010-30010:34:05       1         1       1010-30010:34:05       1         1       1010-30010:34:05       1         1       1010-30010:34:05       1         1       1010-30010:34:05       1         1       1010-30010:34:05       1         1       1010-30010:34:05       1         1       1010-30010:34:05       1         1       1010-30010:34:05       1         1       1010-30010:34:05       1         1       1010-30010:34:05       1         1       1010-3000:34:05       1         1       1010-3000:34:05       1         1       1010-3000:34:05       1         1       1010-3000:34:05       1         1       1010-3000:34:05       1         1       1                                                                                                    |                                                                                                    |                  | 学习"五匹                                 | 回运动"历史,当好新                              | 时代共青团员                          |       |
| 1       1         1       1         1       1         1       1         1       1         1       1         1       1         1       1         1       1         1       1         1       1         1       1         1       1         1       1         1       1         1       1         1       1         1       1         1       1         1       1         1       1         1       1         1       1         1       1         1       1         1       1         1       1         1       1         1       1         1       1         1       1         1       1         1       1         1       1         1       1         1       1         1       1         1       1                                                                                                            | 文中学高二团总支                                                                                                    | 2                | 活动类型                                  | 活动时间                                    | 参加人数                            |       |
| 銀鉄管理                                                                                                    | (官埋贝)                                                                                                    |                  | 五四主题团日活动                              | 2018-10-30 10:34:05                     | 1                               |       |
| 组织管理       活动地点       高二-研教师         12時2       活动内容:       注意功电学,学习五四运动历史,当好新时代共青团员。         加宗员管理       4       近回         加索员管理       4       近回         北勢功理       4       1         加合议       1       1         国内会议       1       1         国田运动       1       1         国日运动       1       1                                                                                                    | 组织首页                                                                                                    |                  | 参加人员                                  |                                         | 曹力文                             |       |
| Image in the state in the state in the | 组织管理                                                                                                    | <                | 活动地点                                  | 古-<br>同-                                | 二—班教师                           |       |
| 团员管理        组织高二—班同学,学习五四运动历史,当好新时代共青团员。         团干部管理          观察员管理          业务办理          组织管理员可以在团日活动功能中         员牌          团牌          团田活动                                                                                                    |                                                                                                    |                  | 活动内容:                                 |                                         |                                 |       |
| BT#管理       編       Jage         MRRAG管理       组织管理员可以在团日活动功能中         UASAD C       录入团日活动信息。         IDHAD       1         BTHAD       1         USAD C       1         IDHAD       1                                                                                                    | 团员管理                                                                                                    | <                | 组织高二一班同学, 学习五四)                       | 运动历史,当好新时代共青团员                          | 2                               |       |
| NIRE     NIRE     No       W\$DP#         U\$DP\$         U\$DP\$         U\$     <                                                                                                    |                                                                                                    |                  |                                       |                                         |                                 |       |
| 业务が理          図内会议          図内会议          図用          図目活动     组织管理员录入团日活动时参加人                                                                                                    | 团十部官理                                                                                                    | <                |                                       | الكبلم                                  |                                 |       |
| <ul> <li>國內裁义 &lt;</li> <li>录入团日活动信息。</li> <li>注意事项:</li> <li>组织管理员录入团日活动时参加人</li> </ul>                                                                                                    | <u>初十部官</u> 理<br>观察员管理                                                                                                    | <<br><           |                                       | 编辑                                      | 返回                              |       |
| □ 注意事项:<br>□ Ⅲ 甜甜                                                                                                    | 四十部管理<br>观察员管理<br>业务办理                                                                                                    | <<br><<br><      | 组织管                                   | <sup>编组</sup><br>理员可以在                  | ∞<br>团日活动功能                     | 中     |
| 组织管理员录入团日活动时参加人                                                                                                    | 四十部官理<br>观察员管理<br>业务办理<br>团内会议                                                                                            | <<br><<br><<br>< | 组织管.<br>录入团日活:                        | <sup>編組</sup><br>理员可以在<br>动信息。          | <b>园</b> 日活动功能                  | 七中    |
|                                                                                                    | 図<br>一<br>初<br>一<br>部<br>官<br>理<br>の<br>察<br>長<br>管<br>理<br>业<br>务<br>办<br>理<br>団<br>内<br>会<br>、<br>で<br>理<br>団<br>で<br>理 |                  | 组织管<br>录入团日活<br>注意事项:                 | <sup>編组</sup><br>理员可以在<br>动信息。          | 题<br>团日活动功能                     | 已中    |
| 员可选择太尔和所有下尔伯尔田的武员                                                                                                    | 四十部官理<br>观察员管理<br>业务办理<br>团内会议<br>团课<br>可日活动                                                                              |                  | 组织管<br>录入团日活<br>注意事项:<br>组织管          | <sup>編组</sup><br>理员可以在<br>动信息。<br>理员录入闭 | ∞<br>团日活动功能<br>日活动时参加           | 中     |
| 四大数据 贝丁达汗平汉作所有下级组织主的成员                                                                                                    | <ul> <li>図十部管理</li> <li>观察员管理</li> <li>业务办理</li> <li>図内会议</li> <li>図课</li> <li>図日活动</li> </ul>                            |                  | 组织管<br>录入团日活<br>注意事项:<br>组织管<br>员可进择本 | 编理 〕<br>理员可以在<br>动信息。<br>理员录入团          | 题<br>团日活动功能<br>日活动时参加<br>级知知田的书 | 中     |

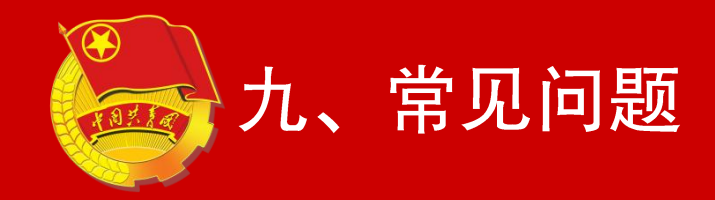

# (1)修改密码 用户可以在系统设置内修改密码。

#### (2)关于忘记密码的问题 忘记密码的用户可以通过本级或直属上级组织 管理员提供"重置密码验证码"设置新密码。

#### (3) 关于能否多次注册的问题

在系统内,一个人的团籍只能属于一个团组织,但同一个人可以在多个团组织任职且不影响各 组织的任职信息。
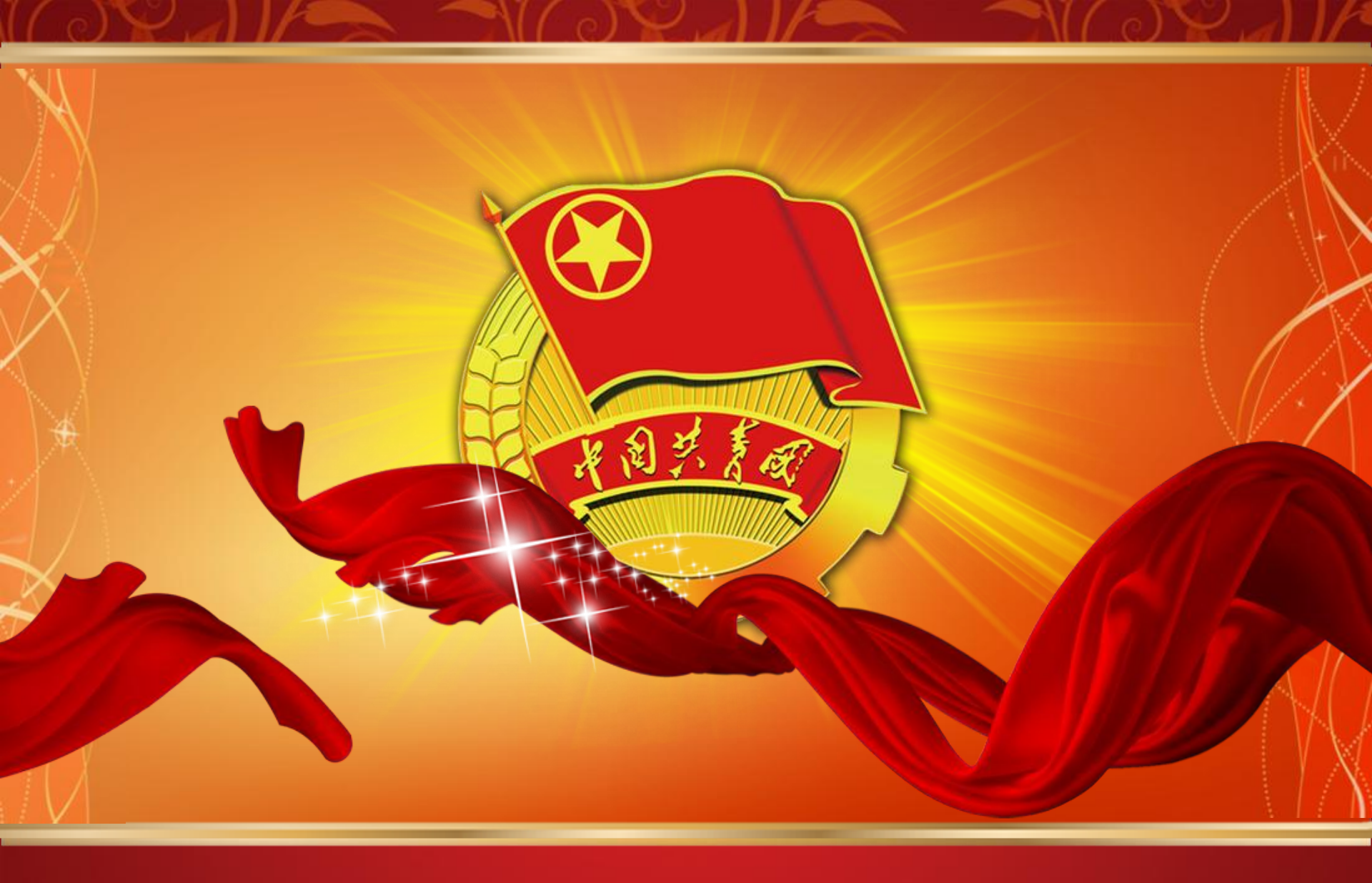

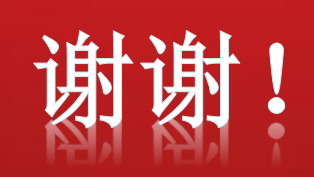